ترجمة الدليل الرسمى للمستخدم لينوكس منت الاصدار السادس "فيليسيا"

# مجنهع لينوكس ألعربك

### يقدى

# نرجمة إلدليل إلرسمى للمسنخدم

# **Linux Mint User Guide**

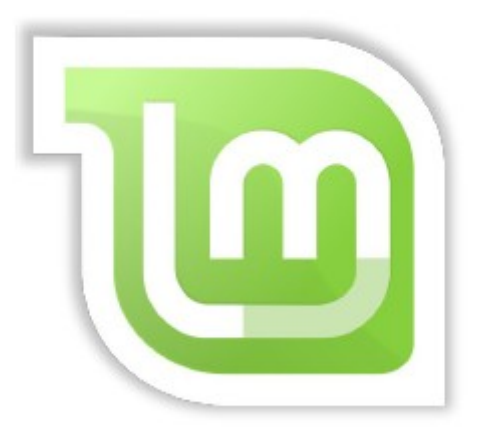

لينوكس منت ألاصدار السادس "فيليسيا"

نرجمة م / صبرى عبدالله

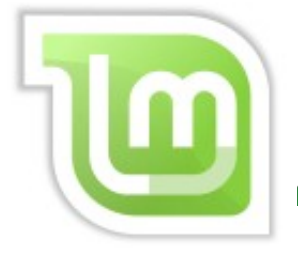

الصفحة | 1

ترجمة الدليل الرسمى للمستخدم لينوكس منت الاصدار السادس "فيليسيا"

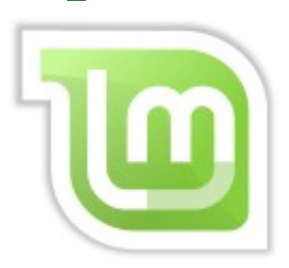

# ترجمت الدليل الرسمى للمستخدم لينوكس منت الاصدار السادس "فيليسيا"

| الصفحة |
|--------|
| 8      |
| 8      |
| 9      |
| 9      |
| 10     |
| 10     |
| 11     |
| 12     |
| 12     |
| 13     |
| 13     |
| 14     |
| 16     |
| 17     |
| 19     |
| 20     |
| 21     |
| 22     |
| 24     |
|        |

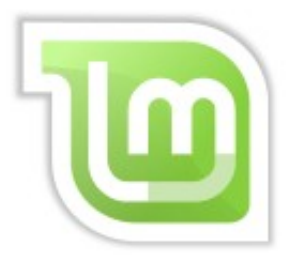

| ترجمة إلدليل إلرسمي للمستخدم       | لينوكس منت الاصدار السادس | "ظيليسيا" |
|------------------------------------|---------------------------|-----------|
| إدخال إلبيانات إلشخصية             |                           | 27        |
| إسٺيراد إلهلمان الشخصية            |                           | 28        |
| الإسنعداد للنركيب                  |                           | 29        |
| نعرف على شاشة إلاقلاع              |                           | 31        |
| مرحلة نحهيل إلنظام                 |                           | 32        |
| مرحلة نسجيل إلدخول                 |                           | 33        |
| ظهور شاشة ٺرحيب لينوڪس منٺ         |                           | 34        |
| ننشيط إو نعطيل حساب المسنخدم الجذر |                           | 35        |
| ننشيط إو نعطيل شاشة الحظ والنصيب   |                           | 36        |
| ظهور نافذة إلهلخص                  |                           | 37        |
| ظهور نافذة إنٺهاء عملية النصيب     |                           | 37        |
| سطح مكنب لينوكس منك                |                           | 38        |
| مقدمة عن سطح مكنب لينوكس منك       |                           | 39        |
| سطح مڪٺب غنوم                      |                           | 39        |
| سطح مڪنب لينوڪس منٺ                |                           | 39        |
| قائمة لحكى فى سطح مكلب منك         |                           | 40        |
| نبويب عناصر سطح إلهكنب             |                           | 40        |
| نبويب إسلوب نونيلوس                |                           | 40        |
| ٺبويب ٺرڪيباٺ جنوم                 |                           | 41        |
| نبويب إسنعادة شاشات بدء إلعرض      |                           | 42        |
| قائمة لينوڪس منٺ                   |                           | 44        |

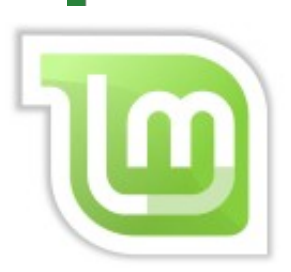

| رجمة الدليل الرسمى للمستخدم لينوكس منت الاصدار السادس " | ، "فیلیسی | "lïm |
|---------------------------------------------------------|-----------|------|
| ويب قائهة إإماكن                                        | 45        | 45   |
| مجلد ڪهبيوٺر                                            | 45        | 45   |
| مجلد إلبيٺ                                              | 46        | 46   |
| مجلد سطح إلهكنب                                         | 47        | 47   |
| مجلد إلشبكة                                             | 48        | 48   |
| مجلد إلههماات                                           | 49        | 49   |
| ويب قائهة إلنظام                                        | 50        | 50   |
| مثبٺ برامج لينوڪس منٺ                                   | 51        | 51   |
| مدير إلحزم                                              | 52        | 52   |
| مركز إلندكم                                             | 53        | 53   |
| إلطرفية                                                 | 54        | 54   |
| لنحكم فى إوضاع إلطاقة                                   | 55        | 55   |
| ئهة النطبيقات                                           | 56        | 56   |
| قائهة إلهلحقاني                                         | 57        | 57   |
| قائهة إلجرإفيك                                          | 57        | 57   |
| قائهة إلانٺرنٺ                                          | 58        | 58   |
| قائمة إلبرامج إلمڪٺبية                                  | 58        | 58   |
| قائهة إلصوك والفيديو                                    | 59        | 59   |
| حقل إلبحث                                               | 59        | 59   |
| لحديد النطبيقات المفضلة لديك                            | 60        | 60   |
| لإخنصارانه إلخاصة بلهُ                                  | 60        | 60   |

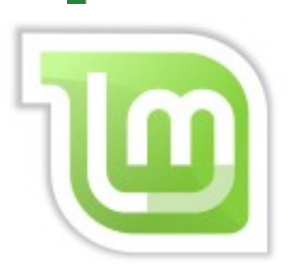

| "متاتستا | لينوكس منت الاصدار السادس | ترجمة إلدليل الرسمى للمستخدم            |
|----------|---------------------------|-----------------------------------------|
| 60       |                           | فنح النطبيقات إليا عنه نسجيل الدخول     |
| 61       |                           | حذف النطبيقات الغير مرغوبة              |
| 61       |                           | نفيير مظهر قائمة منٺ                    |
| 61       |                           | ننشيط إضافة فنح إلمسننداك إلاخيرة       |
| 62       |                           | إسٺعادة إلاعداداف إلافٺراضية            |
| 63       |                           | إسٺبدال قائمة منٺ بقائمة غنوم           |
| 64       |                           | نفيير إعداداك إخرى                      |
| 65       |                           | نثبيك/إزإلة النطبيقات                   |
| 65       |                           | إدارة إلحزم فـى لينوكس منك              |
| 67       |                           | نثبيك نطبيقاك جديدة                     |
| 67       |                           | مدير برامج لينوڪس منٺ                   |
| 68       | نگ                        | ننصيب إلبرامج من خزال مدير إلحزه سيناب  |
| 69       | د                         | ننصيب البرامج من خرال مدير الحزم النص   |
| 69       |                           | فرق هام بين مدير البرامج وسينابنكً/ APT |
| 70       |                           | حذف البرامج                             |
| 70       |                           | حذف إلبرإمج Uninstall                   |
| 70       |                           | حذف إلبرامج من خزال APT                 |
| 71       |                           | حذف إلبرإمج من خرال Synaptic            |
| 72       |                           | النحديث                                 |
| 72       |                           | نحديث النظام والبرامج                   |
| 72       |                           | نحديث إلنظام باسنخدام mint update       |

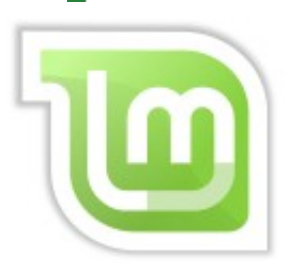

| ترجمت الدليل الرسمى للمستخدم لينوكس منت الاصدار السادس | "متاتستا |
|--------------------------------------------------------|----------|
| ٺدديث لينوڪس منٺ                                       | 73       |
| نبويب النحديث نبعا لمسنوى الاسنقرار stability level    | 74       |
| نبويب الندديث النلقائى Auto-Refresh                    | 75       |
| نبويب أساليب الندديث Update Method                     | 75       |
| ٺبويب "بروڪسڪ Proxy                                    | 76       |
| نبويب إلايكونان icons                                  | 77       |
| إلسنفادة القصوى من سطح مكنبك                           | 79       |
| إنسخ و ألصق بإسنخدام الفأرة                            | 79       |
| حفظ إلهرالحظات بوإسطة Tomboy                           | 80       |
| مشاركة إلهلفات بوإسطة mint upload                      | 82       |

إسندواي حساب "MintUpload" لرفع إلهلفاني.....

إسندواج FTP account بواسطة mintupload.....

عمل إرشيف من رسائل البريد اللكنرونك ومواقع إلويب كــ PDF......

الخائمة.....

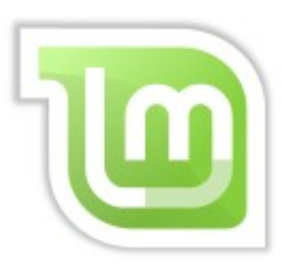

84

86

86

88

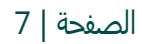

لينوكس منت الاصدار السادس "فيليسيا"

#### مقدمة إلى لينوكس منك

لينوكس منت هو نظام تشغيل مصمم للعمل على الاجهزة الشخصية ذات معماريْة 86X

بنفس الطريقة التى تمكن جهاز الحاسب الشخصى من تشغيل نظام التشغيل ميكروسوفت ويندوز ايضا يمكنه تشغيل لينوكس منت بدلا عنه , او يمكنك تشغيل كلاهما معا,الحاسب الشخصى يمكنه تشغيل كلا من ميكروسوفت ويندوز و لينوكس منت بما يعرف بالاقلاع المزدوج "dual-boot" (المستخدم يمكنه اختيار نظام التشغيل الذى يريده اثناء اقلاع الحاسب بعد تشغيله) هذا ايضا يحدث بصورة مشابهة مع انظمة مثل BSD او MAC OS اوتوزيعات لينوكس المختلفة وعموما مع اى انظمة تشغيل اخرى.

جهاز الحاسب الشخصي يمكنه حتى الاقلاع المتعدد "multi-boot" ويعرض مجموعة عريضة من الاختيارات لانظمة التشغيل الاخري في وقت الاقلاع .

لينوكس منت يمكنه العمل جيدا بدون الحاجة لاى انظمة تشغيل اخرى لكنه يمكنه التعايش معها , يكتشفها تلقائيا و يتصل جيدا بانظمة التشغيل الاخرى , على سبيل المثال , لو انك قمت بتركيب لينوكس منت على حاسب شخصى يتواجد عليه حاليا ميكروسوفت ويندوز (XP او Vista او غيرها من الاصدارات) , لينوكس منت سوف يكتشف انظمة الويندوز , والاقلاع المزدوج سوف يتم تجهيزه اوتوماتيكيا لك حتى تختار بين ميكروسوفت ويندوز و لينوكس منت اثناء عملية الاقلاع حتى انك سوف تكون قادرا على الدخول الى ملفات الويندوز من خلال لينوكس منت .

لينوكس شديد الامان , شديد الاستقرار , شديد الكفأة و اكثر سهولة فى الاستخدام فى وقتنا الحاضر بالمقارنة مع ويندوز , انه يقدم بدائل قوية للاشخاص و الشركات .

### الناريخ:

لينوكس منت نظام تشغيل حديث جدا , لقد بدأ تطويره فقط فى عام 2006 ولا يز ال , تم بنائه على انضج طبقة برمجيات و ياخذ افضل المميز ات من نواة لينوكس وادوات جنو وبيئة سطح المكتب جنوم .وكذلك يعتمد على مشروعات اوبونتو وديبيان ويستخدم هذه الانظمة كقاعدة له .

لينوكس منت هو مشروع يركز على تهيئة سطح مكتب اسهل استخداما واكثر كفأءة لكل المهام اليومية للمستخدم . تحت سطح المكتب يستفيد نظام التشغيل من قاعدة قوية جدا , مجموعة ضخمة متنوعة من البرمجيات المتاحة والتي تتكامل جيدا مع مجموعة الخدمات .

منذ فجر بدء مشروع لينوكس منت اصبح واسع الانتشار سريعا وهو الان بين انظمة التشغيل الاكثر استخداما على مستوى العالم .

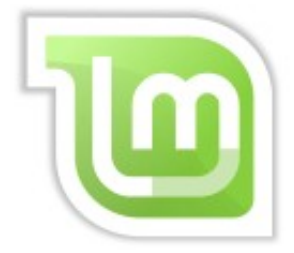

لينوكس منت الاصدار السادس "فيليسيا"

#### الهدف:

الهدف من توزيعة لينوكس منت هو انتاج نظام تشغيل مكتبى لمستخدمى المنازل والشركات حيث يمكنهم استخدامه بدون تكلفة وايضا يكون كفء وسهل الاستخدام وانيق على قدر الامكان . واحدة من طموحات مشروع لينوكس منت ان يصبح البديل رقم 1 لميكروسوفت ويندوز على الاجهزة الشخصية عن طريق تهيئته ليصبح سهل الاستخدام لكل الناس ليصبح باستخدام التقنية الحديثة نوعا ما وتيسيرها او عمل مظهر مشابه مثل المتواجد على ميكروسوفت ويندوز . الهدف هو ليس مظهر مطابق لميكروسوفت ويندوز او ماك او اس ولكن هو تطوير افكار خاصة لسطح المكتب المثالي ... إذاك بحب علينا تحقيق إفضاء المخرجات المعظم التقنيات الحديثة المتروع من من من م

المثالى . لذلك يجب علينا تحقيق افضل المخرجات لمعظم التقنيات الحديثة المنتجة تحت منصة لينوكس وتهيئتها لتصبح اسهل لكل الناس للاستفادة بمعظم المميز ات المتقدمة .

#### إرقام الإصدارات والاسم الكودى:

هذا الدليل يغطى الاصدار السادس من توزيعة لينوكس منت والتى تأخذ اسم كودى "فيليسيا" ارقام الاصدارات و اسماء الكود تتبع منطق فريد من نوعه فى لينوكس منت

- منذ الاصدار الخامس لينوكس منت يتبع دورة اطلاق كل 6 شهور ويستخدم مخطط بسيط للاصدار . رقم الاصدار واضح ويصبح متز ايدا كل ستة شهور .
- لو تم اصدار تنقيحات خاصة (الامر مشابه لسيرفس باك فى ويندوز) سيصبح رقم الاصدار فى تزايد بصورة اصغر . على سبيل المثال "6 " سوف تصبح "6.1″
- الاسم الكودى في لينوكس منت دائما يتبع اسماء النساء المنتهية بالحرف "a" باتباع الترتيب الهجائي والحرف الاول للاسم الكودي يتوافق مع الرقم التسلسلي لرقم الاصدار ابجديا .
  - لذلك فان الجدول التالي يوضح اسماء الكود للاصدار ات السابقة .

| Version | Codename  |
|---------|-----------|
| 1.0     | Ada       |
| 2.0     | Barbara   |
| 2.1     | Bea       |
| 2.2     | Bianca    |
| 3.0     | Cassandra |
| 3.1     | Celena    |
| 4.0     | Daryna    |
| 5       | Elyssa    |
| 6       | Felicia   |

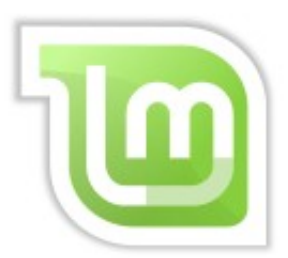

لينوكس منت الأصدار السادس "ميليسيا"

#### الاصدارات:

هذا الدليل سوف يقوم بتغطية الاصدار الرئيسى من لينوكس منت والتى تم تخصيصها لتحقق الاحتياجات الضرورية المؤكدة . وهنا سوف نقوم بتغطية معظم الاصدارات الشعبية الشائعة :

- الاصدار الرئيسی Main Edition
- الاصدار العالمى Universal Edition (وهو يأتى مبنى على الاصدار الرئيسى ولكن بدون كوديك الملتيميديا والتقنيات المسجلة لها براءة الاختراع بجانب قائمة محمل الاقلاع النصي Grub boot لتحسين التوافقية و دعم كل اللغات الرئيسية)
  - الاصدار x64 :(مماثل للاصدار الرئيسي ولكن تم تحسينه لمعماريات 64bit)
    - اصدار مجتمع کیدی (باستخدام بیئة سطح المکتب KDE)
    - اصدار مجتمع اكسفيس (باستخدام بيئة سطح المكتب XFCE)
  - اصدار مجتمع فلاكس بوكس Iightweight(وهي مخصصة للحواسيب القديمة الى ابعد الحدود)

يمكنك ان ترى ان بعض من هذه الاصدارات صنفت تحت الاصدارات المجتمعية "Community Edition" وهذا يعنى انه تم تطويرها وصيانتها بواسطة مجتمع مستخدمى لينوكس منت لو انك لا تدرى اى من الاصدارات يمكنك استخدامها لذلك يجب ان تختار الاصدار الرئيسى .

لو كنت ترغب في اعادة توزيع او صنع استخدام تجاري في الولايات المتحدة الامريكية او اليابان وكنت غير متأكدا من تشريعات براءات الاختراع عليك استخدام الاصدارة الخفيفة Light Edition.

لو لديك اقل من 4 جيجا ذاكرة حتى لو كان معالجك 64bit عليك اختيار الاصدار الرئيسى . لانه ليس هناك فرق مادى محسوس فى الاداء عندما تقل مساحة RAM (ذاكرة المؤقتة) عن 4GB بين الاصدار الرئيسى واصدار x64 وايضا فان الاصدار الرئيسى معروف بانه اكثر استقرارا (64\_886 جدا الى حد بعيد ومعظم التطبيقات فى الحقيقة تعمل بشكل اسرع وافضل فى بيئة 32bit ليس من الهام اى من الاثنين الـ CPU يدعم 64bit او لا )

#### إين إحصل علكه إلهساعدة :

#### http://www.linuxmint.com/forum

مستخدمى لينوكس منت عادة متعاونون ونشطون جدا . لو لديك اسئلة او مشكلات متعلقة بـ لينوكس منت يجب عليك ان تكون تكون قادرا على الالتقاء بالمستخدمين الاخرين على شبكة الانترنت لتحصل على المساعدة منهم .فى البداية عليك التاكد من تسجيل نفسك على منتدى لينوكس منت لانه اول واهم مكان يمكنك التواجد فيه للحصول على المساعدة.

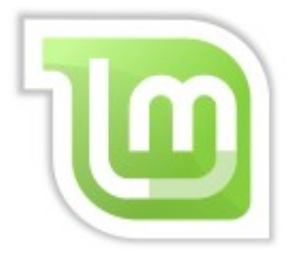

لينوكس منت الاصدار السادس "فيليسيا"

لو اردت محادثة المستخدمين الاخرين يمكنك الاتصال بهم من خلال غرف المحادثة IRC chat room تحت لينوكس منت يمكنك استعراض برنامج "Xchat-Gnome" من القائمة . لو انك تستخدم انظمة تشغيل اخرى او خادم IRC اخر عليك التأكد من الاتصال بخادم irc.spotchat.org ثم الدخول الى قناة linuxmint#

لينوكس منت يستخدم مستودعات اوبونتو ومتوافق كليا مع 99 % مع كل المصادر والمقالات والدروس حتى كل البرامج المهياة لـ Ubuntu 8.10 "Intrepid Ibex" ايضا فانها تعمل على Linux Mint 6 "Felicia" لو انك تبحث للمساعدة في موضوع معين لـ Felicia يمكنك ان تبحث عنه في Intrepid.

ملحوظة: اوبونتو نظام تشغيل مختلف مبنى على جنو/ لينوكس

ملحوظة: المستودع هو مشابه لخدمة على الانترنت تحتوى على برمجيات تم تخزينها ومتاحة لنظام التشغيل لتركيب وتحديث البرمجيات منها . معظم انظمة التشغيل المبنية على جنو/لينوكس تستخدم المستودعات وتتصل بها من خلال HTTP او FTP من اجل تركيب وتنصيب ليس فقط انفسهم ولكن كل تطبيقات البرامج المتوافقة معها.

فى النهاية , لو انك لم تجد اى مساعدة من الجميع او انك ترغب دائما فى الحصول على عناية من الدرجة الاولى من المطورين يمكنك ان تشترى الدعم الفنى المحترف من خلال هذا العنوان <u>http://linuxmint.com/support.php</u>

# لد<sub>م</sub>يل ملف الايزو:

ملحوظة: لو لم يكن لديك اتصال مكثف بالانترنت broadband او لو كان اتصالك بالانترنت بطىء للغاية وحجم 700 ميجا كبير جدا في عملية التحميل يمكنك ان تطلب اسطوانة من على الموقع التالي <u>www.on-disk.com</u>

يمكنك زيارة صفحة تحميل لينوكس منت من على هذه الصفحة http://linuxmint.com/support.php

بعد ذلك يمكنك اختيار الاصدارة التي ترغب فيها

من هذه الصفحة , ستكون قادرا على ايجاد الاتى:

- توقيع MD5
- رابط تورنت التحميل
- قائمة خوادم التحميل

الملف الذى تحتاج الى تحميله هو ملف ايزو ISO . يوجد لديك طريقتين لتحميل هذا الملف عن طريق التورنت ( Peer to Peer protocol) او من خلال خوادم ( HTTP or FTP protocol) حينما تنتهى من تحميل الملف , يمكنك ان تضمن ان ملف الايزو ليس تالفا بواسطة فحص التوقيع الالكترونى بواسطة MD5.

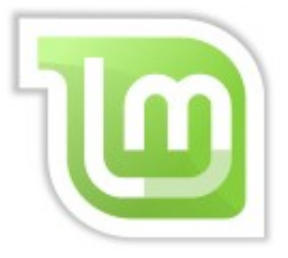

الصفحة | 11

لينوكس منت الأصدار السادس "فيليسيا"

#### بوإسطة النورنك:

تورنت هو بروتوكول الند للند (P2P) بالاساس بدلا من التحميل من مكان مركزى , التورنت يسمح بتحميل اجزاء من ملف الايزو من اشخاص مختلفين عبر الانترنت , معظم الناس تقوم بتحميل ملف الايزو ISO لتسريع عملية التحميل . وهذه طريقة مفضلة وتعتبر طريقة مثالية لتحميل توزيعة لينوكس منت .

#### نركيب عميل النورنت Torrent client:

فی البدایة انت تحتاج الی بعض البرامج لتکون قادرا علی استخدام التورنت لو انك تستخدم لینوکس بالاصل یمکنك تنصیب"Transmission" لو انك تستخدم لینوکس منت سیکون موجود لدیك بالاصل ولو کنت تستخدم ویندوز یمکنك استخدام Azureus من علی الرابط http://azureus.sourceforge.net

#### نحميل ملف النورنك :

الخطوة التالية هى ان تتبع رابط التورنت من موقع لينوكس منت والتحميل لملف التورنت . هذا الملف صغير جدا ويجب عليك ان تقوم بفتحه بواسطة برنامج عميل التورنت الذي تستخدمه لديك.

برنامج عميل التورنت من المرجح ان يسالك اين تريد ان تقوم بتحميل ISO لذا عليك اختيار المكان الذى تريده ثم تنتظر حتى يتم الانتهاء من تحميل الملف المطلوب .

للمزيد من المعلومات عن بروتوكول الانترنت <u>http://en.wikipedia.org/wiki/BitTorrent</u>

#### نحميل من خواده النوزيعة :

لو انك لا تستخدم بروتوكول التورنت لا تنز عج (هذا يحدث, خصوصا صباح يوم الاثنين) لذلك انظر الى قائمة مرايا التحميلات و اختار واحدة منهم . سوف يعطونك رابط لملف الايزو نفسه التى يمكنك فقط الضغط عليها لتبدا عملية التحميل .

ملحوظة: تذكر لو ان عرض الموجة bandwidth محدود ومع ذلك فان الناس تقوم بعمل تحميل من هذه الخوادم , مما يتسبب في بطء عملية التحميل لكل الناس الذين يقومون بعمل تحميل من هذا الخادم .

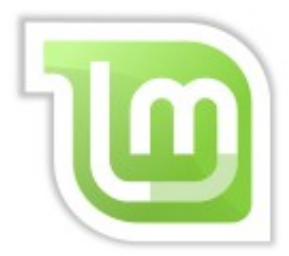

لينوكس منت الاصدار السادس "فيليسيا"

#### إقرأ دليل الاصدار :

من المحتمل ان يأخذ التحميل على الاقل سـاعة , كثيرا , الان هذا هو الـوقت المثالى الذي تريده للاطلاع على دليل الاصدار ليصبح لينوكس منت مالوفأ مع المميز ات الجديدة التي تأتي اليك في الاصدارة التي تقوم بتحميلها حاليا.

دليل الاصدار بالاساس عبارة عن صفحة ويب تحتوى على العناوين الرئيسية مثل المعلومات الاتية:

- ما هي المميزات الجديدة التي وزعت في هذا الاصدار؟
  - ما هي المشكلات المعروفة في هذا الاصدار ؟
  - كيف يمكنك الترقية من الاصدارات السابقة ؟

هى ايضا تحتوى على لقطات من الشاشة و عادة تكون جميلة وسهلة فى القراءة , يمكنك ان تجد بنفسك بعض الاشياء بالخارج عند استخدامك للنظام ولكن ربما تفتقد بعض الاشياء ومع الاسف لا تتعرف على المميزات الجديدة فقط بسبب عدم قرائتك لدليل الاصدار , دليل الاصدار لتوزيعة لينوكس منت فيليسيا متاحة هنا

#### http://www.linuxmint.com/rel\_felicia.php

#### أفحص MD5 :

بعد قرائتك لدليل الاصدار, ربما لا يمكنك الانتظار حتى تستمتع بالمميزات الجديدة وبعد انتهاء عملية التحميل فقط بنجاح . يمكنك ان تبدء في حرق الاسطوانة والقيام بضبط اعدادات الاقلاع boot ولكن هااي! انتظر لثانية!

لو الاسطوانة معيوبة ستلزمك خبرة لمعرفة العيوب الغريبة و لن يستطيع اى شخص ان يقوم بمساعدتك. هناك سببان لتلف الاسطوانة وهى:

- شيء ما حدث خلال قيامك بعملية التحميل وملف ISO ليس مضبوطا كما ينبغي مثل الملف الاصلي.
  - شىء ما حدث خلال عملية الحرق والاسطوانة CD ليست مضبوطة مثلما كان يجب ان تكون.

التوقيع الالكترونى MD5 والذى يتواجد فى صفحة التحميل , هو اسرع وسيلة لكى تكون متأكدا ان ملف ISO مضبوطا كما ينبغى ان يكون . لذلك سنقوم بفحص ملف ISO قبل ان تقوم بحرقه و حفظه بالكثير من مشكلات البنية التالفة.

لو لديك اى من اصدار ات لينوكس العاملة على جهازك بالاصل ومثبت لديك اداة فحص MD5 مثبتة على نظامك افتح الطرفية Terminal حيثما يكون ملف ISO محفوظ لديك على سطح المكتب مثلا باسم "LinuxMint-6.iso" لذلك افتح الطرفية واكتب :

cd cd Desktop md5sum LinuxMint-6.iso

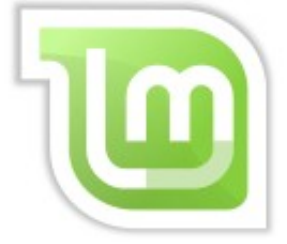

لينوكس منت الأصدار السادس "ميليسيا"

هذه الاوامر يجب ان تعطى سلسلة مخرجات من الرموز التى تعرض عليك التوقيع الالكترونى MD5 لملف ISO . هذا التوقيع الالكترونى يعرض لك بدقة رمز ملفك (لو ان هناك اى ملف مختلف لديك سيكون له توقيع الكترونى مختلف )

قارن بين التوقيع الالكترونى الناتج عن عملية الفحص بالتوقيع الالكترونى المتواجد فى صفحة التحميل بموقع لينوكس منت . لو التوقيعان الالكترونيان متطابقان ,عندها نعلم ان ملف ISO متشابه بدقة مع ملف ISO الاصلى يمكنك الان البدء فى حرق الاسطوانة وانت مطمئن.

لو انك تستخدم ميكروسوفت ويندوز من المحتمل انه لا يحتوى على اداة لفحص MD5 مثبتة عليه .يمكنك الحصول عليه من الموقع التالي <u>http://www.etree.org/md5com.htmI</u>

ضع ملف ISO و md5sum.exe في نفس المكان ثم اكتب الأوامر الآتية :

C: cd \ md5sum LinuxMint-6.iso

ثم قارن التوقيع الالكتروني بالموجود سابقا في صفحة التحميل الخاصة بملف ISO

#### حرق ملف ISO على إسطوانة CD:

الان لديك ملف ISO تم فحصه بواسطة MD5 . يمكنك الان البدء في حرق هذا الملف على اسطوانة CD .

ملحوظة: بعض الاصدارات ربما تتطلب استخدام DVD . ذلك لو ملف ISO اكبر من 700 ميجا لذلك ستحتاج الى DVD (من المفضل DVD-R)

احصل على اسطوانة CD-R ( اسطوانة CD-RW يجب ان تعمل جيدا ولكن ينبغى ان يكون اصدارها متوافقا) ولو انه من المفضل ان تستخدم الاسطوانة المطبوعة marker او ذات المادة اللاصقة label . من المحتمل ان تسمع صوت احمق ولكن هذا يحث فى كل الوقت , ربما لا يمكنك ان تتذكر اين قمت بوضع مادة التعليم marker وقبل ان تعلم انه لديك 20 اسطوانة غير معروفة unlabeled وموضوعة على سطح مكتبك ...لذا تأكد من وضع المادة اللاصقة على اسطوانتك CD-R )

الان ادخل الاسطوانة الفارغة CD-R بداخل سواقة الاقراص المضغوطة ومن ثم ابدء في حرق ملف ISO .

لو لديك لينوكس بالاصل على جهازك بواجهة جنوم اعمل كليك-يمين على ملف ISO واختار "Write to Disk"

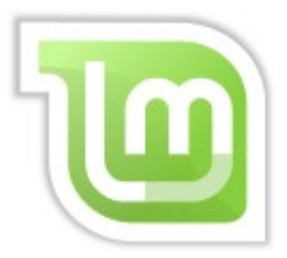

الصفحة | 14

لينوكس منت الاصدار السادس "فيليسيا"

لو لديك لينوكس بالاصل على جهازك بواجهة كيدى افتح برنامج K3B ومن ثم افتح قائمة Tools واختار منها "Write ISO Image"

لو نظام تشغيلك هو ويندوز يمكنك مثلا استخدام ISO Recorder او ISO Iso recorder :

http://isorecorder.alexfeinman.com/isorecorder.htm http://infrarecorder.sourceforge.net/?page\_id=5

ملحوظة: تأكد من حرق image to disk وليس on the disk . من الاخطاء الشائعة خاصة للاشخاص مستخدمی Nero وفی الحقيقة يقومون بحرق ملف ISO on the disk كـ Iso data file . ملف ISO هو صورة image للاسطوانة .

لذلك انت تحتاج ان تحرق ليس كملف يظهر على الاسطوانة ولكن كصورة أيزو التى سوف يتم فك ضغط محتوياتها على الاسطوانة . بعد حرق الاسطوانة يجب ان لا ترى ملف ISO موجود بداخل الاسطوانة ..ينبغى ان ترى مجلد له اسم casper او solinux وهكذا ..لذا عليك التأكد من حرق الصورة على الاسطوانة ليست كملف بيانات data عادية.معظم برمجيات الحرق تحتوى على خيارات خاصة ليس فقط نقل ملف ISO نفسه بداخل اسطوانة جديدة.

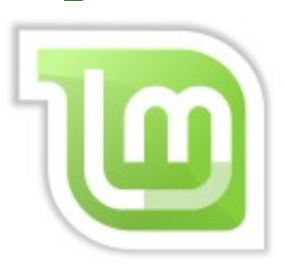

لينوكس منت الاصدار السادس "فيليسيا"

#### الاقلاع من الاسطوانة الحية:

قم بوضع الاسطوانة Live CD داخل سواقة القرص الليزرى المضغوط وقم بعمل اعادة تشغيل للحاسب . يجب ان ترى هذه الشاشة.

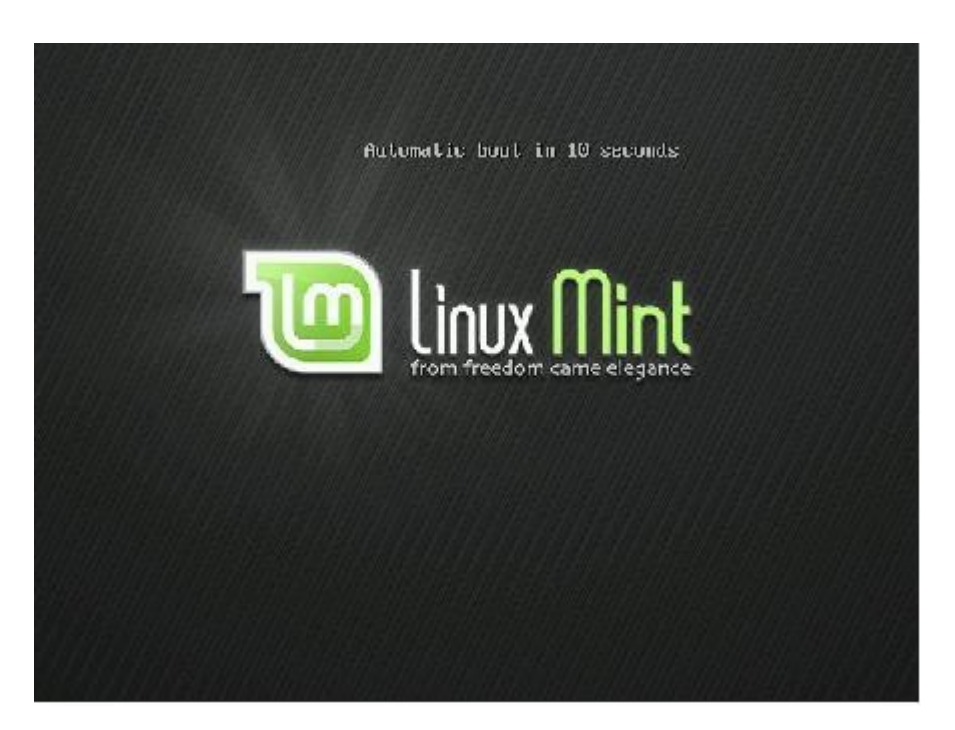

ملحوظة: اذا لم ترى هذه الشاشة وقام جهازك بعمل اقلاع boot عادى من المحتمل ان هذا حدث بسبب انك لم تضبط الـ BIOS بحيث تقوم باعطاء الاولوية لاقلاع CD . اعمل اعادة تشغيل لجهازك بالكامل ثم اضغط f1 او f2 او Esc او اى زر تم اختياره فى اعدادات BIOS, لذلك يمكنك ان تقوم بتغيير اعدادات BIOS لتخبر حاسبك بعمل اولوية للاقلاع من CD فى المرات القادمة .

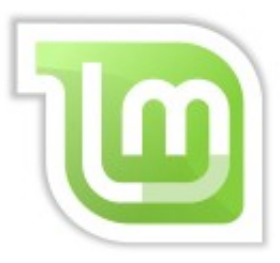

ترجمة الدليل الرسمى للمستخدم لينوكس منت الاصدار السادس "فيليسيا"

# لركيب لينوكس منك على القرص الصلب :

من الشاشة الاولى اختار الخيار الافتراضي" start linux mint" ثم اضغط Enter. الاسطوانة الحية liveCD يجب ان تبدء ويجب عليك ان تري تقدم خط التحميل.

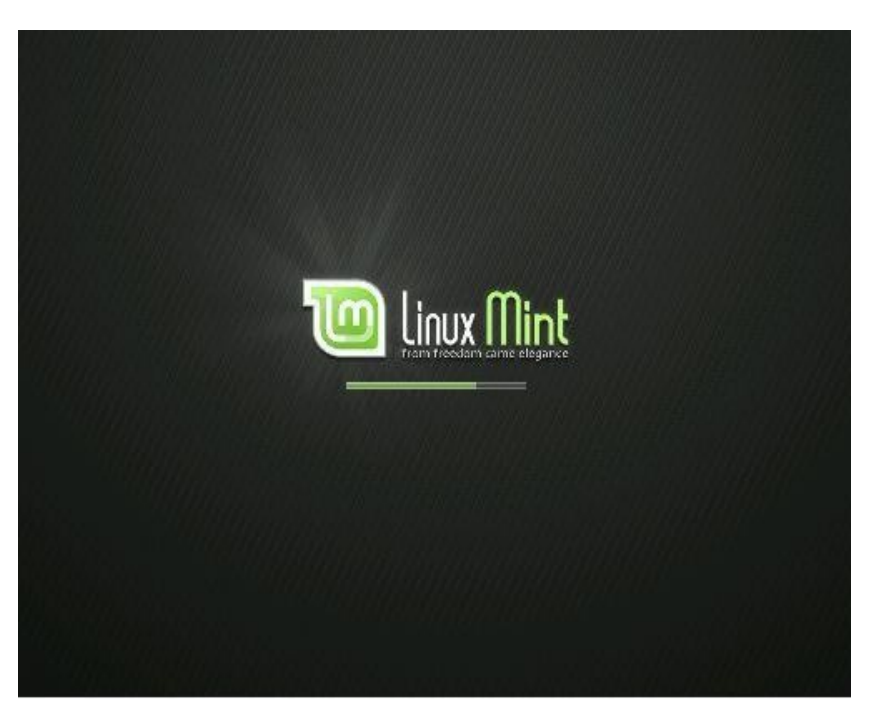

ملحوظة: لو لديك خبرة بالمشكلات ولينوكس منت لا يمكن ادارته لكى يبدء حاول استخدام هذا الخيار من قائمة الاقلاع "start linux mint in compatibility mode" لديك

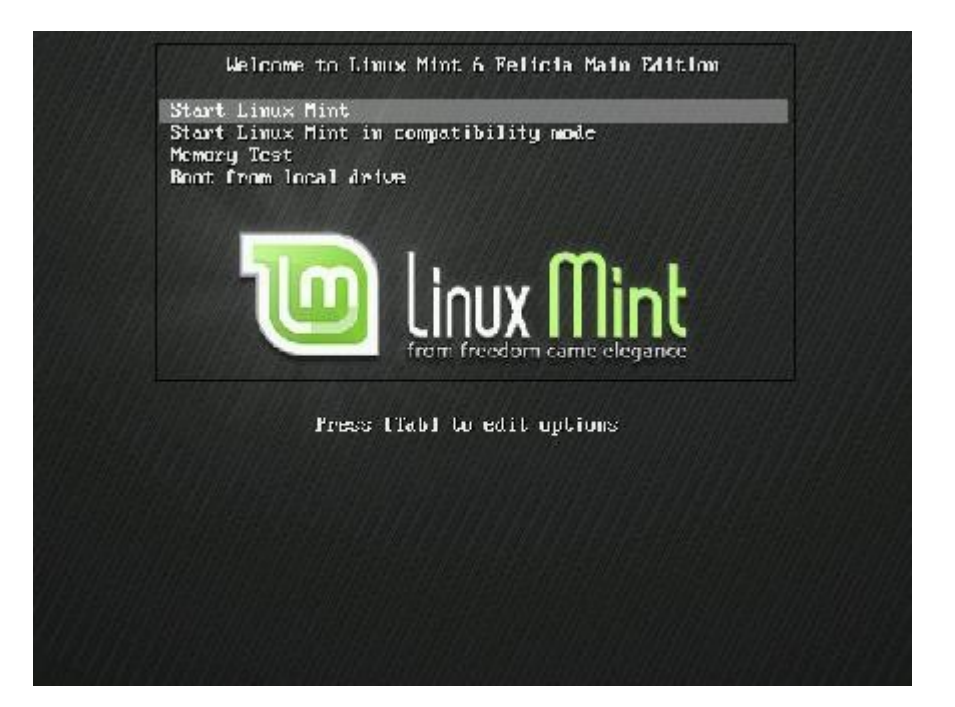

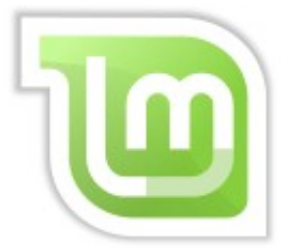

لينوكس منت الاصدار السادس "فيليسيا"

بعد فترة قصيرة من الوقت النظام الحي يجب ان يبدء ويجب ان ترى هذه الشاشة:

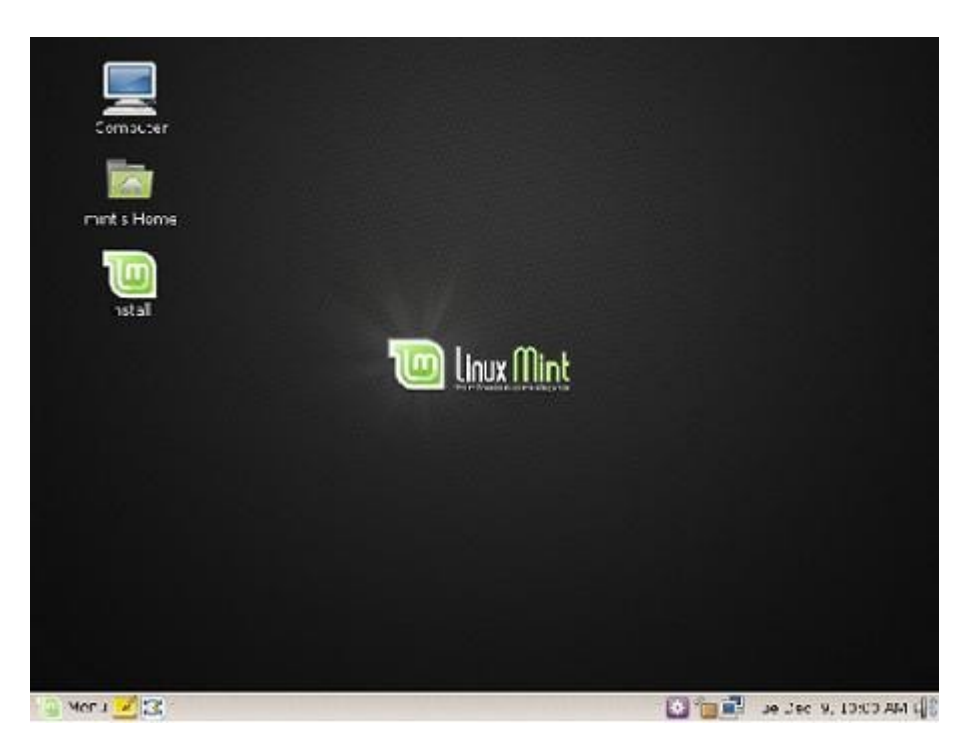

فى هذه المرحلة لينوكس منت لم يتم تثبيته على حاسبك , هذا ببساطة تشغيل من CD. الواجهة التى لديك فى النظام غالبا ستكون متشابه بدقة مع هذه الواجهة التى لديك على حاسبك بعد الانتهاء من عملية التركيب.

تمتع بها وتعرف عليها ما اذا كنت تريد ذلك. ضع في اعتبارك أنها ستكون بطيئة للغاية لأنها تعمل من liveCD. وبمجرد تركيب الاسطوانة على القرص الصلب سيكون لينوكس منت أسرع بكثير.

عندما تستعد اضغط مرتين على الرمز install الموضوع لديك على سطح المكتب. سيظهر لك صفحة برنامج التنصيب .

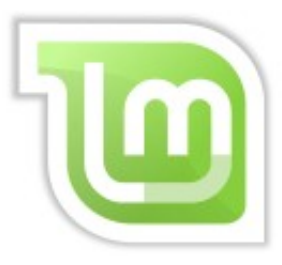

# لينوكس منت الاصدار السادس "فيليسيا"

## ترجمة إلدليل إلرسمى للمستخدم

### إخنيار اللغة:

| 0               |   | Install _ 🗆 ×                                                |
|-----------------|---|--------------------------------------------------------------|
| र । रण ।        |   | Welcome                                                      |
| Bosanski        |   | Ready to install? Once you answer a few questions, the       |
| Català          |   | contents of the live CD can be installed on this computer so |
| Čeština         | Ξ | you can run the system at full speed and without the CD.     |
| Dansk           |   | Answering the questions should only take a few minutes.      |
| Deutsch         |   | Please choose the language used for the installation         |
| Ελληνικά        |   | process. This language will be the default language for the  |
| English         |   | final system.                                                |
| No localization |   |                                                              |
| Esperanto       |   |                                                              |
| Español         |   |                                                              |
| Eesti           |   |                                                              |
| Euskaraz        |   |                                                              |
| Suomi           |   |                                                              |
| Francais        | ◄ |                                                              |
| Step 1 of 7     |   | [ ▲ <u>C</u> ancel ]<br>► <u>F</u> orward                    |

الفصول السابقة من هذا الدليل واضحة وأصرت على أن عليك أن تقرأ ملاحظات الإصدار. إذا كنت لم تقرائها حتى الآن ، لقد حان الوقت الآن ، ويجب عليك النقر على "ملاحظات الإصدار" المثبت داخل الرابط وبالطبع إذا كان القصد من ذلك هو عدم قراءة لها بغض النظر عن كل ما نقول ، وعدد المرات التي نشدد على أن عليك أن تقرأ ... ومن ثم ليس هناك الكثير الذي يمكننا القيام به. أعتقد ان الامر متروك لكم على كل حال. ولكن مهلا ، لا تقرأ ....موافق عليها؟ لا ، حقا. عليك قراءتها.

الان قم باختيار لغتك واضغط زر forward

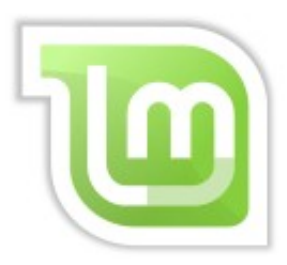

| "فتاتستا | السادس | الاصدار | منت | لينوكس |
|----------|--------|---------|-----|--------|
|----------|--------|---------|-----|--------|

## إخنيار إلبلد:

|                                                | Install                                                                                |                                                                      | _ C × |
|------------------------------------------------|----------------------------------------------------------------------------------------|----------------------------------------------------------------------|-------|
| Where are you?                                 |                                                                                        |                                                                      |       |
| Select a city in your<br>selecting the correct | country and time zone. If the indicated c<br>time zone, you can adjust it after report | urrent , me is incorrect even after<br>ing into the installed system |       |
|                                                |                                                                                        | Contraction of the                                                   |       |
|                                                |                                                                                        |                                                                      |       |
|                                                |                                                                                        |                                                                      |       |
|                                                |                                                                                        | n D d 0 +                                                            |       |
| Selected city:                                 | New York                                                                               | Selected region: United States                                       |       |
| Time zone.                                     | EC <sup>++</sup> (G MT·4.00)                                                           | Current .ime. 01.02.55 PM                                            |       |
|                                                |                                                                                        |                                                                      |       |

ثم اختر موقعك من على الخريطة من خلال النقر على المدينة التي هي أقرب إليك. الغرض من هذه الخطوة هو تحديد المنطقة الزمنية الخاصة بك. تأكد من "الوقت الراهن" ويبدو صحيحا ، وانقر على زر "Forward" .

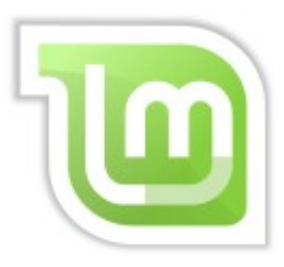

# أخنيار نصميص لوحة المفانيح :

| nich layout is most similar to your keyboa           | urd?           |                                                                                                    |
|------------------------------------------------------|----------------|----------------------------------------------------------------------------------------------------|
| Syria<br>Tajikistan<br>Thailand<br>Turkey            |                | USA - Alternative international (former us_intl)<br>USA - Classic Dvorak<br>USA - Colemak                                  |
| USA                                                  | _              | USA - Dvorak<br>USA - Dvorak international                                                                                 |
| United Kingdom<br>Uzbekistan<br>Vietnam              | Ξ              | USA - Group toggle on multiply/divide key<br>USA - International (AltGr dead keys)<br>USA - International (with dead keys) |
| Vietnam<br>u can type into this box to test your new | keyboard layou | USA - International (with dead keys)                                                                                       |

قارن لوحة المفاتيح لديك ، اضغط على حقل كتابة النصوص في أسفل الشاشة ثم قم باختيار تخطيط لوحة المفاتيح. إذا لم تكن متأكدا بالضبط من تصميم لوحة المفاتيح التي لديك .

ابدء في الكتابة على لوحة المفاتيح. تأكد من مفاتيح الحروف التى تقوم بضغطها وقارنها بالرموز التى تظهر اسفل الشاشة لكى تستطيع ان تتأكد من اختيارتخطيط لوحة المفاتيح المناسب لجهازك إلا أن بعض التصاميم تختلف عندما يتعلق الأمر بـ لهجات والأرقام وعلامات الترقيم تأكد من ذلك بالتجربة ايضا.

الان اضغط على زر "forward"

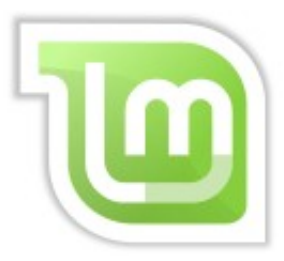

#### نجهيز القسم المناسب لننصيب لينوكس منك :

| 0                       | Install                              | _ 🗆 🗙                    |
|-------------------------|--------------------------------------|--------------------------|
| Prepare disk spa        | ce                                   |                          |
| How do you want to part | ition the disk?                      |                          |
| Before:                 |                                      | <u> </u>                 |
| After:                  | Linux Mint 6 Felicia                 |                          |
| Guided - use entire     | disk                                 |                          |
| 🖲 SCSI1 (0,0,0) (sda    | a) - 8.6 GB VMware, VMware Virtual S |                          |
| 🔿 Manual                |                                      |                          |
| Step 4 of 7             | Quit gack                            | <u>∳</u> <u>F</u> orward |

الان بظهر لك برنامج تهيئة عملية تركيب لينوكس منت على القرص الصلب وهو يسألك اى قرص صلب تريد التنصيب عليه واى قسم فى هذا القرص ترغب فى تنصيب لينوكس منت عليه...

لو كنت ترغب بتنصيب لينوكس منت على قرص صلب بالكامل ببساطة عليك اختيار "Guided – use entire disk disk" لينوكس منت سوف تقوم بمسح كل البيانات الموضوعة على هذا القرص ثم تقوم بعملية التنصيب عليه .

اذا قمت باختيار "Guided – use the largest continuous free space", فى هذه الحالة ستقوم لينوكس منت بتحديد القسم الذي به مساحة خالية ثم تقوم بعمليةالتنصيب عليه .

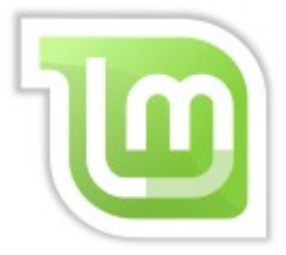

لينوكس منت الاصدار السادس "فيليسيا"

اذا كان لديك ويندوز على حاسبك وتريد الاقلاع المزدوج "dual boot" لويندوز و لينوكس منت , من اسهل الحلول ان تختار "Guided – Resize" فى هذه الحالة سوف يسألك كم هى المساحة التى تريد اعطاؤها لـ لينوكس منت ( 3GB على الاقل , 10GB فى الوضع المثالى , لو كنت تريد اعطاء المزيد من المساحة سيكون ذلك افضل ) وبناء على ذلك سوف يتم اعادة تحجيم القسم الخاص بميكروسوفت ويندوز. هذه العملية أمنة و لن تفقد بياناتك ولكن هذه دائما فكرة جيدة بأن تأخذ نسخة احتياطية من ملفاتك الهامة قبل القيام بهذا النوع من التنصيب.

الوضع الاخير يسمى يدويا "Manual" وهو يسمح لك بحذف وانشاء الاقسام على القرص الصلب . فى هذا الخيار سوف يتم أعطأك التحكم الكامل ولكنها معقدة الى حد كبير , لذلك نحن سوف ندخل الى ادق هذه التفاصيل الان. لو انك اخترت"Guided″ يمكنك ان تتخطى الفصل الحالى.

لذلك لقد حان الوقت لتقسيم القرص الصلب ومن المحتمل ان يكون هذه الخطوة الوحيدة المعقدة فى عملية التنصيب.

لذلك دعنا نذهب من خلال عدد قليل من الأشياء قبل أن نستمر في ذلك.

جهاز الحاسب يقوم بتخزين الملفات والبيانات على القرص الصلب . من الممكن تقسيم القرص الصلب الى اجزاء لذلك كل جزء يمكنه ان يستخدم فى حفظ انواع مختلفة من البيانات على سبيل المثال يمكنك ان تقوم بأعداده لتشغيل لينوكس و ويندوز, سوف تحتاج الى قسم واحد على الاقل لكل نظام تشغيل.

فى الويندوز يتم اعطاء علامات للاقسام (على سبيل المثال: C او: D وهكذا) فى لينوكس القرص الصلب يتم ترميزه وفقا لـ ترتيب القرص الصلب و ترتيب الاقسام .

فى لينوكس القرص الصلب الاول يسمى dev/sda/ والقرص الصلب الثانى يسمى dev/sdb/ . وعلى نفس المنوال الاقسام بداخل هذه الاقراص الصلبة يتم تمييزها بارقامها, على سبيل المثال dev/sda1/ هو القسم الاول فى القرص الصلب الاول.

اختار "Manual" ثم اضغط زر "forward"

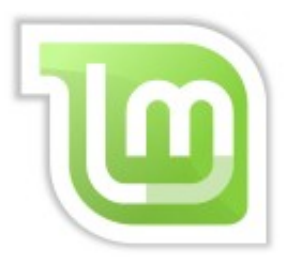

لينوكس منت الاصدار السادس "فيليسيا"

ترجمة إلدليل إلرسمى للمستخدم

### جدول النقسيم اليدوى :

| 0                                                       |                                         |                                                                              |                                                     | Inst                                    | tall       |   |                |              |             |      | × |
|---------------------------------------------------------|-----------------------------------------|------------------------------------------------------------------------------|-----------------------------------------------------|-----------------------------------------|------------|---|----------------|--------------|-------------|------|---|
| Prepare                                                 | parti                                   | tions                                                                        |                                                     |                                         |            |   |                |              |             |      |   |
| Device                                                  | Туре                                    | Mount point                                                                  | Format?                                             | Size                                    | Used       |   |                |              |             |      |   |
| /dev/sda                                                |                                         |                                                                              |                                                     |                                         |            |   |                |              |             |      |   |
| /dev/sdal                                               | ext3                                    | /media/sda1                                                                  |                                                     | 4079 MB                                 | 2200 MB    | _ |                |              |             | 1    |   |
| /dev/sda2                                               | swap                                    |                                                                              |                                                     | 271 MB                                  | 0 MB       |   |                |              |             |      |   |
| /dev/sda3                                               | ext3                                    | /media/sda3                                                                  |                                                     | 1011 MB                                 | 36 MB      |   |                |              |             |      |   |
| /dev/sdb                                                |                                         |                                                                              |                                                     |                                         |            |   |                |              |             |      |   |
| /dev/sdb1                                               | ntfs                                    | /media/sdb1                                                                  |                                                     | 16 MB                                   | 2 MB       |   |                |              |             |      |   |
| unusable                                                |                                         |                                                                              |                                                     | 8 MB                                    |            |   |                |              |             |      |   |
| /dev/sdb2                                               | fat16                                   | /media/sdb2                                                                  |                                                     | 25 MB                                   | 25 MB      |   |                |              |             |      |   |
| /dev/sdb3                                               | fat16                                   | /media/sdb3                                                                  |                                                     | 25 MB                                   | 25 MB      |   |                |              |             |      |   |
| /dev/sdb4                                               | ntfs                                    | /media/sdb4                                                                  |                                                     | 31 MB                                   | 2 MB       |   |                |              |             |      |   |
|                                                         |                                         |                                                                              |                                                     |                                         |            |   |                |              |             |      |   |
| Edit partitio                                           | n De                                    | elete partition                                                              | Undo c                                              | hanges to                               | partitions |   |                |              |             |      |   |
| You need to<br>system (mo<br>GB, and a s<br>may also se | o speci<br>ount po<br>swap p<br>et up o | fy a partition f<br>oint "/") with a<br>artition of at le<br>ther partition: | or the roo<br>minimum<br>east 256 N<br>s if you wis | t file<br>1 size of 2<br>4B. You<br>sh. |            |   |                |              |             |      |   |
| Step 4 of 7                                             |                                         |                                                                              |                                                     |                                         |            | 8 | <u>C</u> ancel | <u>B</u> ack | <u>E</u> on | ward | E |

يجب ان ترى الان الجدول السابق وهو يوضح اقسام الاقراص الصلبة . في المثال المعطي في الاعلى لدينا 2 قرص صلب dev/sda/ و dev/sdb/ وعلى الترتيب 3 و4 اقسام .

يمكنك ان ترى فى المثال ان القرص الصلب الاول يحتوى على عدد 2 قسم خاصة بنظام لينوكس بنظام ملفات ext3 والقرص الصلب الثانى يحتوى على عدد 4 اقسام خاصة بنظام ويندوز (2 بنظام ملفات FAT و2 بنظام ملفات NTFS)

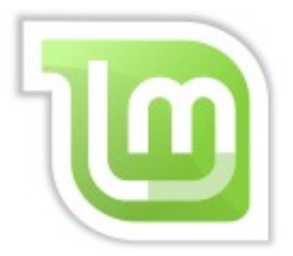

لينوكس منت الاصدار السادس "فيليسيا"

فى عملية تنصيب لينوكس منت تحتاج ان تصنع عدد 2 من اقسام جديدة احداهما بنظام ملفات SWAP والاخر EXT3

فى الاقسام الموجودة فى القرص الصلب فهى تأخذ كل المساحة ولن يمكنك ان تصنع اقسام جديدة لذلك يمكنك ان تختار Edit partition وتغيير المساحة الموجودة.

| dit a partition                                  |                             |
|--------------------------------------------------|-----------------------------|
| New partition size in megabytes (1000000 bytes): | 4000                        |
| Use as:                                          | Ext3 journaling file system |
| Format the partition:                            |                             |
| Mount point:                                     | /                           |

ملحوظة: قسم SWAP يستخدم بواسطة لينوكس لمبادلة البيانات فى القرص الصلب عندما تكون مساحة RAM غير كافية للاحتفاظ بكل التطبيقات العاملة فى الذاكرة. حجم قسم SWAP يجب ان يكون ضعف حجم RAM الخاصة بك .

عندما تقوم بعمل القسم الرئيسى لـ لينوكس منت تأكد من انك اعطيته 10GB او اكثر (يجب ان تحتل 3GB ولكن من المحتمل انك ترغب فى اضافة البرامج وهى سريعا سوف تتزايد عن حوالى 5GB). ايضا تأكد من العلامة "/″ عند اختيار mount point (نقطة الارتباط) وكذلك عند خيار File System (نظام الملفات) اختار EXT3

الان اضغط "forward"

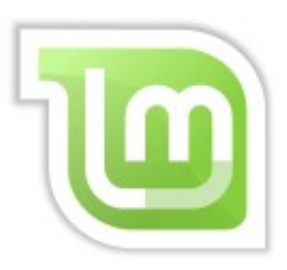

# لينوكس منت الاصدار السادس "فيليسيا"

ترجمة إلدليل إلرسمي للمستخدم

| 0                                                       |                                        |                                                                             |                                                     | Inst                                    | tall    |                |                |        | _ 🗆 🗙           |
|---------------------------------------------------------|----------------------------------------|-----------------------------------------------------------------------------|-----------------------------------------------------|-----------------------------------------|---------|----------------|----------------|--------|-----------------|
| Prepare                                                 | parti                                  | tions                                                                       |                                                     |                                         |         |                |                |        |                 |
| Device                                                  | Туре                                   | Mount point                                                                 | Format?                                             | Size                                    | Used    |                |                |        | P               |
| /dev/sda                                                |                                        |                                                                             |                                                     |                                         |         |                |                |        |                 |
| /dev/sda1                                               | ext3                                   | 1                                                                           | -                                                   | 4079 MB                                 | 2200 MB |                |                |        |                 |
| /dev/sda2                                               | swap                                   |                                                                             |                                                     | 271 MB                                  | 0 MB    |                |                |        |                 |
| /dev/sda3                                               | ext3                                   | /media/sda3                                                                 |                                                     | 1011 MB                                 | 36 MB   |                |                |        |                 |
| /dev/sdb                                                |                                        |                                                                             |                                                     |                                         |         |                |                |        |                 |
| /dev/sdb1                                               | ntfs                                   | /media/sdb1                                                                 |                                                     | 16 MB                                   | 2 MB    |                |                |        |                 |
| unusable                                                |                                        |                                                                             |                                                     | 8 MB                                    |         |                |                |        |                 |
| /dev/sdb2                                               | fat16                                  | /media/sdb2                                                                 |                                                     | 25 MB                                   | 25 MB   |                |                |        |                 |
| /dev/sdb3                                               | fat 16                                 | /media/sdb3                                                                 |                                                     | 25 MB                                   | 25 MB   |                |                |        |                 |
| /dev/sdb4                                               | ntfs                                   | /media/sdb4                                                                 |                                                     | 31 MB                                   | 2 MB    |                |                |        |                 |
|                                                         |                                        |                                                                             |                                                     |                                         |         |                |                |        |                 |
| Undo chang                                              | ges to                                 | partitions                                                                  |                                                     |                                         |         |                |                |        | 0               |
| You need to<br>system (mo<br>GB, and a s<br>may also se | o speci<br>ount p<br>swap p<br>et up c | fy a partition f<br>oint "/") with a<br>artition of at lo<br>ther partition | or the roo<br>minimum<br>east 256 N<br>s if you wis | t file<br>1 size of 2<br>4B. You<br>sh. |         |                |                |        |                 |
| Step 4 of 7                                             | 7                                      |                                                                             |                                                     |                                         |         | <b>O</b> ancel | ) 🤙 <u>B</u> a | ck 📄 🌘 | <u>F</u> orward |

حينما تكون كل الاقسام فى هذا المكان يمكنك عمل نقطة ارتباط (mount point) لكل الاقسام . نقطة الارتباط تمثل المكان الذى سوف تكون كل الاقسام مرئية من خلاله فى لينوكس منت . فى الوضع الافتراضى فان اقسام لينوكس منت يجب ان تستخدم "/" , بينما الاقسام الاخرى عادة تستخدم "/media/" متبوعا بأسماء الاقسام الاخرى.

| •                                                                 | Warning!                                                                                                    | ×                                       |
|-------------------------------------------------------------------|----------------------------------------------------------------------------------------------------|-----------------------------------------|
| File system doo<br>it. Cluster size<br>12315 (48975<br>expected). | esn't have expected sizes for Wir<br>is 2k (0k expected); number of c<br>expected); size of FATs is 49 sect | idows to like<br>lusters is<br>ors (192 |
|                                                                   | (Ignore )                                                                                                   | Cancel                                  |

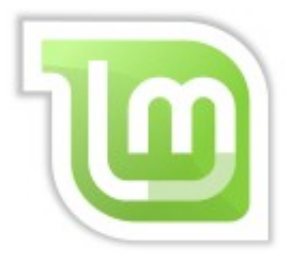

لينوكس منت الاصدار السادس "فيليسيا"

ترجمة إلدليل إلرسمى للمستخدم

تاكد من اختيار "Format" على قسم لينوكس منت ولكن ليس للاقسام التي انت بالفعل بحاجة اليها.

عندما تكون مستعدا ، أغمض عينيك ، أتلى صلاة وانقر على "forward". اذا كنت خائفا من هذه الخطوة قليلا ، هذا جيد. ينبغي اهتمامكم الأدرينالين يصل مستوى اعلى ويجعلك تتمتع بخبرة اكثر لا تقلق ، كان هذا حقا الخطوة الوحيدة المعقدة في عملية التركيب وبعدها تجد كل شيء آخر حقا سهلا.

### أدخال إلبيانات الشخصية :

| 🖲 Install                                          | ×                                                   |
|----------------------------------------------------|-----------------------------------------------------|
| Who are you?                                       |                                                     |
| What is your name?                                 |                                                     |
| Clement Lefebvre                                   |                                                     |
| What name do you want to use to log in?            |                                                     |
| clem                                               |                                                     |
| If more than one person will use this computer, yo | ou can set up multiple accounts after installation. |
| Choose a password to keep your account safe.       |                                                     |
| ••••••                                             |                                                     |
| Enter the same password twice, so that it can be   | checked for typing errors.                          |
| What is the name of this computer?                 |                                                     |
| m6                                                 |                                                     |
| This name will be used if you make the computer    | visible to others on a network.                     |
|                                                    |                                                     |
| Log in automatically                               |                                                     |
| Step 5 of 7                                        | Quit A Back Sorward                                 |
| areb a ar t                                        |                                                     |

أدخل اسمك الحقيقي واسم المستخدم وكلمة المرور. في كل مرة ستستخدمها لينوكس منت ستستخدمها في حسابك ، وهذا اسم المستخدم وكلمة المرور. وبمجرد تثبيت لينوكس منت ستتمكن من انشاء حسابات أخرى لتحديد إذا كان هناك أشخاص آخرين لاستخدام هذا الكمبيوتر. كما يقدم جهاز الكمبيوتر الخاص بك اسم. هذا الاسم سوف يستخدمه جهاز الكمبيوتر الخاص بك على شبكة أو في أماكن مختلفة من هذا النظام. إذا كنت قد فكرت أبدا في الواقع تسمية أجهزة المشتري ، بلوتو)

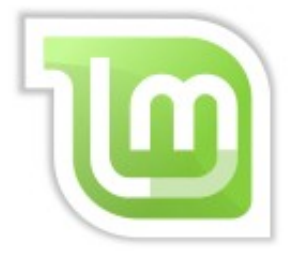

لينوكس منت الأصدار السادس "فيليسيا"

أسماء لأجهزة الكمبيوتر على الشبكة. الامر يعود لك ماذا تريد أن تختار ولكن للتأكد من اختيار الأسماء التي تريد حتى تستطيع بسهولة ان تتذكر . اذا كنت الوحيد الذى يستخدم الكمبيوتر وكنت تريد تجاوز شاشة تسجيل الدخول ، يمكنك التحقق من الخيار "Iog in automatically"تسجيل الدخول تلقائيا . الان يمكنك النقر على زر forward .

ملحوظة: تأكد من الحروف الكبيرة عند كتابة user name او host name

## أسنيراد الملفات الشخصية:

| 0                     | Install                                                                                                    | -           |      | × |
|-----------------------|----------------------------------------------------------------------------------------------------|-------------|------|---|
| Migrat                | e Documents and Settings                                                                                                    |             |      |   |
| Select a<br>available | ny accounts you would like to import. The documents and settings for these accounts will be<br>after the install completes. |             |      |   |
| f you do              | not wish to import any accounts, select nothing and go to the next page.                                                    |             |      |   |
|                       | There were no users or operating systems suitable for importing from.                                                       |             |      |   |
|                       |                                                                                                    |             |      |   |
|                       | =                                                                                                    |             |      |   |
|                       |                                                                                                    |             |      |   |
|                       |                                                                                                    |             |      |   |
| Step 6                | of 7                                                                                                    | <u>F</u> or | ward | t |

برنامج المثبت قد كشف عن انظمة تشغيل اخرى على جهاز الكمبيوتر الخاص بك ، اذا اردت ان تطلب من المثبت استيراد بعض المعلومات الشخصية. وعادة ما تتيح لك هذه المعلومات المستوردة العناوين ، والاتصالات ، والمفضلة وغيرها من أنواع المعلومات الشخصية من ويندوز ، او اى نظام لينوكس اخر مثبت لديك أواى أ نظمة تشغيل اخرى مركبة على جهازك بجوار لينوكس منت. عندما تكون جاهزا اضغط على زر "forward" .

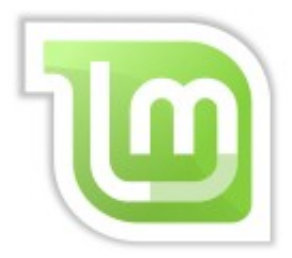

| "متاتستا | إلسادس | الاصدار | منت | ينو کس |
|----------|--------|---------|-----|--------|
|----------|--------|---------|-----|--------|

#### الاسنعداد للنركيب :

|                                                  | Install                               | _ 🗆 ×           |
|--------------------------------------------------|---------------------------------------|-----------------|
| Ready to install                                 |                                       |                 |
| our new operating system will now be inst        | alled with the following settings:    |                 |
| Language: English                                |                                       | @               |
| Keyboard layout: USA                             |                                       |                 |
| Name: Clement                                    |                                       |                 |
| Login name: clement                              |                                       |                 |
| Location: America/New_York                       |                                       |                 |
| Migration Assistant:                             |                                       |                 |
|                                                  |                                       | 18              |
|                                                  |                                       |                 |
| If you continue, the changes listed below        | will be written to the disks.         |                 |
| Otherwise, you will be able to make furth        | ier changes manually.                 |                 |
|                                                  | · · · · · · · · · · · · · · · · · · · |                 |
| WARNING: This will destroy all data on a         | any partitions you have removed as    |                 |
| well as on the partitions that are going to      | ) be formatted.                       |                 |
| The Selferidge contributions are activated to Se |                                       |                 |
|                                                  |                                       |                 |
|                                                  |                                       | Advanced        |
|                                                  |                                       |                 |
| Chan 7 of 7                                      | Canaal A De                           |                 |
| Step / of /                                      | 🔤 <u>C</u> ancel 🖉 👰 🗄 a              | ack 🚽 🔤 install |

يجب عليك الآن أن ترى موجزا لجميع اختياراتك. يمكن أن تكون خائفا قليلا عند النقر على زر"install" ولكن ينبغى فعل ذلك ، على اى حال يمكنك الضغط على زر "Back" للتراجع عن تنفيذ عملية التثبيت ومراجعة خطوات التقسيم . الان فانت على الارجح لن تكون بحاجة الى قراءة هذا الدليل :)

عندما تكون جاهزا اضغط على "install". ينبغي ان يأخذ التركيب وقت يتراوح بين 10 و 15 دقيقة.

| ۵         | Installing system | _ × _ |
|-----------|-------------------|-------|
| Installin | ig language packs |       |
|           | 83%               | -     |
|           |                   | Skip  |

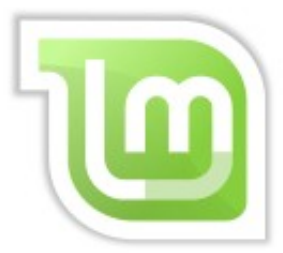

لينوكس منت الاصدار السادس "فيليسيا"

ملاحظة : إذا اخترت اللغة الإنجليزية يمكنك تخطي تركيب "حزم اللغة" بالضغط على زرالتخطى "skip" عندما تصل الى هذه الخطوة.

ملاحظة : إذا اخترت لغة مختلفة فان برنامج المثبت سوف يقوم بتنزيل الحزم من الإنترنت إلى دعم اللغة التي اخترتها. تأكد من اتصال الكمبيوتر الخاص بك بالانترنت بشكل صحيح حتى يستطيع تنفيذ هذا العمل . على خلاف ذلك يمكنك الضغط على زر تجاوز "Skip" هذه الخطوة ، وستتمكن من إضافة الدعم للغتك بعد الانتهاء من عملية التثبيت والان سوف تضغط على "Restart now" لاعادة تشغيل جهازك وتدخل الى النظام الجديد.

| 0                                               | Installation co                                                                                                | mplete                                                           | ×                            |
|-------------------------------------------------|----------------------------------------------------------------------------------------------------|------------------------------------------------------------------|------------------------------|
| Installati<br>order to<br>live CD,<br>save will | ion is complete. You need t<br>use the new installation. Yo<br>although any changes you<br>I not be preserved. | o restart the compu<br>ou can continue to u<br>make or document: | iter in<br>ise this<br>s you |
| Be sure<br>otherwis<br>the new                  | to remove the CD when re<br>se it will start back up using<br>ly-installed system.                             | starting the comput<br>this live CD rather t                     | er,<br>han                   |
| Conti                                           | inue using the live CD                                                                                         | Restart now                                                      |                              |

عند ظهور شاشة محمل الاقلاع "grub loader" يمكنك الان ان تقوم بأخراج CD من سواقة الاقراص المضغوطة

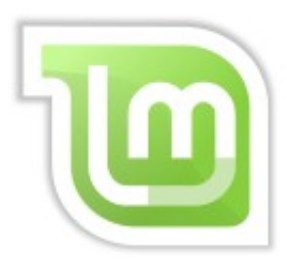

لينوكس منت الاصدار السادس "فيليسيا"

## نعرف على شاشة إلاقلاع :

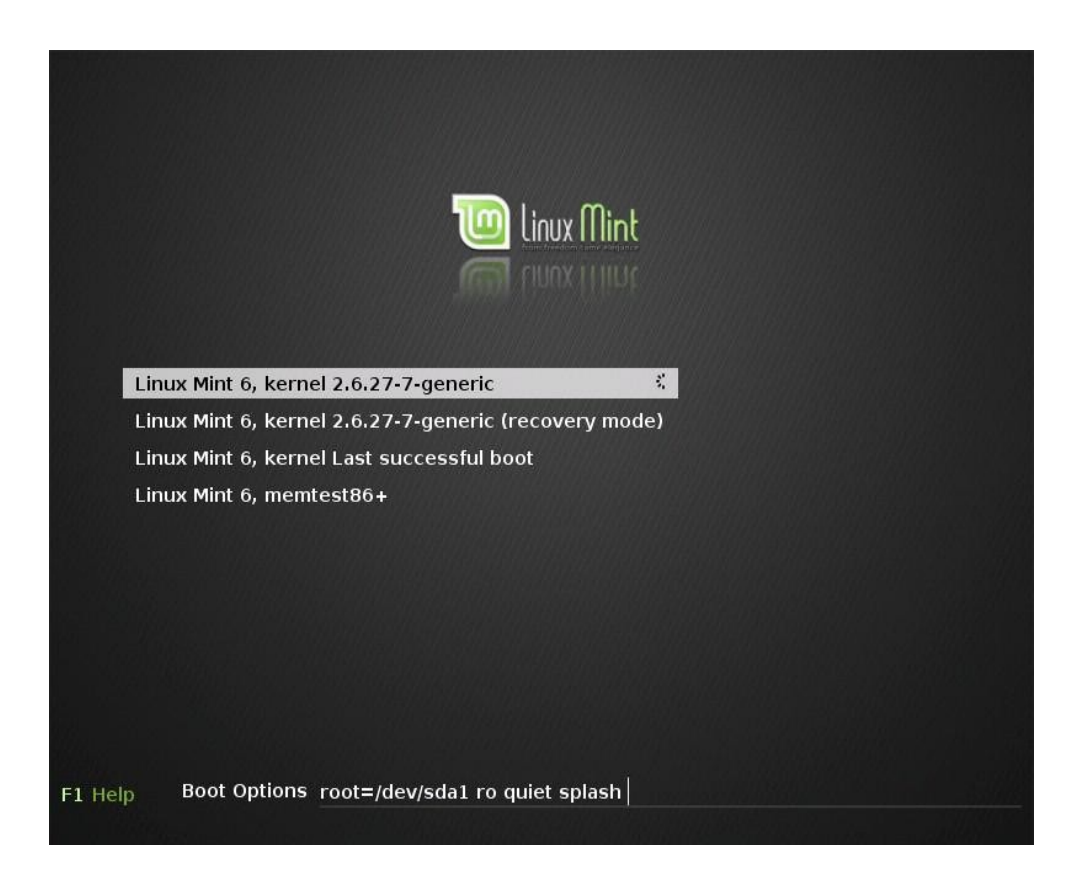

بعد إعادة تشغيل الكمبيوتر يجب أن ترى هذه الشاشة. هذه هي قائمة الاقلاع "boot menu" كما يطلق عليه "Grub". إذا كان لديك ميكروسوفت ويندوز أو غيرها من أنظمة التشغيل المركبة على جهازك لذلك فان لينوكس منت ينبغي لها اكتشافهم خلال عملية التنصيب وسوف يظهرون هنا .

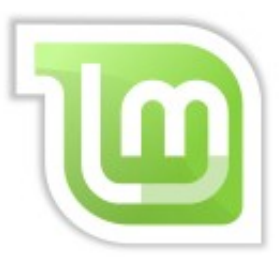

الصفحة | 31

ترجمة الدليل الرسمى للمستخدم لينوكس منت الاصدار السادس "فيليسيا"

## مرحلة ندميل النظام :

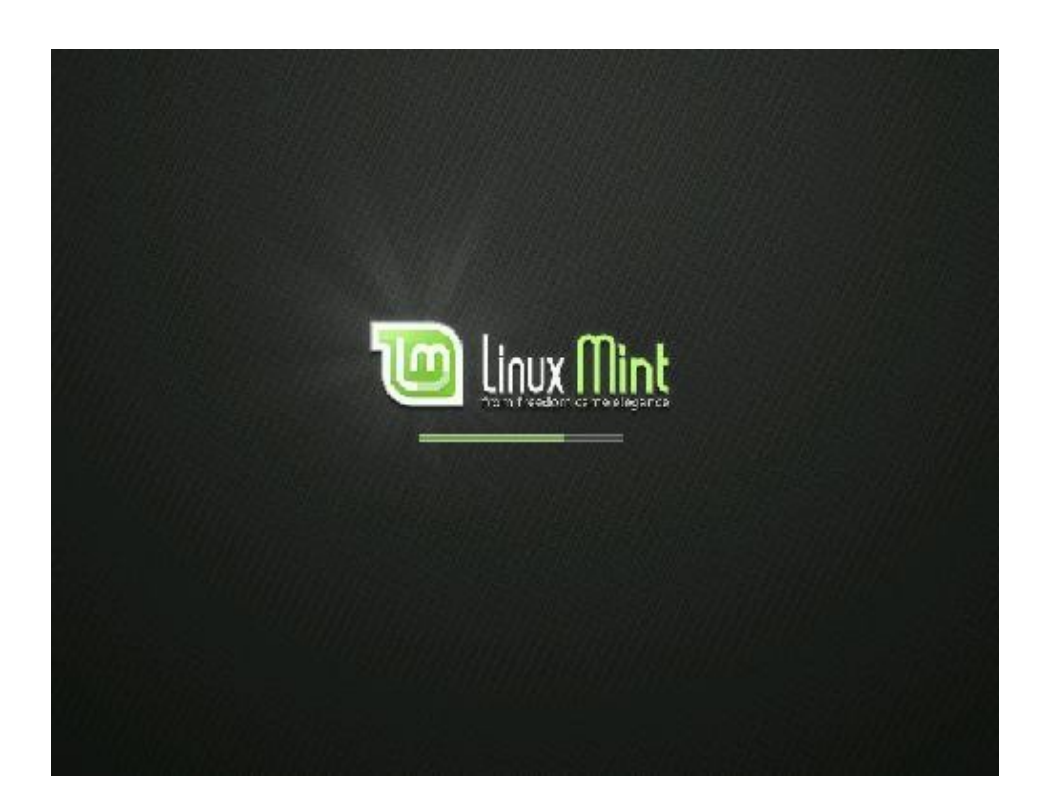

لينوكس منت الان يبدء في عملية التحميل والشاشة السابقة التي تظهر لك تسمى "Usplash"

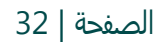

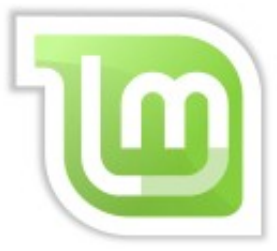

ترجمت الدليل الرسمى للمستخدم لينوكس منت الاصدار السادس "فيليسيا"

### مرحلة نسجيل إلدخول :

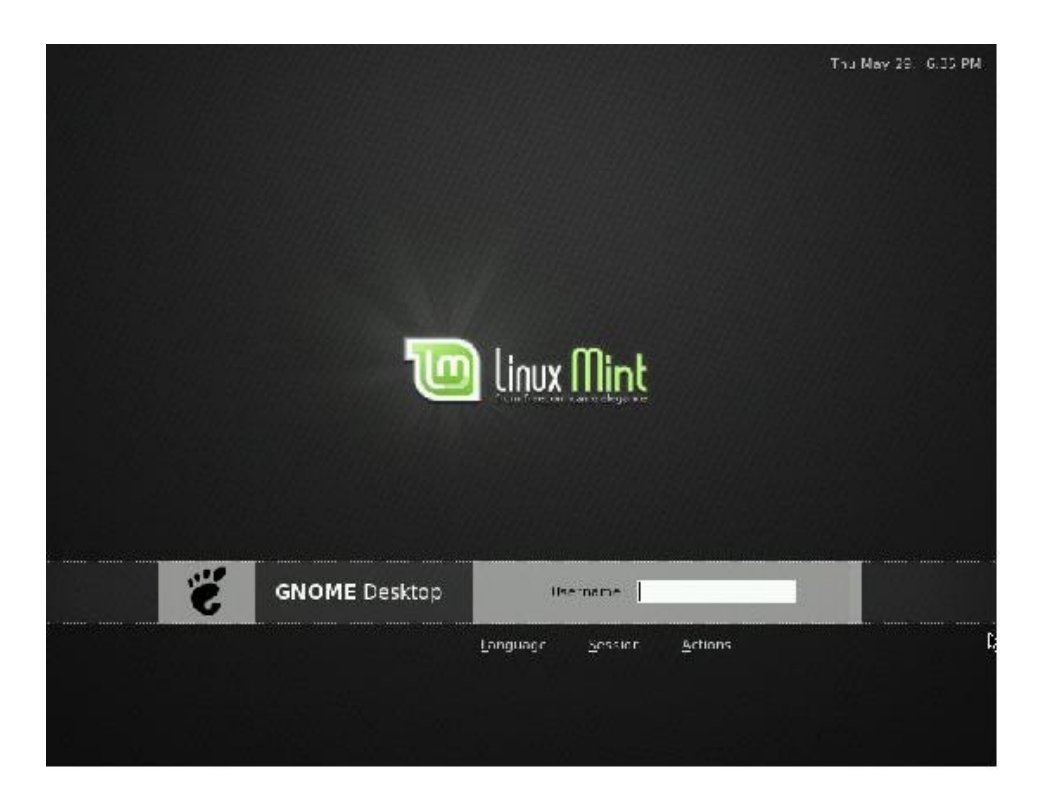

الشاشة السابقة سوف تظهر لك عندما ينتهى لينوكس منت من عملية التحميل يجب ان ترى انه يدعوك لادخال اسم المستخدم وكلمة المرور. هذه الشاشة هي "دخول مدير غنوم " و يطلق عليها "GDM". أدخل اسم المستخدم وكلمة المرور التي اخترتها أثناء التركيب.

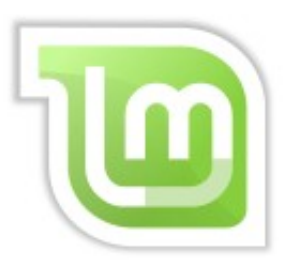

الصفحة | 33

لينوكس منت الاصدار السادس "فيليسيا"

#### ظهور شاشة نرحيب لينوكس منك :

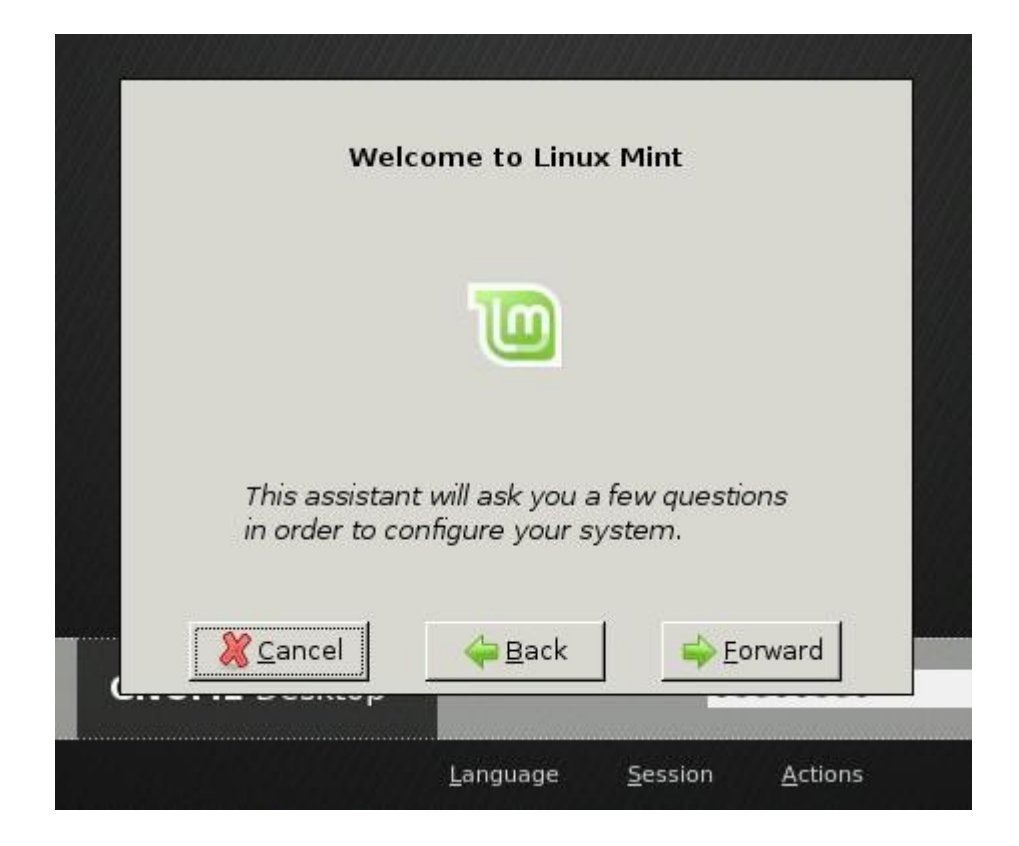

منذ ان قمت بتسجيل الدخول ، وهذا فرصة مناسبة جدا لظهور هذه الشاشة (سوف ترى هذه الشاشة لمرة واحدة فى هذالإصدار) mint Assistant و هويقوم بالترحيب بك إلى حسابك في النظام الجديد.

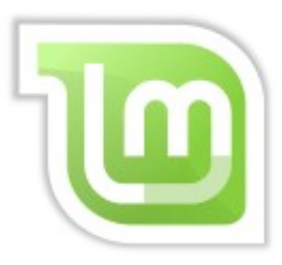

الصفحة | 34

لينوكس منت الاصدار السادس "هيليسيا"

ترجمة إلدليل إلرسمي للمستخدم

#### ننشيط إو نعطيل حساب المسنخدم الجذر:

|                                                                                                    | Root Password                                                                                                    |                                      |
|----------------------------------------------------------------------------------------------------|----------------------------------------------------------------------------------------------------|--------------------------------------|
| In Linux Mint, sudo<br>The main user for ir<br>"sudo su root". Bec<br>a root password is<br>breaks with the Linu<br>distributions you m | is used to gain administrative rig<br>istance can become root by typi<br>ause sudo asks for the user pass<br>actually not needed. This, howev<br>ux tradition and if you're used to<br>ight want to enable this. | hts.<br>ng<br>sword,<br>er,<br>other |
| ··                                                                                                    |                                                                                                    |                                      |
| Root password                                                                                                    | unt password (not recommended                                                                                                    | 1)                                   |
| Root password<br>Confirm root passw                                                                                                    | unt password (not recommended                                                                                                    | 1)                                   |
| Root password Confirm root passw                                                                                                    | unt password (not recommended<br>ord<br>Back                                                                                                    | d)                                   |
| Root password<br>Confirm root passw<br><u>C</u> ancel                                                                                   | unt password (not recommended<br>ord                                                                                                    | l)<br>d                              |

من هنا يمكنك تحديد كلمة المرور لحساب الجذر. حساب الجذر أساسا هو حساب المستخدم الفائق ، فهو مدير جهاز الكمبيوتر . في لينوكس منت ، المستخدم الافتراضى (لك ، وبعبارة أخرى) تحصل تلقائيا على امتيازات إدارية لذلك لا تحتاج إلى حساب الجذر ولكن نظرا لأن معظم نظام العمل بـ لينوكس يكون بهذه الطريقة يمكنك ان تميل إلى هذا الخيار.

إذا كنت غير متأكد عليك النقر على زر "forward" فقط .

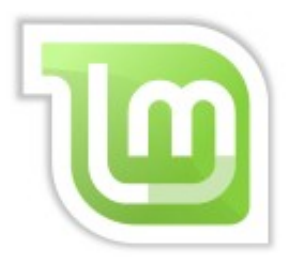

| ادس "فیلیسیا" | ترجمة الدليل الرسمى للمستخدم لينوكس منت الاصدار ال                                                                                                    |
|---------------|----------------------------------------------------------------------------------------------------|
|               | نشيط إو نعطيل شاشة الحظ والنصيب :                                                                                                    |
|               | Fortunes in terminal<br>Linux Mint uses a program called fortune to display<br>humorous quotes every time you open a terminal. The<br>quotes are usually funny but sometimes they can be a<br>bit aggressive. Some people like them, some people<br>don't. |
|               | Enable fortunes in terminal (recommended) Show an example                                                                                                    |
|               | Cancel Eorward   Language Session                                                                                                    |

هذه الخطوة تطلب منك ما إذا كنت تريد أن ترى النكت وتبدو حظوظ عند فتح الطرفية (terminal). فهذا الأمر عائد اليك وليس في ذلك شيء في هذا الدليل ولن اقول لكم اذا كان هذا مناسبا لك أم لا. حسب اختيارك .

ثم انقر فوق زر "Forward" .

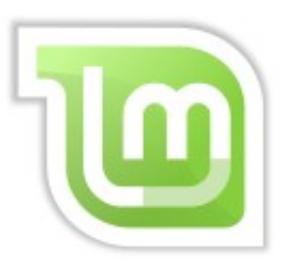

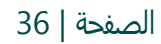
# ترجمت الدليل الرسمى للمستخدم لينوكس منت الاصدار السادس "فيليسيا"

### ظهور نافذة الملخص:

|                                    | Summary                             |                                  |
|------------------------------------|-------------------------------------|----------------------------------|
| Your preferenc<br>sure they're fil | es are summariz<br>ne and press the | zed below. Make<br>Apply button. |
| Root password di<br>Fortunes ei    | sabled<br>nabled                    |                                  |
|                                    | 4-1                                 | <b></b>                          |
| Cancel                             | <u>Back</u>                         | <u>Apply</u>                     |
|                                    | Language                            | Session Actions                  |

في النافذة السابقة يمكنك النقر على زر "Apply" لتفعيل الاختيارات السابقة.

### ظهور نافذة إننهاء عملية إلننصيب :

|                           | Finished                                |                                 |  |
|---------------------------|-----------------------------------------|---------------------------------|--|
| Thank<br>Your s           | you for choosing L<br>ystem is now read | Linux Mint.<br>ly to use.       |  |
| Root password<br>Fortunes | disabled OK<br>enabled OK               |                                 |  |
| X Cancel                  | e Back                                  | X <u>C</u> lose                 |  |
|                           | <u>L</u> anguage                        | <u>S</u> ession <u>A</u> ctions |  |

الان اضغط على زر close حتى تكون مستعدأ لاستخدام نظام لينوكس منت على جهازك.

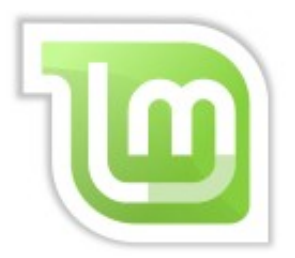

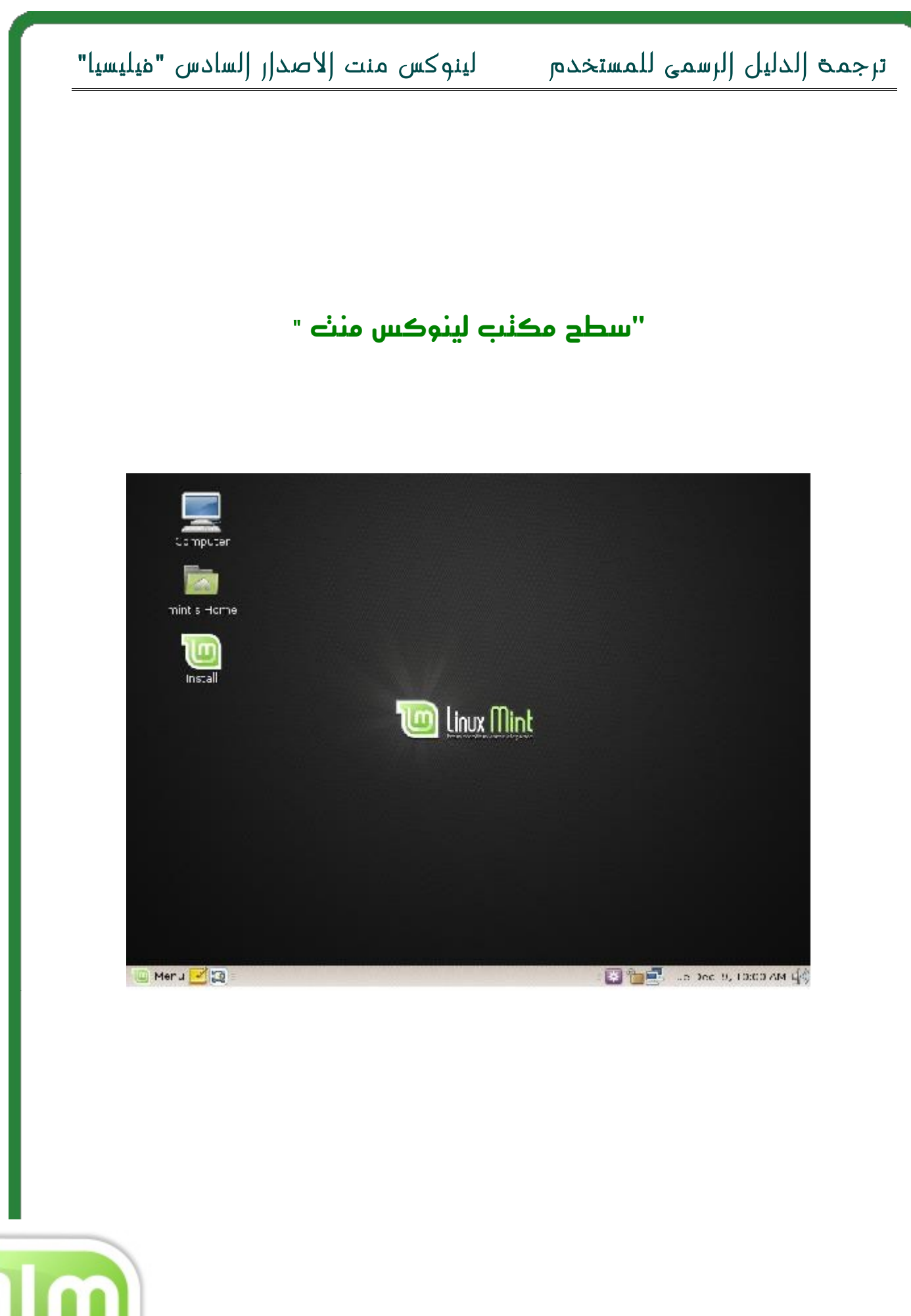

لينوكس منت الاصدار السادس "فيليسيا"

### مقدمة عن سطح مكنب لينوكس منت 🗉

سوف يركز هذا الدليل على التقنيات والأدوات التي تخص لينوكس منت و تقديم معلومات عن بعض من التطبيقات والتكنولوجيات المدرجة افتراضيا في الاصدارة الرئيسية.

#### سطح مكنب غنوم

"DeskTop" هو من مكونات نظام التشغيل الذي يعتبر مسؤولا عن العناصر التي تظهر على سطح المكتب : اللوحات panel ، وخلفيات wallpaper، ومركز التحكم control center ، القوائم menus... الخ.

الاصدارة الرئيسية من لينوكس منت تستخدم سطح مكتب "غنوم Gnome" وهو سهل الاستخدام و تركز على صنع أشياء بسيطة للمستخدم. يمكنك العثور على دليل المستخدم لسطح المكتب غنوم على هذا العنوان :

http://www.gnome.org/learn/users-guide/gnome2.14-user-guide.pdf

ورغم أن لينوكس منت 6 تأتي مع جنوم 2.24 ، وهذا دليل المستخدم المكتوب لجنوم 2.14 الا أنها ما ز الت تغطي معظم سطح مكتب جنوم ، وينبغي أن تساعدك على اكتشاف سطح المكتب الخاص بك .

### سطح مكنب منك

MintDesktop هي أداة طورت بواسطة لينوكس منت وهي تسمح لك باعادة تشكيل سطح المكتب جنوم الخاص بك. لتشغيل MintDesktop انقر على القائمة "menu" (في أسفل الزاوية اليسري من الشاشة) ، ثم اختر "Preferences" ثم اضغط على "MintDesktop".

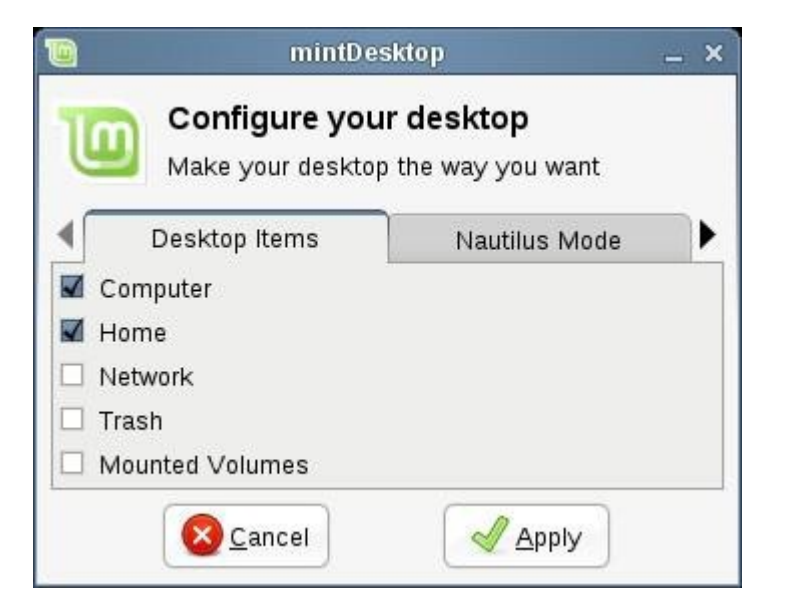

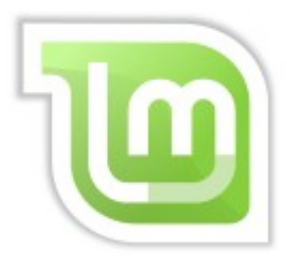

ترجمت الدليل الرسمى للمستخدم لينوكس منت الاصدار السادس "فيليسيا"

### عناصر سطح إلهكنب "Desktop Items"

| Configure yo Make your deskto                            | esktop ><br>ur desktop<br>op the way you want |
|----------------------------------------------------------|-----------------------------------------------|
| <ul> <li>Desktop Items</li> <li>Computer</li> </ul>      | Nautilus Mode                                 |
| <ul> <li>Home</li> <li>Network</li> <li>Trash</li> </ul> |                                               |
| Mounted Volumes  Cancel                                  | Apply                                         |

إن MintDesktop له واجهة سهلة الاستخدام جدا . يسمح لك تبويب "عناصر سطح المكتب" بتحديد عناصر سطح المكتب "Desktop Items" التي يمكن رؤيتها على سطح المكتب.

### اسلوب نونيلوس"Nautilus Mode

|     | mintDes                            | sktop                                | _ ×   |
|-----|------------------------------------|--------------------------------------|-------|
| U   | Configure you<br>Make your desktop | <b>r desktop</b><br>the way you want |       |
| •   | Desktop Items                      | Nautilus Mode                        | ►     |
| • E | Browser mode (open eac             | h folder in the same wi              | ndow) |
| 0 s | Spatial mode (open each            | folder in its own windo              | W)    |
|     |                                    |                                      |       |
| 1   |                                    | <u> </u>                             |       |
|     | <u>C</u> ancel                     | Apply                                |       |

"Nautilus Mode" هو اسلوب نوتيلوس لعرض النوافذ و يتيح لك حرية اختيار الطريقة التي تعرض عن طريقها نظام الملفات. نوتيلوس هو اسم متصفح ملفات جنوم .

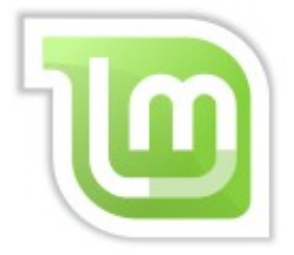

لينوكس منت الاصدار السادس "فيليسيا"

إذا اخترت "Browser mode" نوتيلوس ستستخدم نفس النافذة لاستكشاف المجلدات المختلفة. على سبيل المثال إذا قمت بفتح مجلد البيت"home"، ثم انقر على مجلد المستندات "Documents" ستجد ان نافذة واحدة هي المستخدمة.

إذا اخترت "Spatial mode" نوتيلوس سيفتح كل مجلد في نافذة خاصة بها. حتى إذا قمت بفتح مجلد البيت "home" ثم انقر على مجلد المستندات "Documents" ،سيتم فتح نافذتين ، واحدة من اجل مجلد البيت والاخرى لمجلد ألمستندات .

### "Gnome Compositing"

| U | Configure yo<br>Make your deskto   | <b>ur desktop</b><br>op the way you want |   |
|---|------------------------------------|------------------------------------------|---|
|   | Nautilus Mode<br>Gnome compositing | Gnome Compositing                        | J |
|   | <u>Cancel</u>                      | Apply                                    |   |

"تركيبات جنوم" تسمح لك علامة التبويب تفعيل ميزة فريدة في غنوم ، الخاصية هي مدير compositing. ملاحظة : جنوم compositing مديرا ليس ناضجا للغاية ولكنه لا يعمل جيدا مع الآخرين compositing مدير مثل Compiz Fusion.

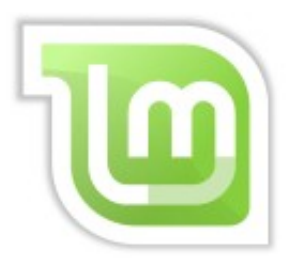

لينوكس منت الاصدار السادس "فيليسيا"

ترجمة إلدليل إلرسمي للمستخدم

### "Splash Screens Restoration"

| Conf             | <b>igure y</b><br>your des | <b>Your desktop</b><br>ktop the way you want |
|------------------|----------------------------|----------------------------------------------|
| Gnome Com        | positing                   | Splash Screens Restoration                   |
| OpenOffice Resto |                            | ore Splash Screen                            |
| The Gimp Resto   |                            | ore Splash Screen                            |
|                  | ance!                      | Annly                                        |

"استعادة شاشات بدء العرض" هى تبويبة توفر اثنين من الأزرار التي يمكنك استخدامها لاستعادة شاشات بدء العرض لأوبن أوفيس وجيمب. لأن الحفاظ على هذه التطبيقات من الجانب العلوي من المشروع (أوبونتو) ، وليس مباشرة من قبل لينوكس منت ، التحديثات الأمنية قد تغير شاشات البدء .

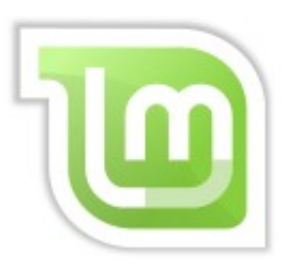

ترجمة الدليل الرسمى للمستخدم لينوكس منت الاصدار السادس "فيليسيا"

### سبلاش المكنب المفنوح

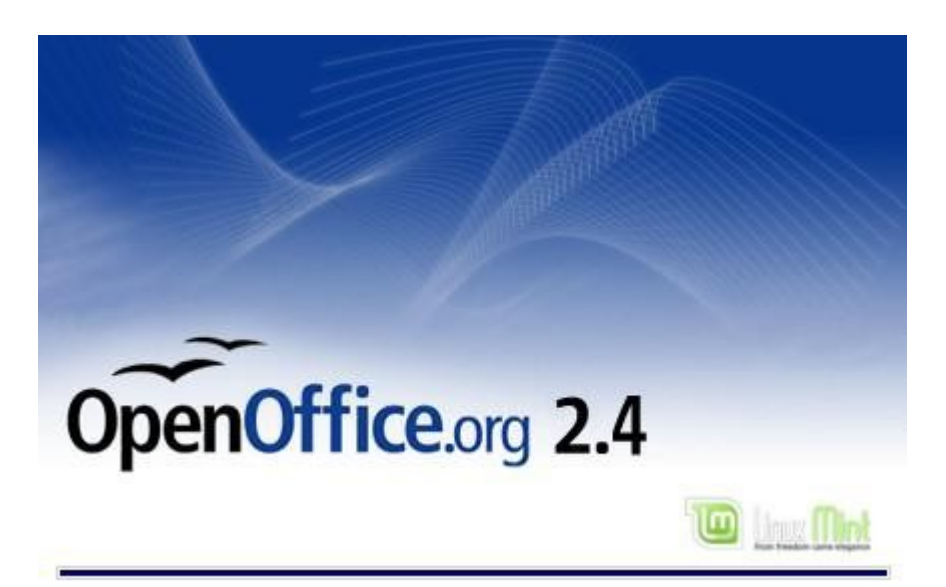

### سبلاش برنامج جهب

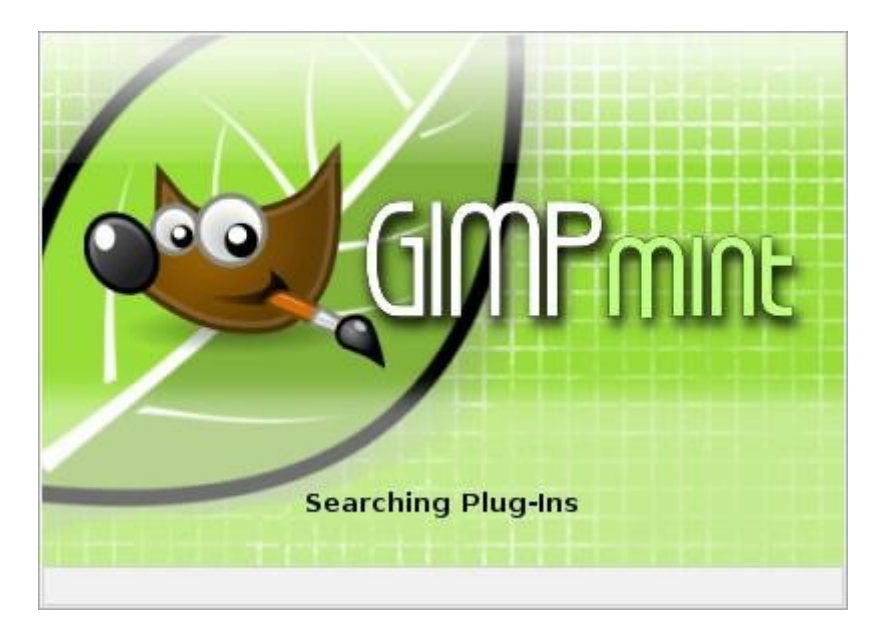

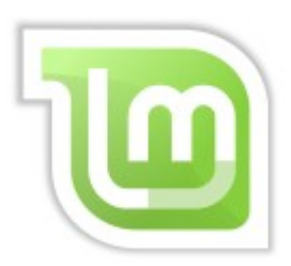

ترجمة الدليل الرسمي للمستخدم لينوكس منت الاصدار السادس "فيليسيا"

#### قائمة "MintMenu

ويأتي مع "نظام تشغيل لينوكس منت" قائمة فريدة يطلق عليها نظام "mintMenu". وكانت هذه القائمة في البداية مستوحاة من"القوائم المنزلقة" التي طورتها سوس لينوكس لكنها تختلف عنها في الكثير من الاساليب . كما ياتي لينوكس منت مع قائمة جنوم الافتر اضية التي يمكنك تفعيلها لتحل محل mintMenu وسنري كيف يمكننا أن نفعل ذلك في وقت لاحق. وتجدر الاشارة الى ان MintMenu سهل التعلم وعلى الرغم من أنها مختلفة تماما عن ما كنت قد أستخدمت من قبل ولكن من المرجح ان تحبها وتعتاد عليها سريعا.

لفتح mintMenu انقر على القائمة "Menu" الموجود في أسفل الزاوية اليسري من الشاشة.

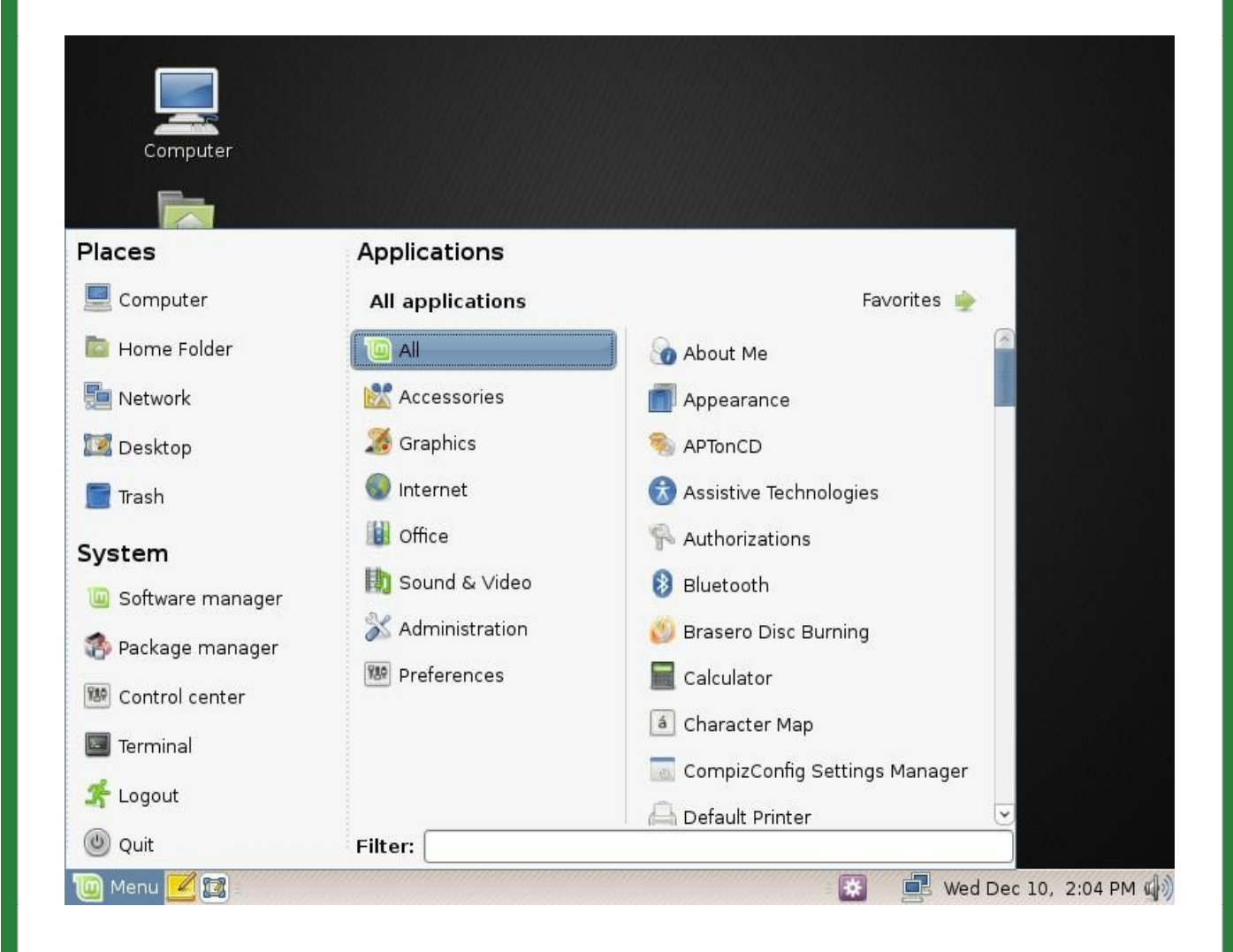

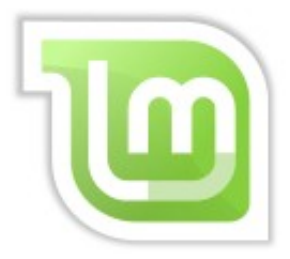

لينوكس منت الاصدار السادس "فيليسيا"

### قائمة "places"

على رأس الزاوية اليسرى mintMenu ترون قسم "الأماكن" الذي يحتوي على 5 أزرار. هذه الأزرار تعطيك سرعة في الوصول إلى أهم الأماكن الخاصة بك على سطح مكتب جنوم.

### مجله "computer

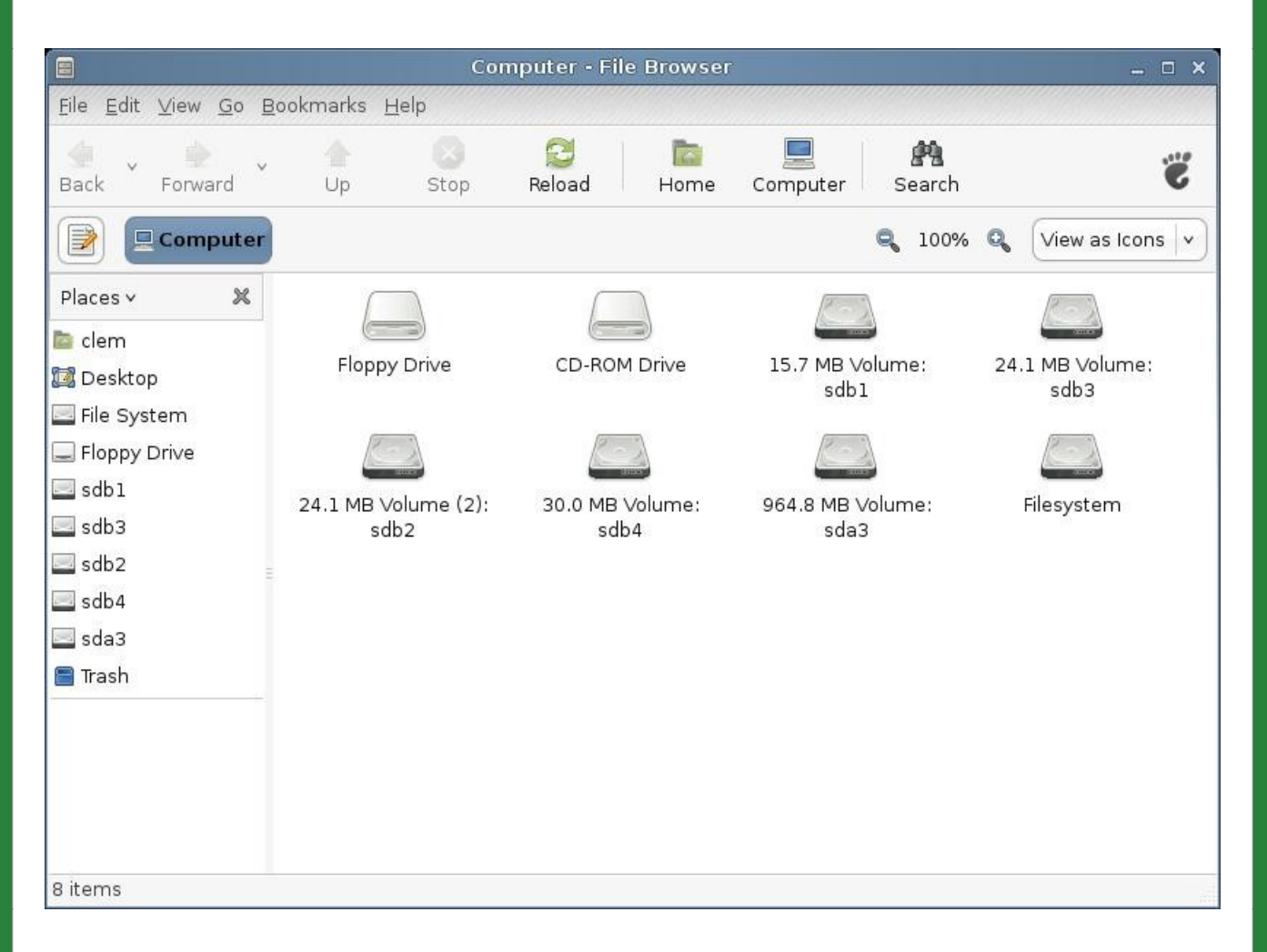

ان نافذة "places" تظهر لك حجم وحدات التخزين الموجودة في جهازك. لو تم بالفعل ربط هذه الاقسام على جهازك "mount" ومن المفترض ان ترى الاقسام المرتبطة "mounted volume" على سطح المكتب ويمكنك التحكم فى اظهارها او اخفاؤها من MintDesktop لذلك ربما لا تحتاج الوصول إلى هذا المكان في أغلب الأحيان.

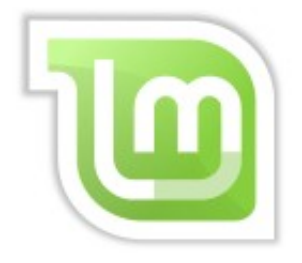

لينوكس منت الاصدار السادس "فيليسيا"

ومع ذلك ، إذا كنت تختار عدم اظهار الاقسام المرتبطة على سطح المكتب ، أو إذا كنت بحاجة لعمل ارتباط للقسم الذي لم يتم عمل أرتباط له بصورة افتراضية في هذا المكان يمكن ان يكون هذا مفيدا جدا.

### مجلد إلبيت "home folder

|                          |                              |                   |      | clem - File | Browser   |          |                    | _ = ×             |
|--------------------------|------------------------------|-------------------|------|-------------|-----------|----------|--------------------|-------------------|
| <u>Eile</u> <u>E</u> dit | ⊻iew <u>G</u> o <u>B</u> ook | kmarks <u>H</u> e | elp  |             |           |          |                    |                   |
| Hack V                   | Forward                      | <b>∱</b><br>Up    | Stop | 2<br>Reload | bome Home | Computer | <b>P</b><br>Search | Ű                 |
|                          | clem                         |                   |      |             |           |          | 🔍 100%             | Q View as Icons v |
| Places v                 | ×                            | F                 |      |             |           |          |                    | <b></b>           |
| 🖾 Desktop                | i                            | Deskt             | :op  | Docu        | ments     | Downlo   | bads               | Music             |
| 🔜 File Syst              | em                           |                   | -    |             |           |          | 100                | (*)               |
| 💻 Floppy D               | Drive                        |                   |      |             |           |          |                    |                   |
| 🔜 sdb 1                  |                              | -                 |      |             |           |          |                    |                   |
| 🔜 sdb3                   |                              | Netwo             | ork  | Pict        | ures      | Proje    | cts                | Templates         |
| 🔜 sdb2                   | =                            | -                 | 0    |             |           |          |                    |                   |
| 🔜 sdb4                   |                              |                   |      |             |           |          |                    |                   |
| 🔜 sda3                   |                              | Vide              | os   |             |           |          |                    |                   |
| 🔳 Trash                  |                              |                   |      |             |           |          |                    |                   |
|                          |                              |                   |      |             |           |          |                    |                   |
| 9 items, Fre             | ee space: 1.5 GE             | 3                 |      |             |           |          |                    |                   |

وفي المقابل ، فإن "home folder" هو واحد من الأزرار الموجودة فى قائمة mintMenu و على الارجح انك قمت باستخدامه إذا كنت قد استخدمت جنوم من قبل ، وربما كنت تستخدم في الضغط على "home folder" أيقونة موضوعة على سطح المكتب.

عندما تفتح النوافذ ، وعندما لا يكون سطح المكتب مرئيا تماما يمكنك ان تستخدم قائمة "mintMenu" من اجل الوصول السريع لمجلد البيت "home folder"

مجلد البيت الخاص بك يحتوي على جميع البيانات الشخصية الخاصة بك. وبصورة افتراضية يقوم MintDesktop بخلق سلسلة من المجلدات الخاصة بك وذلك لتحسين تنظيم ملفاتك. بحيث يمكنك حذف هذه المجلدات إذا كنت تريد ذلك أو يمكنك استخدامها لفصل وتخزين الملفات وفقا للنوع.

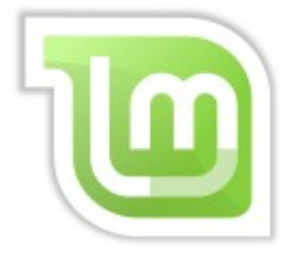

ترجمت الدليل الرسمى للمستخدم لينوكس منت الاصدار السادس "فيليسيا"

### مجلد سطح |ل₀كنب "Desktop

|                                                            | De                                      | esktop - File Browser |                    | ×                  |
|------------------------------------------------------------|-----------------------------------------|-----------------------|--------------------|--------------------|
| <u>F</u> ile <u>E</u> dit <u>V</u> iew <u>G</u> o <u>B</u> | ookmarks <u>H</u> elp                   |                       |                    |                    |
| Back Forward                                               | 👍 🛛 🔕<br>Up Stop                        | 2 East<br>Reload Home | Computer Search    | Ü                  |
| < 🖻 clem                                                   | Desktop                                 |                       | <b>Q</b> 100%      | Q View as Icons v  |
| Places 🗸 🛛 🗶                                               |                                         | LIZZA A               |                    |                    |
| 🛅 clem                                                     | 1 A A A A A A A A A A A A A A A A A A A |                       |                    |                    |
| 🖾 Desktop                                                  | Screenshot-clem -                       | Screenshot-           | Screenshot-Network | Screenshot-Trash - |
| 🔜 File System                                              | File Browser.png                        | Computer - File       | - File Browser.png | File Browser.png   |
| 🖵 Floppy Drive                                             |                                         | Browser.png           |                    | 60                 |
| 🔜 sdb1                                                     |                                         |                       |                    |                    |
| 🔜 sdb3                                                     |                                         |                       |                    |                    |
| 🔤 sdb2                                                     |                                         |                       |                    |                    |
| 🔜 sdb4                                                     |                                         |                       |                    |                    |
| 🔤 sda3                                                     |                                         |                       |                    |                    |
| 🚍 Trash                                                    |                                         |                       |                    |                    |
|                                                            |                                         |                       |                    |                    |
| 4 items, Free space: 1.5                                   | GB                                      |                       |                    |                    |

اذا ضغطت على مجلد "Desktop " سوف تظهر ملفات ، وستكون هي نفس الملفات الموضوعة على سطح المكتب.

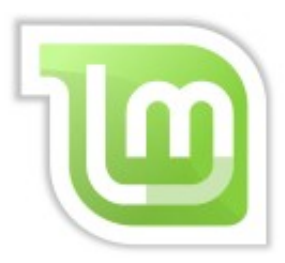

ترجمة الدليل الرسمى للمستخدم لينوكس منت الاصدار السادس "فيليسيا"

### مجلد الشبكة "Network"

|                                                                                                    |                            |                      | Ne                | twork - File | Browser |                      |          | _ = ×               |
|----------------------------------------------------------------------------------------------------|----------------------------|----------------------|-------------------|--------------|---------|----------------------|----------|---------------------|
| <u>F</u> ile <u>E</u> dit ⊻                                                                               | iew <u>G</u> o <u>B</u> oc | okmarks <u>H</u>     | elp               |              |         |                      |          |                     |
| Back F                                                                                                    | orward v                   | <b>∲</b><br>Up       | Stop              | 2<br>Reload  | home    | <b>E</b><br>Computer | Search . | 3                   |
|                                                                                                    | letwork                    |                      |                   |              |         |                      | 🔍 100%   | Q View as Icons   • |
| Places ∨<br>clem<br>Desktop<br>File Syster<br>Floppy Dri<br>Sdb1<br>Sdb3<br>Sdb2<br>Sdb4<br>Sda3<br>Trash | X<br>ive<br>=              | SFTP File Tr<br>v201 | ransfer on<br>1d1 | TCMBAC       | KUP     | Windows N            | Jetwork  |                     |
| 3 items                                                                                                   |                            |                      |                   |              |         |                      |          |                     |

مجلد "Network" مجرد مكان يظهر لك الكمبيوترات الأخرى ، والخدمات المشتركة ، والمجالات ومجموعات العمل على الشبكة الخاصة بك.

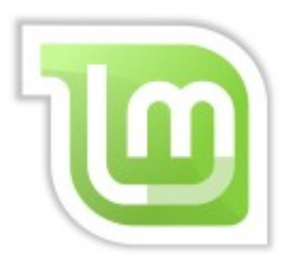

لينوكس منت الاصدار السادس "فيليسيا"

### مجلد المهمرات "Trash"

|                           |       |            |           |                | Trash - Fil | e Browser |              |                 | _ 🗆 X           |
|---------------------------|-------|------------|-----------|----------------|-------------|-----------|--------------|-----------------|-----------------|
| <u>F</u> ile <u>E</u> dit | ⊻iew  | <u>G</u> 0 | Bookmarks | : <u>H</u> elp |             |           |              |                 |                 |
| d<br>Back v               | Forwa | rd         | v 🏠       | Stop           | 2<br>Reload | Home      | <br>Computer | Search          | 3               |
|                           | Trash |            |           |                |             |           |              | <b>Q</b> 100% C | View as Icons 🗸 |
| Places 🗸                  |       | ×          | Trash     |                |             |           |              |                 | Empty Trash     |
| 🛅 clem                    |       |            |           |                |             |           |              |                 |                 |
| 🔯 Deskto                  | р     |            |           |                |             |           |              |                 |                 |
| 🔜 File Sys                | stem  |            |           |                |             |           |              |                 |                 |
| 🔲 Floppy                  | Drive |            |           |                |             |           |              |                 |                 |
| 🔜 sdb1                    |       |            |           |                |             |           |              |                 |                 |
| 🔜 sdb3                    |       |            |           |                |             |           |              |                 |                 |
| 🔜 sdb2                    |       |            | £         |                |             |           |              |                 |                 |
| 🔜 sdb4                    |       |            |           |                |             |           |              |                 |                 |
| 🔜 sda3                    |       |            |           |                |             |           |              |                 |                 |
| 📄 Trash                   |       |            |           |                |             |           |              |                 |                 |
|                           |       |            |           |                |             |           |              |                 |                 |
|                           |       |            |           |                |             |           |              |                 |                 |
|                           |       |            |           |                |             |           |              |                 |                 |
|                           |       |            |           |                |             |           |              |                 |                 |
|                           |       |            |           |                |             |           |              |                 |                 |
| 0 items                   |       |            |           |                |             |           |              |                 |                 |

مجلد "Trash" هو المكان الذي تنتهي اليه الملفات بعد حذفها. عند النقر بزر الفأرة الايمن على الملف يمكنك ان تختار نقل إلى المهملات "Move to Trash″ أو حذف "Delete″.

إذا اخترت "Delete" سيتم حذف الملف نهائيا و لن تكون قادرا على استعادته مرة اخرى .اما إذا كنت قمت بـ اختيار "Move to Trash" سوف تنقل الى الملفات الى مجلد "المهملات" ،

ويمكن الوصول إليها من قائمة MintMenu ، حيث ستكون قادرا على السحب وإلاسقاط علي مجلد المهملات , إذا كنت تريدها محذوفة في وضع الاستعادة كما يمكنك ان تحذف كافة العناصر التي بداخل مجلد المهملات بالضغط على زر تفريغ المجلد "Empty trash″

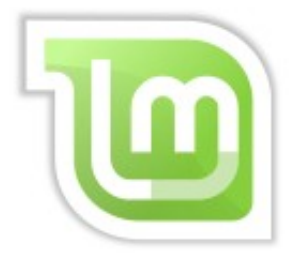

لينوكس منت الاصدار السادس "فيليسيا"

### قائمة النظام "system

و ثمة قسم يطلق عليه "system" في اسفل الزاوية اليسرى لـ MintMenu. هذا القسم توجد فيه 6 از رار لكى يوفر لك سرعة في الوصول للسمات المهمة للنظام.

| Computer                                                                    |                                                                                                    |                                                                                                    |
|-----------------------------------------------------------------------------|----------------------------------------------------------------------------------------------------|----------------------------------------------------------------------------------------------------|
|                                                                             | Applications                                                                                       |                                                                                                    |
| Computer                                                                    | All applications                                                                                   | Favorites 🍁                                                                                                    |
| 🛅 Home Folder                                                               | All                                                                                                | About Me                                                                                                    |
| 🛄 Network                                                                   | kccessories                                                                                        | Appearance                                                                                                    |
| 🔯 Desktop                                                                   | 🄏 Graphics                                                                                         | SAPTonCD                                                                                                    |
| 📑 Trash                                                                     | 🔘 Internet                                                                                         | 🕱 Assistive Technologies                                                                                                    |
| System<br>Software manager<br>Package manager<br>Control center<br>Terminal | <ul> <li>Office</li> <li>Sound &amp; Video</li> <li>Administration</li> <li>Preferences</li> </ul> | <ul> <li>Authorizations</li> <li>Bluetooth</li> <li>Brasero Disc Burning</li> <li>Calculator</li> <li>Character Map</li> <li>CompizConfig Settings Manager</li> <li>Default Printer</li> </ul> |
| 🕘 Quit                                                                      | Filter:                                                                                            |                                                                                                    |

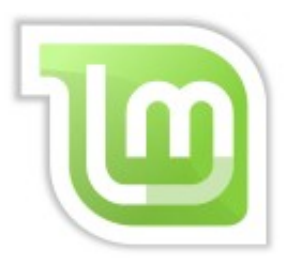

لينوكس منت الاصدار السادس "فيليسيا"

### مثبٺ بر|مچ لينوڪس منٺ "mint install"

هو عبارة عن مدير برامج "package manage" وهذا التطبيق يسمى "MintInstall". هذا هو البرنامج المثالى لتثبيت البرامج في لينوكس منت. لأن هذا البرنامج تم تطويره بواسطة لينوكس منت "النعناع″ سنتحدث عن ذلك بمزيد من التفصيل في الفصول التالية.

|                         |                                                   |                                                                                           | mintInstall                                                                                                    |                       |            |          |                                    |
|-------------------------|---------------------------------------------------|-------------------------------------------------------------------------------------------|----------------------------------------------------------------------------------------------------|-----------------------|------------|----------|------------------------------------|
| <u>F</u> ile <u>H</u> e | lp                                                |                                                                                           |                                                                                                    |                       |            |          |                                    |
| C<br>Refresh            | Search:                                           |                                                                                           | 3                                                                                                    |                       |            |          |                                    |
| Catego                  | iry                                               | Score ^                                                                                   | Application                                                                                                    | Average rating        | Reviews    | Views    | Added                              |
| 0                       | All applications                                  | 0                                                                                         | Battle Tanks                                                                                                    | 50                    | 0          | 48       | 2008-10-27                         |
|                         | Graphics                                          | 0                                                                                         | GNGB                                                                                                    | 50                    | 0          | 8        | 2008-10-27                         |
| 0                       | Office                                            | 0                                                                                         | Gnome Snes9x                                                                                                    | 50                    | 0          | 18       | 2008-10-27                         |
| > 💼                     | Sound & Video                                     | 0                                                                                         | Gnuboy SDL                                                                                                    | 50                    | 0          | 3        | 2008-10-27                         |
|                         | Accessories                                       | < <u></u>                                                                                 |                                                                                                    | 411                   |            |          | >                                  |
|                         | Games<br>Programming<br>Education<br>System Tools | Battle T<br>Added:<br>License:<br>Reposito<br>Size: 1N<br>Views: 4<br>Average<br>Reviewed | anks fast 2D tar<br>anks.sourceforge.ne<br>2008-10-27<br>Open Source<br>ories: Default repositories<br>48<br>88<br>rating: 50% (0 reviews) | nk arcade game with n | nultiplaye | er and s | plit-screen m<br>Versions<br>Visit |
| 1 applic                | ations listed                                     |                                                                                           |                                                                                                    |                       |            |          |                                    |

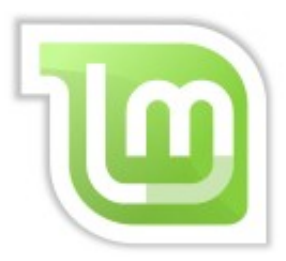

### مدير الحزم "Package Manager " مدير الحزم

"Package Manage" هو زر لفتح مدير حزم له اسم "Synaptic". تم تخصيص هذا التطبيق لإدارة الحزم التي تم تركيبها على جهاز الكمبيوتر الخاص بك و الحزم المتاحة في المستودعات الخاصة بك. إذا كان هذا ليس له معنى كبير حتى الآن ، لا تقلق ، سنتحدث عن ذلك بمزيد من التفاصيل في الفصل التالي.

|                                         | Synaptic Package Man              | ager                         | _ 🗆 🗙         |
|-----------------------------------------|-----------------------------------|------------------------------|---------------|
| <u>File Edit P</u> ackage <u>S</u> etti | ngs <u>H</u> elp                  |                              |               |
| Reload Mark All Up                      | grades Apply Propertie            | es Search                    |               |
| All                                     | S Package                         | Installed Version            | Latest Ver    |
| Amateur Radio (univer                   | 2vcard                            |                              | 0.5-1ubun     |
| Base System                             | 3270-common                       |                              | 3.3.4p6-3.    |
| Base System (restrict                   | 3dchess                           |                              | 0.8.1-12      |
| Base System (univers                    | 🗖 4digits                         |                              | 0.4-1 💌       |
| Communication                           | <u>@</u>                          |                              | D             |
| Communication (mult 👻                   | 3D chess for X11                  |                              |               |
|                                         | 3 dimensional Chess game fo       | or X11R6. There are three b  | ooards,       |
| Sections                                | stacked                           | most are the traditional ch  | ass pieces    |
| Status                                  | with                              | most are the traditional the | ess pieces    |
| Siacus                                  | just a couple of additions; 26    | possible directions in which | to move.      |
| Origin                                  | The                               |                              |               |
| Custom Filters                          | AI isn't wonderful, but provide   | es a challenging enough gar  | me to all but |
|                                         | most highly skilled players       |                              |               |
| Search Results                          | most nignly skilled players.      |                              |               |
| 23226 packages listed, 11               | 32 installed, 0 broken. 0 to inst | all/upgrade, 0 to remove     |               |

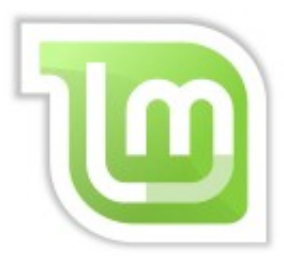

لينوكس منت الاصدار السادس "فيليسيا"

### مركز النحكم "Control Center"

زر "Control Center" لفتح مركزتحكم جنوم . يسمح هذا التطبيق بالتعرف على كل خصائص سطح المكتب جنوم و للحاسب الشخصي بصفة عامة. نحن سوف نمر على كل بند في مركز التحكم في الفصول التالية.

| 889                              | Control Center                                     | = = × |
|----------------------------------|----------------------------------------------------|-------|
| Filter                           | Personal                                           | 2     |
|                                  | & Assistive Technology Pr 🖾 Keyboard Accessibility |       |
| Groups<br>Personal               | Keyboard Shortcuts Freferred Applications          |       |
| Look and Feel                    | Sessions                                           |       |
| Internet and Network<br>Hardware | Look and Feel                                      |       |
| System                           | Appearance 🗾 Main Menu                             |       |
| Other                            | Nautilus Actions Config 🧾 Screensaver              |       |
|                                  | Windows                                            |       |
|                                  | Internet and Network                               |       |
|                                  | Network Proxy Remote Desktop                       |       |
|                                  | Hardware                                           |       |
|                                  | Keyboard Hardware Information                      |       |
|                                  | mintDesktop 👌 Mouse                                |       |
|                                  |                                                    |       |

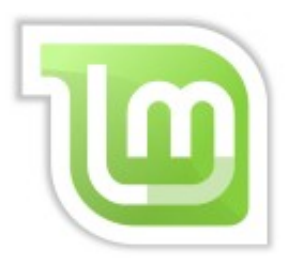

لينوكس منت الأصدار السادس "ميليسيا"

#### "Terminal" إلطرفية

"terminal" هو زر لفتح تطبيق اسمه "terminal" الذي يسمح لك بادخال الأوامرالى جهاز الكمبيوتر. إذا كنت تستخدم مايكروسوفت ويندوز كنت على الارجح تفكر فى "اوامر ميكروسوفت دوس"؟ أعطني استراحة! ".من المحتمل فى الحقيقة ان نتفق علي أن الطرفية ليست لها جاذبية في تطبيقات لينوكس منت بالدرجة الاولى ولكن يجب أن نعترف أنه حتى الآن أقوى وليس من الصعب على الجميع استخدامها.

عاجلا أم آجلا ، سيكون لك أستخدام هذه الطرفية ولانك قد تحتاج الى استخدامها كثيرا (سواء كانت هذه الفكرة تروق لك... أم لا). تذكر كيف أنك كنت لا تحب بعض الأمور عندما كنت طفلا ، وكيف لا يمكن الاستغناء عنها ؟

الآن الطرفية واحدة من هذه الأشياء. بحلول نهاية هذا الدليل عليك تماما ان تكون معتادا على ذلك. لن تضطر لاستخدامها ، على الرغم من أن استخدامها فى بعض المهام فى الواقع سيكون أسرع وأكثر دقة و أبسط مما يكافئها فى الواجهة الرسومية .

|                                                                                                    | Terminal          | _ <b>-</b> × |
|----------------------------------------------------------------------------------------------------|-------------------|--------------|
| <u>F</u> ile <u>E</u> dit <u>V</u> iew <u>T</u> erminal Ta <u>b</u>                                                                             | ₂s <u>H</u> elp   |              |
| / If you tell the truth<br>  remember anything.<br> <br>\ Mark Twain<br><br> 0_0  <br> :_/  <br><br>(     )<br>/\/`\<br>\)=(/<br>clem@mars ~ \$ | you don't have to |              |
|                                                                                                    |                   | *            |
|                                                                                                    |                   |              |

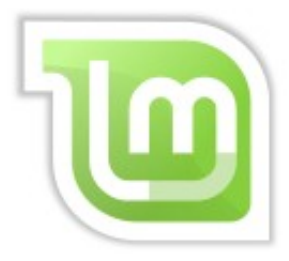

لينوكس منت الاصدار السادس "فيليسيا"

#### النحكم فى إوضاع الطاقة :

--"logout" زر لفتح مربع حوار الذي يتبح لك التبديل أو خروج المستخدمين. --"Quit" زر لفتح مربع الحوار الذي يتبح لك أن تختار ما تريد القيام به . و هذا الزر يتبح لك عمليات التحكم في الطاقة الاتية:

-- "Suspend" زر التعليق وهو يحفظ لك الجلسة فى ذاكرة الكمبيوتر ثم يكون فى حالة التعليق ما لم يتم نقراى زر. -- "Hibernate" زر الاسبات وهو يقوم بحفظ الجلسة على محرك القرص الثابت ويغلق جهاز الكمبيوتر اليا . -- "التحفية علا" من سالا يتناذ من سبب الإمام تسبب المالية.

- -- "Restart" وهو زر الاستئناف ويستخدم لإعادة تشغيل الكمبيوتر.
  - -- "Shut Down" وهو زر لاغلاق الكمبيوتر تماما.

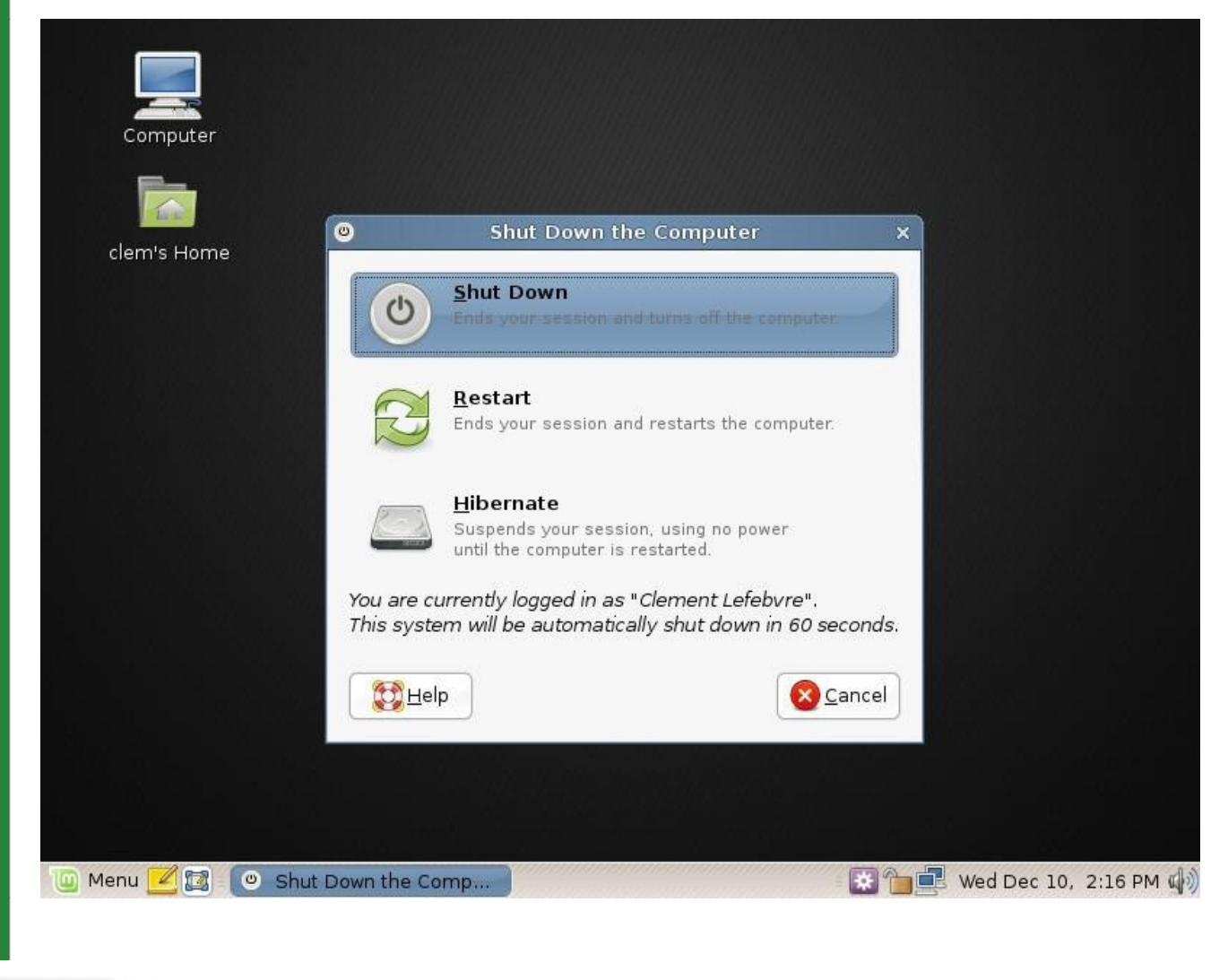

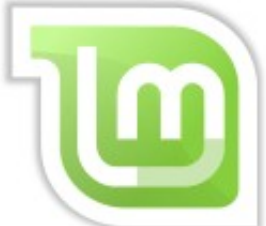

لينوكس منت الاصدار السادس "فيليسيا"

ترجمة إلدليل إلرسمي للمستخدم

### قائمة النطبيقات "Applications

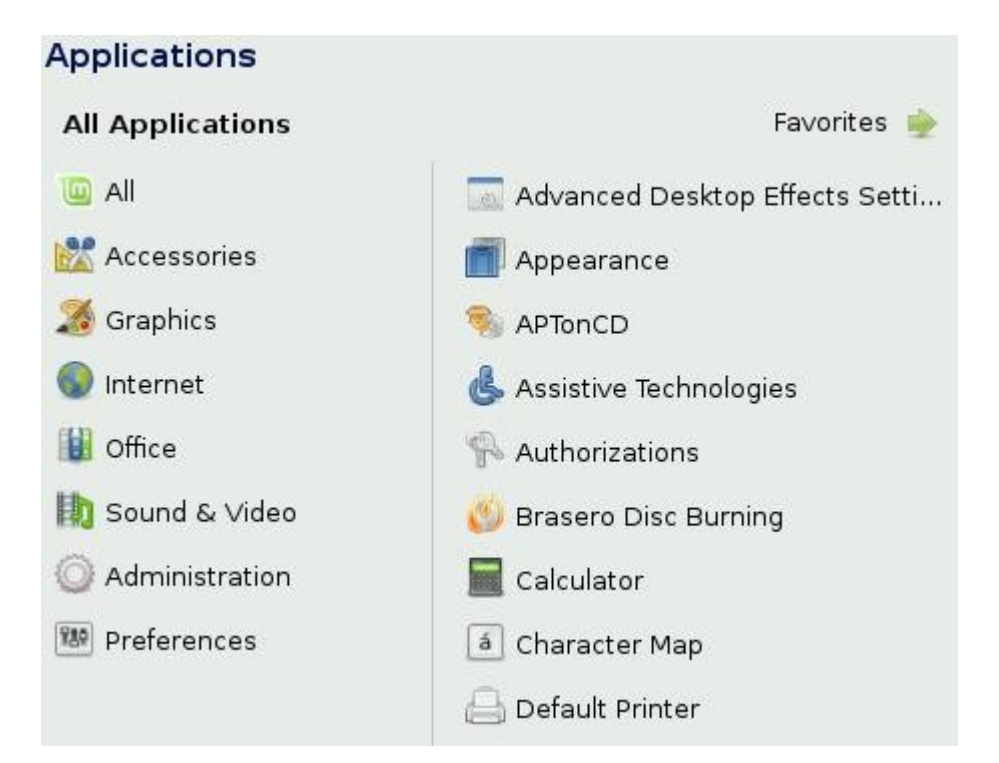

لينوكس منت هو قرص مضغوط وفى الحقيقة يأتى عن 2.5GB من البيانات. التطبيقات التي تم اضافتها بشكل افتر اضي عند تثبيت لينوكس منت من الصراحة ان نقول انها جزء من التطبيقات المختارة .

لأن من مقاصد لينوكس منت سهولة الاستخدام والعمل من خارج الحدود الضيقة ، حيث تم عمل تجميع يشمل البرامج الاساسية بصفة افتراضية بحيث تمكنك من تحقيق كل المهام الهامة المشتركة .

في الناحية اليمنى MintMenu يمكنك ان ترى جميع التطبيقات التى تم تركيبها مسبقا. حيث تم تنظيمها على هيئة مجموعات , المجموعة الاولى تسمى الجميع "AII" وهي تحتوي على كافة التطبيقات المثبتة على نظامك .

اما اخر مجموعتان هما الخياران "Preferences" والادارة "Administrations" وهما يظهرا لك الأدوات والتطبيقات التى تم تشكيلها لتعريف وإدارة لينوكس منت. سنقوم بالتركيز على هذه التطبيقات ايضا في وقت لاحق كما هى ايضا في مركز التحكم "Control Center".

ايضا هناك 5 فئات فى الوسط تقدم معظم التطبيقات التي ستستخدمها على أساس يومي. كما انه عند تثبيت برمجيات جديدة قد تظهر فئات جديدة.

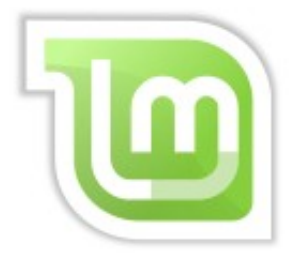

ترجمت الدليل الرسمى للمستخدم لينوكس منت الاصدار السادس "فيليسيا"

### فى قائمة الملحقات "Accessories

| التطبيقات                     | الوصف                                                                                                    |
|-------------------------------|----------------------------------------------------------------------------------------------------|
| Calculator                    | الة حاسبة                                                                                                    |
| Character Map                 | اداة لعمل نسخ ولصق للرموز الخاصة                                                                                                    |
| Disk Usage Analyzer           | اداة توضح لك المساحات المستغلة على القرص الصلب                                                                                                    |
| Gnome Do                      | أداة لبدء المهام والبرامج مباشرة من لوحة المفاتيح. وتعمل GnomeDo<br>في الخلفية افتراضيا حتى أنك لا تحتاج بالفعل لتشغيله من هنا (إلا إذا<br>كنت تريد اعادة تشغيله). يمكنك اظهاره بمجرد الضغط على زرسوبر<br>( الزرالذي عليه شعار ويندوز ) و زر المسطرة . |
| Manage Print Jobs             | هي الاداة التي توضح لك الاعمال النشطة الحالية على الطابعة                                                                                                    |
| Passwords and Encryption keys | اداة للتحكم في تشفير الازرار                                                                                                    |
| Take Screenshot               | أداة لالتقاط الصور. يمكنك ايضا تنفيذها مع زر "Print Scrn"<br>الموجود فى لوحة المفاتيح لالتقاط الصور من سطح المكتب ، او مع<br>"ALT"+"Print Scrn" لالتقاط الصورة  من النافذة الحالية.                                                                    |
| Terminal                      | الطرفية                                                                                                    |
| Text Editor                   | محرر نصوص یسمی "gedit"                                                                                                    |
| Tomboy Notes                  | تطبيق لاخذ ملاحظات                                                                                                    |
| Tracker Search Tool           | اداة تمكنك من البحث عن الملفات وغيرها من المصادر على جهازك                                                                                                    |

# فى قائمة إلجرإفيك "Graphics"

| التطبيقات              | الوصف                                                         |
|------------------------|---------------------------------------------------------------|
| The Gimp               | تطبيق يتيح لك تعديل أو تحويل أو حتى صنع الصور. أفضل مكافىء في |
|                        | لينوكس يعادل فوتوشوب.                                         |
| OpenOffice.org Drawing | جزء من مجموعة تطبيقات أوبن أوفيس                              |
| Scanner Utility        | وسيلة لالتقاط الصور من الماسح الضوئي                          |

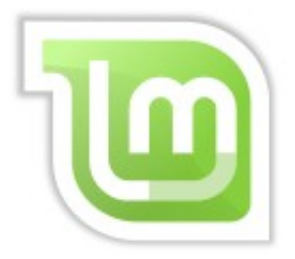

ترجمت الدليل الرسمى للمستخدم لينوكس منت الاصدار السادس "فيليسيا"

# فى قائمة الاننرنك "Internet"

| التطبيقات    | الوصف                                                                                                    |
|--------------|----------------------------------------------------------------------------------------------------|
| Firefox      | متصفح انترنت                                                                                                    |
| Giver        | برنامج سريع لمشاركة الملفات "شيرنج″                                                                                             |
| Thunderbird  | برنامج لتطبيقات البريد الالكترونى                                                                                               |
| Pidgin       | ساعي البريد "مسنجر″ متوافق مع                                                                                                   |
|              | AIM, Bonjour ,Gadu-Gadu, Google-Talk, GroupWise,<br>ICQ, IRC, MSN,MySpaceIM, QQ, SIMPLE, Sametime,<br>XMPP, Yahoo,Zeph          |
| Transmission | برنامج تحميل الند للند "تورنت″                                                                                                  |
| Xchat-GNOME  | وهو برنامج IRC لغرف الدردشة الذي ياتى افتراضيا مع لينوكس منت<br>(مفيد جدا إذا كنت تريد التحدث مع مستخدمين لينوكس منت الآخرين ). |

### فى قائمة المكنب "Office"

| التطبيقات                     | الوصف                                                                           |
|-------------------------------|---------------------------------------------------------------------------------|
| Dictionary                    | قاموس (يتطلب الاتصال بالانترنت)                                                 |
| OpenOffice.org Database       | تطبيق لقواعد البيانات (بديل لميكروسوفت اكسيس)                                   |
| OpenOffice.org Presentation   | تطبيق العروض التقدمية لعمل الشرائح (بديل لميكروسوفت بوربوينت<br>ومتوافق مع PPS) |
| OpenOffice.org SpreadSheet    | تطبيق جداول الحسابات (بديل لميكروسوفت اكسيل ومتوافق مع XLS)                     |
| OpenOffice.org Word Processor | تطبیق معالج کلمات (بدیل لبرنامج مایکروسوفت وورد و متوافق مع<br>DOC)             |

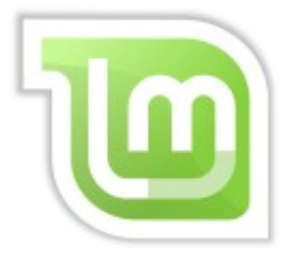

لينوكس منت الاصدار السادس "فيليسيا"

### فى قائمة الصوت والفيديو "Sound & video"

| التطبيقات                                         | الوصف                                                                                                    |
|---------------------------------------------------|----------------------------------------------------------------------------------------------------|
| Brasero                                           | لحرق تطبيقات CD/DVD وعمل اسطوانات audio لملفات الملتيميديا                                                                                                    |
| Movie Player                                      | برنامج ملتيميديا لتشغيل معظم ملفات الصوت والفيديو (بديل ويندوز ميديا بلاير)                                                                                                    |
| Mplayer Movie Player                              | مشغل مليتيميديا بديل . هذه الاداة تستخدم كاضافة لفيرفوكس لتشغيل معظم محتويات<br>الملتيميديا.                                                                                                    |
| Pulse Audio Device<br>Chooser & Volume<br>Control | ادوات لتعريف ومعالجة خادم الصوت الرقمى , على سبيل المثال لتحريك التدفق<br>الصوتى من السماعات العادية الى سماعة ألراس من نوعية USB , او من جهاز<br>كمبيوتر الى جهاز اخر على نفس الشبكة                                   |
| Rhythmbox                                         | هو تطبيق موسيقى لتشغيل مذياع الانترنت , التدفق الصوتى من الانترنت و خدمات<br>موسيقى اون لاين وللاستماع الى تشكيلة من الملفات الموسيقية (بديل iTunes) .<br>ويستخدم ايضا لادارة podcasts,و مشغلات protable player وحرق CD |
| Sound Recorder                                    | تسجيل الصوت                                                                                                    |

### حقل البحث "Search

إذا كنت لا تستطيع أن تتذكر كيف تجد تطبيق ما ضمن القائمة أو إذا كنت تريد سرعة الوصول اليها , يمكنك استخدام خاصية البحث من MintMenu. فقط اضغط على "Menu" في أسفل الزاوية اليسرى من الشاشة والبدء في كتابة اسم او وصف التطبيق الذي تبحث عنه. بينما تقوم انت بالكتابة ستظهر لك التطبيقات التي تتشابه فقط مع بحثك ستبقى مرئية داخل القائمة.

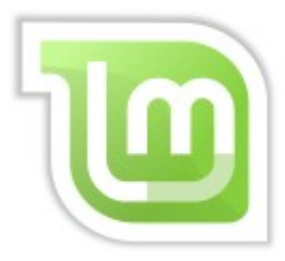

لينوكس منت الاصدار السادس "فيليسيا"

### نحديد النطبيقات المفضلة لديك

عندما تستخدم بعض التطبيقات أكثر من غيرها ، لهذا فانك ستكون بحاجة إلى سرعة الوصول إلى التطبيقات التى تستخدمها أكثر من غيرها. الله المنافقة المنافقة المنافقة المنافقة المنافقة المنافقة المنافقة المسالمات المسالمات الماسية الماسية الماسية

يتيح لك تحديد MintMenu صنع مفضلة "favorite" للتطبيقات ويعطيك سرعة الوصول إليها.

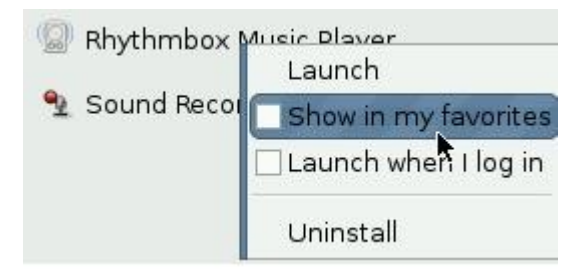

اعمل كليك -يمين على التطبيق الذي تريد ان تختاره من قائمة منت "Menu" واختار "Show in my favorites"

يمكنك أيضا سحب & افلات التطبيق المراد على زر المفضلة "favorites" الذي يقع أعلى الزاوية اليمني من القائمة.

اضغط على "Favorites" لمشاهد التطبيقات المفضلة لديك.

يمكنك النقر بزر الفارة الايمن على التطبيقات المفضلة لديك لتنظيمهم يمكنك ادراج فاصل "'Insert Separator" ، او فراغ "Insert Space" ، أو لإخراجها من قائمة المفضلة لديك ( "Remove from favorites "). في المثال أعلاه اوضحنا Khythmbox ، Firefox ، Thunderbird ، Pidgin وChat وهي التطبيقات المفضلة لدينا نجدها مفصولة في ثلاث مجموعات مختلفة.

إذا كنت اخترتهم فى الـ "Favorite Applications " فان قائمة MintMenu سوف تظهرهم بشكل افتراضى , على سبيل المثال اذا اردت مشاهدة التطبيقات الاخرى يمكنك النقر على"All application" الموجودة في أعلى الزاوية اليمنى للقائمة.

### الاخنصاران "shortcuts" الخاصة بك

إذا كنت لا تحب فكرة وجود مفضلة التطبيقات "favorites" يمكنك ببساطة استخدا<sub>م</sub> لوحة "panal″ او سطح المكتب ، لتحقيق الشيء نفسه ، وإعطاء نفسك سرعة في الوصول الي تطبيقاتك. ببساطة اسحب & افلت .

### فنح النطبيقات نلقائيا عند نسجيل الدخول

انقر بزر الماوس الأيمن فوق أي تطبيق في القائمة "menu″ واختر "الاطلاق " Launch when I log in " لتفتح لك التطبيقات المختارة في كل مرة بعد تسجيل الدخول.

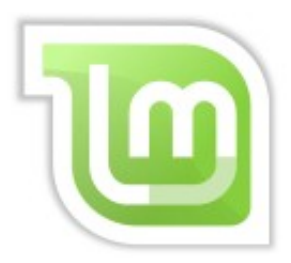

لينوكس منت الاصدار السادس "فيليسيا"

#### حذف البرامج الغير مرغوبة "Uninstall"

لسهولة حذف البرامج الغير مرغوبة تمكنك هذه الاداة بكل سهولة من حذف البرنامج بنقرتين اولا اعمل كليك-يمين بالفارة على التطبيق ثم اختار ازالة "Uninstall″

#### نغيير مظهر قائمة منك "mintMenu"

يمكنك تخصيص MintMenu بطرق عديدة. افتح القائمة "menu" ، ثم اختار "Preferences"

| Options Applications                                                                  | Colors           | Favorites    | Main I | buttor |
|---------------------------------------------------------------------------------------|------------------|--------------|--------|--------|
| <ul> <li>□ Show sidepane</li> <li>■ Show recent d</li> <li>Border width: 1</li> </ul> | e<br>ocumer<br>P | its<br>ixels |        |        |
|                                                                                       | X Clos           | e l          |        |        |

هى اداة لتشكيل قائمة منت , حيث يمكنك تقريبا تغيير كل خصائص قائمة لينوكس منت , بعض الخيارات تؤثر لحظيا والبعض الاخر يتطلب اعادة تشغيل قائمة منت لذلك اعمل كليك-يمين على زر "menu" و قم باختيار "Reload Plugins″

### ننشيط إضافة "plug-in" فنح المسنندات الاخيرة

قائمة لينوكس من "Menu" تأتي مع برنامج مساعد لم يتم تفعيله افتراضيا (لأنه يجعل من قائمة منت اكثر اتساعا ). ويظهر هذا البرنامج المساعد اكثر 10 مستندات يقوم المستخدم بفتحها .

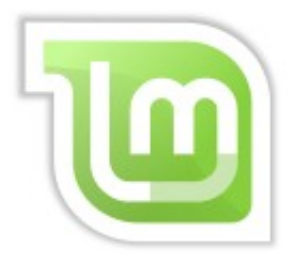

ترجمة الدليل الرسمى للمستخدم لينوكس منت الاصدار السادس "فيليسيا"

#### Recent documents opera.mint Y. Screenshot-1.png 8 release\_notes\_url info Wide\_Wasp.jpg Y. Y Wide\_Swoosh.jpg Y Wide\_Steampunk.jpg Wide\_Spring.jpg Y. Wide\_Global\_Domination.jpg Y. Wide\_Elyssa.png 30 🦂 <u>C</u>lear

لتفعيل هذه المكونات ، افتح القائمة "Menu" ثم اختار "preferences" " ثم اختار ".". Show Recent Documents." عرض وثائق في الآونة الأخيرة .

### إسنعادة الإعدادات الافنراضية

اعمل كليك-يمين على زر القائمة "menu" ثم اختار "Remove from Panel" ثم افتح الطرفية "terminal" ثم اكتب فيها السطر التالي

gconftool-2 --recursive-unset /apps/mintMenu

ثم اعمل كليك-يمين على اللوحة "panel" ثم اختار ""Add to Panel" ثم اختار "Linux Mint Menu" من المجموعة

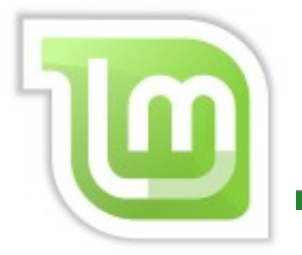

ترجمة الدليل الرسمي للمستخدم لينوكس منت الاصدار السادس "فيليسيا"

### إسنيدال mintMenu مع قائمة حنوم الإفنراضية

إذا كنت لا تحب MintMenu ومهما كان باردا فيمكنك استخدام قائمة جنوم بدلا من قائمة لينوكس منت .

ثم اتبع الخطوات التالية.

اعمل كليك-يمين على زر القائمة "menu" واختار الحذف من اللوحة "Remove from Panel". ثم اعمل كليك-يمين على اي جزء فارغ من اللوحة "panel″ ثم اختار اضافة الى اللوحة "Add to Panel″ ثم قم باختيار القائمة الرئيسية "Main Menu" إذا كنت تريد قائمة جنوم البسيطة،او لوحة القائمة "menu bar" اذا كنت تريد قائمة جنوم الافتراضية او قائمة لينوكس منت "Linux Mint Menu" إذا كنت تريد أن تتبع نصائحنا حتي وإن كنت لا تحب "mintMenu" (وهو في الوقت الحالي لن تكون هناك فائدة كبيرة ولكن سيظل الشيء الصواب).

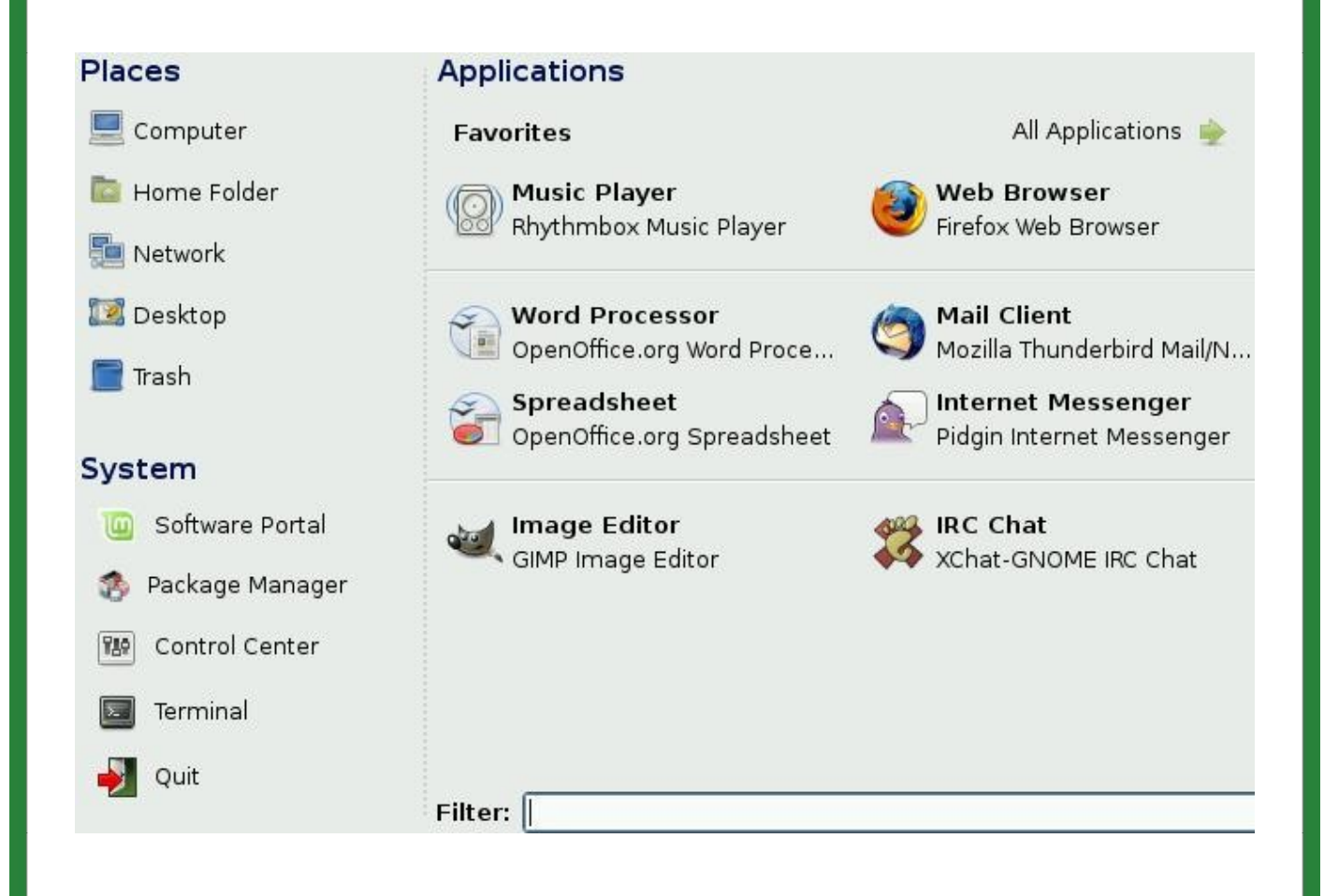

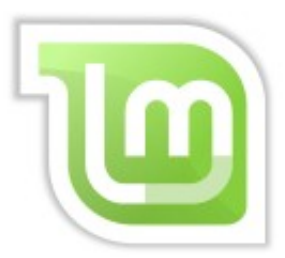

لينوكس منت الاصدار السادس "فيليسيا"

### نغيير إعدادات أخرى

هناك الكثير من الأشياء التي يمكن تخصيصها في MintMenu واثنين من الاشياء الغير مريحة هى اظهار التعليقات الواردة بجوار التطبيقات ، واستخدا<sub>م</sub> العديد من الأعمدة لمفضلة التطبيقات. كلا التطبيقان يمكنك الوصول اليهم بسهولة من خلال "preferences" الموجودة فى قائمة "menu"

في المثال أعلاه قمنا بتحديد عدد الأعمدة إلى 2. لقد حددت 8 مفضلات وتم تنظيمها بعناية فائقة . كما ترون هذا يتبح لنا وضع الكثير من تطبيقات المفضلة في نفس فراغ المساحة .

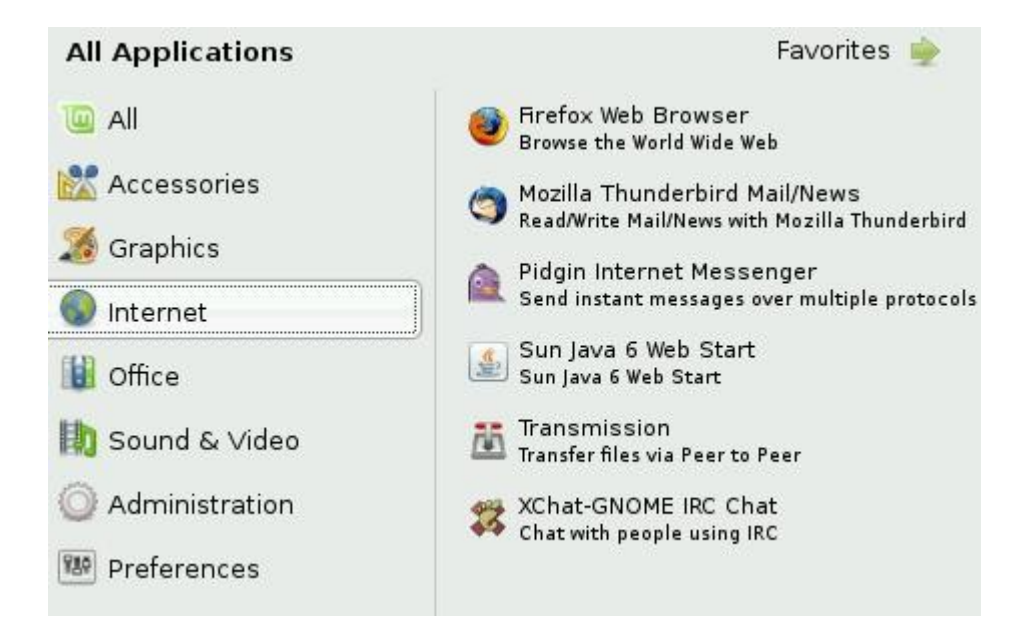

في المثال أعلاه يقوم MintMenu باظهار التعليقات اسفل التطبيقات. وهذا يجعل من القائمة اكثر ازدحاما كما انه يقدم معلومات عن كل تطبيق.

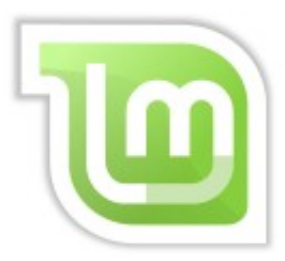

لينوكس منت الاصدار السادس "فيليسيا"

# نثبيك / إزالة النطبيقاك إدارة الحزم فك لينوكس منك

إذا كنت تستخدم مايكروسوفت ويندوز ربما لم تكون متألف مع مفهوم الحزم "packages". والواقع أن مايكروسوفت ويندوز يفتقرالى إدارة الحزم ولهذا السبب فانه معرض للخطر.

إذا قمت بتثبيت ويندوز على كمبيوتر فسوف تدرك أنه لا يأتي مع الكثير من البرمجيات. هناك الكثير من الملفات التي لن تكون قادرا على قراءة الكثير منها وكذلك المواقع فلن تكون قادرا على تصفح بعض المواقع او حتى القيام بالعديد من المهام الأساسية التي لن تتمكن من أدائها. حتى انه كثير من الاجهزة ومكونات العتاد التي لم يتم الكشف عنها تلقائيا . بعد ذلك كنت ستقضى بعض الوقت المناسب لتركيب التعريفات "مشغلات الاجهزة" ثم ستجد ان عليك الذهاب الى موقع إلى آخر بحثا عن البرمجيات 3rd الطرف الثالث... كنت في حاجة الى أداة إزالة الضغط ، برامج المكتب ، ومكافحة الفيروسات ، الخ... و هذه المشكلة بسيطة :)

ربما يلزم القيام بفحص نسخة الويندوز الخاص بك من قبل ميكروسوفت ؟ هل هى اصلية حتى تكون قادرا على تنصيب بعض البرامج .عندما تريد اضافة بعض البرامج من مصادر اخرى رئيسية اخرى غير ميكروسوفت , هل لديك الثقة بان هذه المصادر قامت باختبار البرمجيات الخاصة بها من اجل النسخة التى تستخدمها من ويندوز ؟ عند حدوث التفاعلات بين هذا البرامج والبرامج الأخرى المثبتة لديك و التى تم اختبارها ؟ وفى نهاية المطاف...هل يمكنك الثقة بمصادر هذه البرامج؟ ... يمكنك بكل تأكيد الثقة فى موزيلا، أوبن أوفيس ، آي بي إم وغيرها من منتجى البرامج المشهورون ، ولكن ماذا عن بائعى البرامج المجهولون ... أو حتى ماذا عن صانعي برامج مكافحة الفيروسات؟

وهناك مشكلة أخرى مع طريقة تركيب البرمجيات في ويندوز هو أن ويندوز فى الحقيقة لا يقوم بادارة هذه البرامج . البرمجيات نفسها يجب ان تملي على الويندوز حيث يشتمل كل برنامج على بريمج المثبت الخاص به وكذلك بريمج الحذف الخاص به وكذلك بريمج التحديث الخاص به . كما انه ليس لديك طريقة لادارة التحديثات لكل البرامج المثبتة على جهازك فى وقت واحد .

وهناك مشكلة أخرى مع طريقة تركيب البرمجيات في ويندوز هو فى الحقيقة أن معظم البرمجيات ساكنة "استاتيكية" تأتي معها معظم المتطلبات في شكل "exe"أو صورة ضخمة "ارشيف″يحتفظ ليس فقط على البرنامج الذي تريد ولكن كل ما يلزم من المكتبات لذلك. وبالطبع كلما قمت بتثبيت العديد من البرامج كلما تزايد لديك تطبيقات البرامج التى لديها مكتبات متشابهة ... وبطبيعة الحال عندما تقوم بتحديث مكتبة واحد منهم لا يمكنك تحديث المكتبات الاخرى.

ادارة البرامج افضل جذريا فـى لينـوكس و جميـع انظمـة التشـغيل الحديثـة . الحـزم "packages" يمكـن تعريفهـا كمجموعة من القطع او المكونات التى تشكل البرامج والتى يمكنها ان تعتمد على بعضها البعض او على واحدة اخرى . توزيعات لينوكس دائما تقوم بصيانة كل البرامج التى تم فى الاصل اختبارها وتحزيمها من اجل الاصدارة والتوزيعة التى تستخدمها.

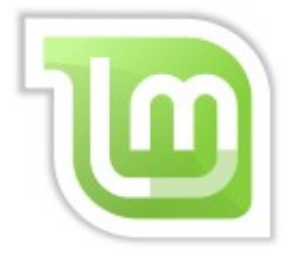

لينوكس منت الاصدار السادس "فيليسيا"

على سبيل المثال ، عند تثبيت الاوبرا ، ريال بلير .جوجل ايرث في لينوكس منت ،

هذه المتطلبات لا تأتي من الأوبرا ، أو ري<u>ال</u> او جوجل. بالطبع هذه البرامج تاتى من هذه المصادر ، ولكن بعد ان يتم مراجعتها واختبارها وتعبئتها بشكل سليم لتناسب التوزيعة والاصدار الذى تستخدمه ,حتى وبعبارة أخرى ، يجب أن تعرف انه لا حاجة للذهاب و تصفح الانترنت للبحث عن البرامج ، كل ما تحتاجه بالفعل تم اختباره لك ولتوزيعتك كل ما ستفعله هو ان تختار الحزمة الصحيحة .

برنامج لينوكس منت للتحديث "Linux Mint Update″ سيقوم بنفسه بتحديث ليس النظام فقط بل وكل البرمج المثبتة على جهازك بصورة تلقائية.

لو كنت لا تعرف هذه الحقائق حتى الآن ، عليك ان تتسأل كيف امكنك قضاء كل هذا الوقت في استخدام ويندوز بدون مدير للحزم "package manager″ ، الجواب "نحن لا نعرف. انها ايضا ضربة قاسية لنظام فيستا لانهم لم يستطيعون عمل ذلك ، مع العلم ان هذه الافكار تم ادخالها الى لينوكس وتطبيقها في اوائل 1990 .

ذلك على أية حال ، ما يكفي من سخرية! دعونا نرى كيفية تركيب البرمجيات في لينكس منت ، وكيفية إز الة التطبيقات وكيفية الحفاظ على كل شيء حتى الآن.

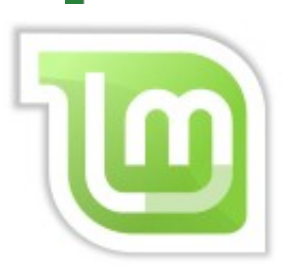

لينوكس منت الاصدار السادس "فيليسيا"

### نثبيت نطبيقات جديدة

بعض من أهم التطبيقات التي ليست مثبتة بشكل افتراضي في لينوكس منت هي الأوبرا ، سكايب ، ادوبى اكروبات.جوجل ايرث, ريال بلير ربما قد ترغب أيضا في إضافة الالعاب ( الكثير من الألعاب الحرة متاحة للينوكس).

### مدير برامج لينوڪس منٺ "mint install"

من اسهل الطرق في لينوكس منت هو تنصيب البرامج من خلال مدير للحزم يدعي"mint install″ افتح القائمة "menu″ ثم اختار منها "software manager″

| •                                                                        |                                                                     | I                                                                        | nintInstall                      |                      |            |         | – = ×                  |
|--------------------------------------------------------------------------|---------------------------------------------------------------------|--------------------------------------------------------------------------|----------------------------------|----------------------|------------|---------|------------------------|
| <u>F</u> ile <u>H</u> elp                                                |                                                                     |                                                                          |                                  |                      |            |         |                        |
| Search:                                                                  |                                                                     | 3                                                                        |                                  |                      |            |         |                        |
| Category                                                                 | Score 🔨                                                             | Application                                                              |                                  | Average rating       | Reviews    | Views   | Added                  |
| All applications                                                         | 0                                                                   | Battle Tanks                                                             | 5                                | 50                   | 0          | 48      | 2008-10-27             |
| 👂 💘 🛛 Graphics                                                           | 0                                                                   | GNGB                                                                     |                                  | 50                   | 0          | 8       | 2008-10-27             |
| 👂 📔 Office                                                               | 0                                                                   | Gnome Sne                                                                | s9x                              | 50                   | 0          | 18      | 2008-10-27             |
| 👂 🔳 🛛 Sound & Video                                                      | 0                                                                   | Gnuboy SD                                                                | L B                              | 50                   | 0          | 3       | 2008-10-27 👻           |
| Accessories                                                              | 3                                                                   |                                                                          |                                  | ini.                 |            |         | >                      |
| 👂 🞱 Internet                                                             | Battle Ta                                                           | anks                                                                     |                                  |                      |            |         |                        |
| 🕨 😸 Games                                                                | http://bta                                                          | anks.sourcef                                                             | fast 2D tan<br>orge.ne           | k arcade game with n | nultiplaye | r and s | plit-screen mode       |
| <ul> <li>Programming</li> <li>Education</li> <li>System Tools</li> </ul> | Added: :<br>License:<br>Reposito<br>Size: 1M<br>Views: 4<br>Average | 2008-10-27<br>Open Sourc<br>ries: Default<br>18<br>8<br>8<br>rating: 50% | e<br>repositories<br>(0 reviews) |                      |            |         | Versions Install Visit |
| 71 applications listed                                                   | Reviewer                                                            | Rating ^                                                                 | Review                           |                      |            |         |                        |
| 71 applications listed                                                   |                                                                     |                                                                          |                                  |                      |            |         |                        |

مدير البرامج يتيح لك تصفح البرامج المتوفرة من اجل لينوكس منت. يمكنك التصفح حسب الفئة ، والبحث عن طريق الكلمات الرئيسية أو نوع البرمجيات حسب التصنيف والشعبية.

مدير البرامج يقوم بنفسه بعمل التزامن مع بوابة إلكترونية "software portal" تسمى بوابة برامج لينوكس منت عند الدخول الى هذه البوابة يمكنك معرفة كل شىء عن البرامج كما توضح الصورة التى بالاعلى من حيث اخر تاريخ للتحديث والرخصة والمستودع و احجام البرامج وعدد المشاهدات و متوسط معدل التحميل .

يمكنك زيارة برامج لينوكس منت الموضوعة في بوابة http://www.linuxmint.com/software

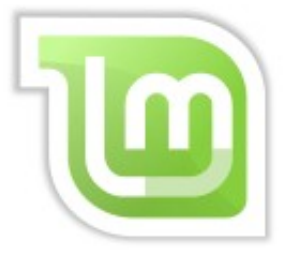

لينوكس منت الاصدار السادس "فيليسيا"

### لنصيب البرامج من خلال مدير الحزم سينابنك

اذا اردت تنصيب العديد من البرامج فى وقت واحد او انك رغبت فى احدى البرامج لكنك لم تجدها فى "Software Portal" فان لينوكس منت تزودك بادوات اخرى تساعدك فى تحقيق ما ترغبه .احدى هذه الادوات يستخدم واجهة رسومية يسمى سينابتك "Synaptic" والاخرى تستخدم سطر الاوامر وتسمى "APT"

انظر الى طريقة تنصيب متصفح الانترنت "Opera″ وهو احدى البدائل لمتصفح الانترنت الافتراضى "Firefox″ ولعمل ذلك افتح قائمة منت "menu″ واختار منها مدير الحزم سينابتك "package manager″

| *                                                                              | Synaptic Package Manager                                                                                                    | ×              |
|--------------------------------------------------------------------------------|----------------------------------------------------------------------------------------------------|----------------|
| <u>File Edit Package Setti</u>                                                 | ngs <u>H</u> elp                                                                                                    |                |
| Reload Mark All Up                                                             | grades Apply Properties Search                                                                                                    |                |
| All                                                                            | S Package Installed Version                                                                                                    | Latest Ver     |
| Amateur Radio (univer                                                          | 2vcard                                                                                                    | 0.5-1ubun      |
| Base System                                                                    | 3270-common                                                                                                    | 3.3.4p6-3.     |
| Base System (restrict                                                          | 3dchess                                                                                                    | 0.8.1-12       |
| Base System (univers                                                           | digits                                                                                                    | 0.4-1 💌        |
| Communication                                                                  | (d)                                                                                                    | Ð              |
| Communication (mult                                                            | 3D chess for X11                                                                                                    |                |
|                                                                                | 3 dimensional Chess game for X11R6. There are three                                                                                                    | e boards,      |
| Sections                                                                       | stacked                                                                                                    | hass pieces    |
| Status                                                                         | with                                                                                                    | ness pieces    |
| Siatus                                                                         | just a couple of additions; 26 possible directions in whi                                                                                                   | ch to move.    |
| Origin                                                                         | The                                                                                                    |                |
| <u>C</u> ustom Filters                                                         | AI isn't wonderful, but provides a challenging enough g<br>the                                                                                              | ame to all but |
| Search Results                                                                 | most highly skilled players.                                                                                                    |                |
| <u>C</u> ustom Filters<br>S <u>e</u> arch Results<br>23226 packages listed, 11 | AI isn't wonderful, but provides a challenging enough g<br>the<br>most highly skilled players.<br>82 installed, 0 broken. 0 to install/upgrade, 0 to remove | ame to         |

اكتب فى خانة البحث "Search″ اسم البرنامج المطلوب تثبته "Opera″ ثم انظر الى نتائج البحث واختار منها الحزم التى تخص Opera Web Browser ثم اعمل كليك-يمين على الحزمة واختار "Mark for Installation″ ثم اضغط زر تنفيذ "Apply″

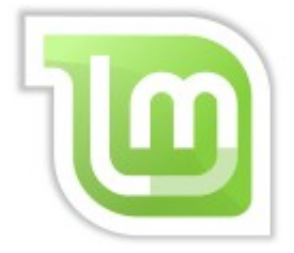

لينوكس منت الاصدار السادس "فيليسيا"

### لنصيب البرامج من خلال مدير الحزم النصى "Advanced Package Tool

افتح MintMenu وحدد الطرفية "Terminal". ثم اكتب الأمر التالي :

#### apt install opera

ملاحظة : تأكد من ان مدير الحزم سينابتك مغلق قبل ان يتم فتح الطرفية . لان مدير الحزم سينابتك فى الاصل يستخدم مدير الحزم النصى "APT" ليعمل فى الخلفية ولذلك لا يمكنك تشغيلهم معا في نفس الوقت.

كما ترون الطرفية غاية فى سهولة الاستخدا<sub>م</sub> ولكنها ليست لها واجهة رسومية . لا مشكلة. إذا كنت بدئت مع لينوكس ربما كنت تفضل التعامل مع الواجهة الرسومية ولكن مع مرور الوقت عليك فسوف تفضل أن تسير الأمور بسرعة وكفاءة ، وكما ترون اسرع وسيلة لتثبيت الاوبرا هي APT فقط اكتب "apt install opera". لا يمكن أن تكون أبسط من ذلك.

#### فرق هاه بين "مدير البرامج "و "سينابنلهُ /APT

#### هناك إخنااف وإحد بين مديرى الحزم "Software Manager" والإخر "Synaptic/APT

بواسطة سينابتك او "APT" يمكنك بالاساس ان تتصل بالحزم في المثال السابق كان تنصيب Opera في غاية السهولة لانه في الاصل مكون من حزمة واحدة تسمى "Opera" ولكن ليس كل الحالات دائما متماثلة , لانه في بعض الاحيان تكون غير قادرا على معرفة اسماء الحزم المطلوبة . حتى انه في بعض الاحيان ستكون غير قادرا عمليا على الوصول الى الحزم المطلوبة.

بينما بواسطة مدير البرامج "Software Manager" سيكون مختلفا عن الحالات السابقة الأنه يتيح لك تركيب برامج جاهزة باعتمادياتها تسمى "applications" ولانه سيقوم بتنصيب الحزم الصحيحة ليس فقط من خلال مستودعات الحزم "repositories" والتى تشكل قاعدة بيانات للحزم بالنسبة اليك ، على الرغم من ان سينابتك/ APT لديهم حق الوصول الى هذه المستودعات ولكن ايضا من خلال اماكن اخرى على الانترنت.

> لذلك يمكن استخدام مدير البرامج "Software Manager″ لسببين مختلفين : -- لأنك لا تريد ان تستخدم سينابتك/APT -- لأنه يمكن بالفعل تثبيت تطبيقات لم يكن لديك طريقة الوصول إليها باستخدام أدوات تنصيب اخرى .

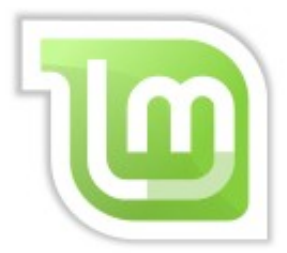

ترجمة الدليل الرسمى للمستخدم لينوكس منت الاصدار السادس "فيليسيا"

### حذف البرامج من خلال "mint remove application"

حذف البرامج الغير مرغوبة في غاية السهولة عند استخدامك لينوكس منت , فقط حدد البرنامج الذي ترغب في ازالته و لعمل ذلك فقط افتح قائمة البرامج من قائمة منت "menu″ واعمل كليك-يمين على اسم البرنامج واختار از الة التركيب "Uninstall"

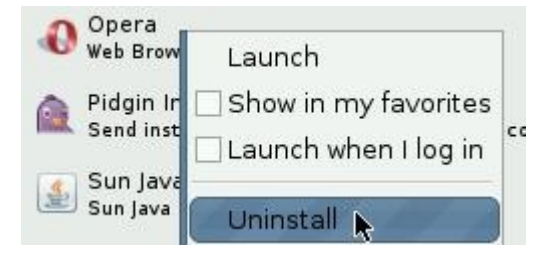

وهنا سوف تجد قائمة منت البر نامج الذي حددته وستقوم بحذفه هو وجميع الاعتماديات الخاصة به.

| 1       | mintMe               | enu                          | _ 🗆 🗙         |
|---------|----------------------|------------------------------|---------------|
| U       | Remove Appl          | ication<br>opera and all its | dependencies? |
| Packa   | ges to be removed    |                              |               |
| opera ( | 9.27-20080331.6hardy | /1]                          |               |
|         | <u>Cancel</u>        | - <u>R</u> em                | ove           |

حدد البرنامج ثم اضغط على زر Remove ليتم ازالة البرنامج المطلوب.

### حذف البرامج من خلال "APT"

طريقة اخرى يمكنك فيها ازالة البرامج من خلال سطر الاوامر افتح "menu". ومنها "terminal" ثم اطبع الامر

apt remove opera

وسيتم الآن ازالة البرنامج بسطر برمجي واحد

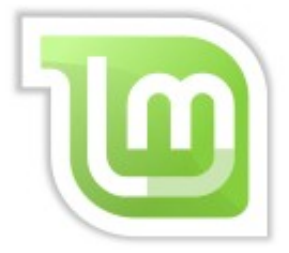

لينوكس منت الاصدار السادس "فيليسيا"

#### ملحوظة :

عليك اغلاق مدير سينابتك قبل استخدام "APT″ لان سينابتك يستخدم "APT″ فى الاصل فى خلفية عمل النظام . لذلك لن تكون قادرا على استخدام الاثنين فى وقت واحد.

### حذف البرامج من خلال "Synaptic"

يستخدم مدير الحزم سينابتك لحذف الحزم ومشاهدة الحزم المطلوب حذفها , افتح قائمة منت "menu" ثم اختار "Package manager"

| 3                                       | Synaptic Package Ma                                                       | anager                      | _ = ×      |
|-----------------------------------------|---------------------------------------------------------------------------|-----------------------------|------------|
| <u>File Edit Package Settings H</u> elp |                                                                           |                             |            |
| Reload Mark All Upg                     | grades Apply Prope                                                        | rties Search                |            |
| All                                     | S Package                                                                 | Installed Version           | Latest Ver |
| Amateur Radio (univer                   | 2vcard                                                                    |                             | 0.5-1ubun  |
| Base System                             | 3270-common                                                               |                             | 3.3.4p6-3. |
| Base System (restrict                   | 📃 3dchess                                                                 |                             | 0.8.1-12   |
| Base System (univers                    | 4 digits                                                                  |                             | 0.4-1 💌    |
| Communication                           |                                                                           |                             | D          |
| Communication (mult 🚽 3D chess for X11  |                                                                           |                             |            |
|                                         | 3 dimensional Chess game for X11R6. There are three boards,               |                             |            |
| Sections                                | stacked                                                                   |                             |            |
| Chature                                 | with                                                                      |                             |            |
| Status                                  | just a couple of additions; 26 possible directions in which to move.      |                             |            |
| Origin                                  | The                                                                       |                             |            |
| Custom Filters                          | AI isn't wonderful, but provides a challenging enough game to all but the |                             |            |
| Search Results                          | most highly skilled players.                                              |                             |            |
| 23226 packages listed, 11               | B2 installed, 0 broken. 0 to ir                                           | nstall/upgrade, 0 to remove |            |

اكتب فى خانة البحث "Search″ اسم البرنامج المطلوب ازالته مثلا "opera″ ثم انظر فى قائمة نتائج البحث وقم بتحديد البرنامج المطلوب واعمل عليه كليك-يمين واختار " Mark for Removal″

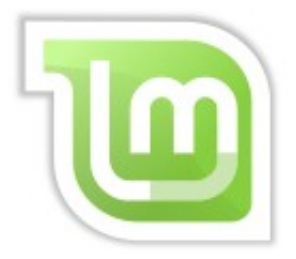

لينوكس منت الاصدار السادس "فيليسيا"

#### نحديث النظام والبرامج

اذا كان هناك اصدار احدث لاى حزمة مثبتة على جهازك واصبحت متاحة للتحديث يمكنك ان تقوم بالترقية الى النسخة الاحدث منها . ويمكن أن يكون هذا التحديث امني لبعض من مكونات نظام التشغيل ، , هذه التحسينات من الممكن ان تكون فى مكتبة واحدة معينة حتى انه من الممكن ان تكون اصدار احدث من فايرفوكس مثلا, بالاساس فان النظام مكون من مجموعة من الحزم و اى جزء منه من الممكن ان يتم تحديثه بتحديث هذه الحزم , وهذا معناه استبدال الحزم الحالية بحزم اخرى احدث , وللقيام بذلك يوجد طرق عديدة ولكن توجد طريقة واحدة فقط مثالية للتحديث.

يمكنك استخدام "APT" من اجل ترقية كل الحزم التى لديك بسطر بسيط من الاوامر "apt upgrade″ او يمكنك ان تفتح سينابتك وتنقر على زر "Mark All Upgrades″ ولكن نحن ننصحك بالا تفعل ذلك لانه غير مثالى .

السبب فى ذلك بسيط وهو انه غير دقيق عندما تقوم بعمل التحديثات وافترض انك تريد تحديث لكل النظام لكنك تريد ان يقوم بعمل تحديثات امنية لجزء من النظام بينما الجزء الاخر لا تريد ان تقوم بعمل تحديثات امنية له , على سبيل المثال عندما نريد تحديث نواة النظام "kernel" ( الجزء الخاص بتعريف العتاد ) لانه ربما يتم كسر دعم الصوت الخاص بك او دعم البطاقة اللاسلكية الخاصة بك أو حتى بعض التطبيقات مثل VMWare أو Virtualbox التي ترتبط ارتباطا وثيقا بالنواة.

### نحديث النظام باسنخدام "mint update

لينوكس منت تاتى اليك مزودة باداة تسمى منت ابديت , انها تعطيك الكثير من المعلومات عن التحديثات وهى تسمح لك الى حد بعيد بتحديد التحديثات التى تريد تطبيقها وتظهر لك على هيئة القفل فى اسفل الركن الايمن من سطح المكتب .

قم بتحريك مؤشر الفارة فوق رمز القفل , وهى سوف تخبرك اذا كان نظام كامل التحديثات "up to date" ام ان هناك بعض تحديثات متاحة "updates are available.″

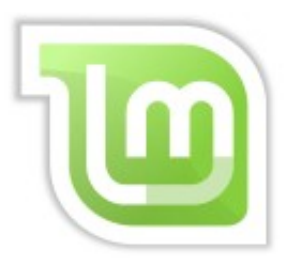
لينوكس منت الاصدار السادس "فيليسيا"

ترجمة إلدليل إلرسمى للمستخدم

# نحديث لينوكس منك

| 9                         |                   | mintUpdate                    | ×                                 |
|---------------------------|-------------------|-------------------------------|-----------------------------------|
| <u>F</u> ile <u>E</u> dit | ⊻iew <u>H</u> elp | )                             |                                   |
| d<br>Clear                | 📑<br>Select All   | ☑✓RefreshInstall Updates      |                                   |
| Level 🗸                   | Upgrade           | Package                       | New version                       |
| 2                         |                   | firefox-3.0                   | 3.0.4+nobinonly-1mint1-0ubuntu0.  |
| 2                         |                   | firefox                       | 3.0.4+nobinonly-1mint1-0ubuntu0.{ |
| 2                         |                   | ば<br>firefox-gnome-support    | 3.0.4+nobinonly-1mint1-0ubuntu0.8 |
| 2                         |                   | firefox-3.0-gnome-support     | 3.0.4+nobinonly-1mint1-0ubuntu0.8 |
| 2                         |                   | firefox-3.0-branding          | 3.0.4+nobinonly-1mint1-0ubuntu0.8 |
| 3                         |                   | gnome-terminal                | 2.24.1.1-0ubuntu1                 |
| 0                         |                   | anlin                         | <u> </u>                          |
| Descript                  | tion Change       | log Warnings Extra Info       |                                   |
| There are                 | 138 recomm        | nended software updates avail | able                              |

إذا قمت بالضغط على القفل سوف يفتح لك "MintUpdate" لتشاهد التحديثات المتاحة لك . واجهة البرنامج سهلة الاستخدام جدا . يمكنك قراءة وصف لكل حزمة تظهر لك من سجل التغييرات (هو المكان الذى يقوم المطورون بكتابة التغييرات التى حدثت عندما يقومون بعمل تعديلات على الحزم )، في نهاية المطاف سيقوم لينوكس منت باظهار تحذيرات أو معلومات إضافية عن التحديثات.

كما يمكنك معرفة النسخة المثبتة حاليا على جهاز الكمبيوتر الخاص بك و النسخة التي تتوفر لك لتحديثها. وأخيرا ، يمكنك أن ترى مستوى الاستقرار المنسوبة إلى حزمة التحديث. كل حزمة يتم تحديثها تشهد تحسينات أو إصلاحات لمشكلات امنية ولكن هذا لا يعني أنها خالية من المخاطر ، ولا يمكن إدخال أخطاء "bugs"جديدة. مستوى الاستقرار لكل حزمة يتم توقيعها من خلال لينوكس منت وهى تعطيك مؤشر الى درجة الامان عندما تريد تطبيق هذه التحديثات.

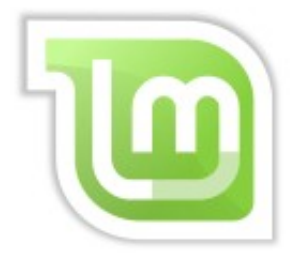

لينوكس منت الاصدار السادس "فيليسيا"

#### النحديث نبعا لمسنوى الاسنقرار "stability level"

بالطبع تستطيع الضغط على الأعمدة لمعرفة مدى الاستقرار, الرتبة ، او بواسطة اسم الحزمة او رقم اصدار النسخة. يمكنك اختيار كل التحديثات أو عدم اختيارها بوضع علامة الموافقة او حذفها .

المستوى 1 والمستوى 2 تحديثات خالية من المخاطر ، ويجب عليك دائما تطبيقها. المستوى 3 "ينبغي أن يكون آمنا" وننصحك بأن تأخذ بها , تأكد من الذهاب من خلال قائمة التحديثات. إذا تصادف أية مشكلة في المستوى 3 فان فريق تطوير تحديثات لينوكس منت سوف يتخذ التدابير اللازمة لجعل هذا التحديث فى المستوى 4 أو 5 , المستوى 4 حزم غير امنة ومن المحتمل ان تؤثر سلبيا على استقرار النظام , المستوى 5 حزم خطرة من المعروف أنها ستؤثر على استقرار النظام وفقا لبعض المواصفات أو الأجهزة.

|                      | mintUpdate                                                                                         |         |                     |       |          |
|----------------------|----------------------------------------------------------------------------------------------------|---------|---------------------|-------|----------|
| evels Auto-          | Refresh Update Method Icons                                                                        |         |                     |       |          |
| evel Descr           | iption                                                                                             | Tested? | Origin              | Safe? | Visible? |
| 1 Certifi<br>or dire | ied packages. Tested through Romeo<br>ectly maintained by Linux Mint.                              | Yes     | Linux Mint or Romeo |       |          |
| 2 Recom              | nmended packages. Tested and approved by Linux Mint                                                | Yes     | Ubuntu or 3rd party |       |          |
| 3 Safe p             | packages. Not tested but believed to be safe.                                                      | No      | Ubuntu or 3rd party |       |          |
| 4 Unsaf              | fe packages. Could potentially affect<br>ability of the system.                                    | No      | Ubuntu or 3rd party |       |          |
| 5 Dange              | erous packages. Known to affect the stability of<br>ystems depending on certain specs or hardware. | Yes     | Ubuntu or 3rd party |       |          |

اضغط على زر ""Preferences"" يجب ان ترى النافذة التى بالاعلى .بشكل افتراضي MintUpdate سوف يخبرك بتنشيط التحديثات من المستوى 1 و 2 و 3 . يمكنك أن تقرر الموافقة على التحديث من المستوى 4 و 5 الظاهرة فى اخر القائمة . ونتيجة لذلك هناك المزيد من التحديثات التى تظهر في القائمة. إذا كنت تريد تفعيلها (وإن كان هذا لا يوصي به لكل التحديثات) و لو انك لم تختار المستوى 4 والمستوى 5 ستكون التحديثات "آمنة". وهذا موجودا بشكل افتراضى داخل "MintUpdate". التى تاخذ فى اعتبارها التحديثات الامنة بصورة افتراضية . حتى عندما يقول لك هذا النظام انه كامل التحديثات معنى هذا انه ليس هناك تحديثات متاحة من مستويات التحديثا الامنة التى تم اختيارها بصورة افتراضية ما التحديثات معنى هذا انه ليس هناك تحديثات متاحة من مستويات التحديث الامنة التى القائمة .

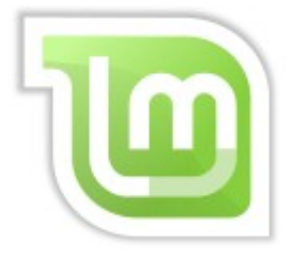

على سبيل المثال ، إذا نشطت كل المستويات مع ملاحظة ان المستوى 1 و 2 فقط هما المستويات الامنة "safe" ، وكنت ترى الكثير من التحديثات في القائمة MintUpdate لكن من المحتمل ان يخبرك ان النظام تم تحديثه بالكامل.

## "Auto-Refresh" النحديث النلقائى

| 0      |                   | mintUpdate                                                                 |              | × |
|--------|-------------------|----------------------------------------------------------------------------|--------------|---|
| Levels | Auto-Refresh      | Update Method Icons                                                        |              |   |
| Defe   | ah tha lint of    |                                                                            |              |   |
| Retre  | sh the list of u  | pdates every:                                                              |              |   |
|        | 5                 | minutes                                                                    |              |   |
|        | 0                 | hours                                                                      |              |   |
|        | 0                 | days                                                                       |              |   |
| Not    | te: The list only | y gets refreshed while the mintUpdate window is closed (system tray mode). |              |   |
|        | ,                 |                                                                            |              |   |
|        |                   |                                                                            |              |   |
|        |                   |                                                                            |              |   |
| -      |                   |                                                                            | 2            | 5 |
|        |                   |                                                                            | <u>A</u> ppl | ۷ |

تبويب "Auto-Refresh" يسمح لك بتحديد الوقت الكافي التي يقوم عندها MintUpdate بفحص التحديثات.

# "Update Method" أساليب الندديث

|                                                                             |                                                                                                    |                                                                                                    | Pre                                               | eference                                                      | s - mint                                                   | Update                                                    |                                                           |                                                               | -                                |
|-----------------------------------------------------------------------------|----------------------------------------------------------------------------------------------------|----------------------------------------------------------------------------------------------------|---------------------------------------------------|---------------------------------------------------------------|------------------------------------------------------------|-----------------------------------------------------------|-----------------------------------------------------------|---------------------------------------------------------------|----------------------------------|
| .evels                                                                      | Auto-Refresh                                                                                                    | Update Method                                                                                                    | Proxy                                             | lcons                                                         |                                                            |                                                           |                                                           |                                                               |                                  |
| Starti<br>Interr<br>D Inc<br>Note:<br>install<br>optior<br>install<br>you a | up delay (in se<br>net check (dom<br>clude dist-upgr<br>Newer version<br>ation or the re<br>n however, it w<br>ation of new p<br>re experienced | aconds): 30<br>nain name or IP a<br>rade packages?<br>ms of packages ca<br>emoval of another<br>vill be upgraded a<br>packages or the re<br>d with APT. | ddress)<br>an have<br>packag<br>nKall n<br>amoval | ): google<br>different<br>ge it will k<br>ew deper<br>of some | e.com<br>depende<br>be kept ba<br>ndencies v<br>of your pa | ncies. If an<br>ick and not<br>vill be reso<br>ackages yo | upgrade rei<br>upgraded.<br>Ived. Since i<br>u should oni | quires the<br>If you select<br>this can resi<br>Iy use this c | t this<br>ult in the<br>ption if |
|                                                                             |                                                                                                    |                                                                                                    |                                                   |                                                               |                                                            |                                                           |                                                           | 2                                                             | <u>Cancel</u>                    |

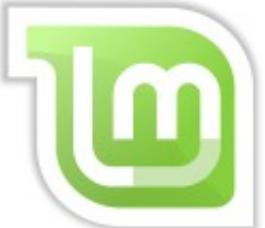

لينوكس منت الأصدار السادس "فيليسيا"

يسمح لك هذا البويب بتحديد ضوابط جديدة لضبط التحديث .

"Startup delay" هو مقدار الوقت الذى ياخذه mintUpdate قبل ان يقوم بالفحص للتاكد من أتصال الانترنت , ويستخدم من اجل التأجيل لاعطاء برنامج مدير الشبكة فرصة لتحقيق الاتصال بالانترنت عندما يبدأ تشغيل الكمبيوتر.

يمكنك أيضا تحديد اسم النطاق "domain name" الذي تستخدمه mintUpdate للتحقق من الاتصال بشبكة الإنترنت. MintUpdate سيحاول عمل "ping" في هذا النطاق "domain" قبل ان يبحث عن التحديثات.

خيار ""Include dist-upgrade packages"" يسمح لك بتحديد ما إذا كان MintUpdate ينبغي له تثبيت الاعتماديات الجديدة أ<sub>م</sub> لا. على سبيل المثال إذا كانت "package A" الاصدار 1 مثبتة على جهاز الكمبيوتر , واصبح من المتاح "package A" الاصدار 2 ولكن الاصدار "2″ يحتوى على اعتمادية على الحزمة "B" ولكن الحزمة الاخيرة "B" غير مثبتة على جهازك ....ما الذي سيحدث في هذه الحالة ؟

لو تركنا هذا المربع خاليا بدون علامة فان الاصدار "2″ لن يظهر فى قائمة التحديثات , لو قمت بوضع علامة على المربع فان التحديث سوف يقوم بتثبيت الاعتمادية "B″

كن حذرا مع هذا الخيار لا يمكن الاعتماد عليه فى تثبيت الحزم الجديدة نيابة عنك ولكن يمكن أيضا في بعض الأحيان ان يقوم بازالة الحزم المثبتة لديك .

# "نبویب بروکسی "Proxy"

هذا التبويب يستخدم لضبط اعدادات البروكسى

| evels Auto | o-Refresh  | Update Method  | Proxy   | Icons           |       | <br> |  |
|------------|------------|----------------|---------|-----------------|-------|------|--|
| 🗆 Manual   | proxy cor  | nfiguration    |         |                 |       |      |  |
|            |            | 🗌 Use the same | e proxy | for all protoco | bls   |      |  |
| HTTP Prox  | у:         |                |         |                 | Port: |      |  |
| FTP Proxy  | <i>r</i> : |                |         |                 | Port: |      |  |
| Gopher Pro | xy:        |                |         |                 | Port: |      |  |
|            |            |                |         |                 |       |      |  |
|            |            | 3              |         |                 |       |      |  |
|            |            |                |         |                 |       |      |  |
|            |            |                |         |                 |       | Cana |  |

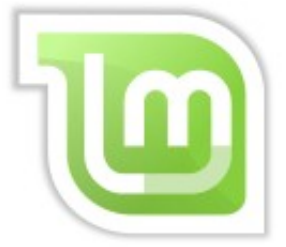

#### الركونات "icons"

تظهر لك في التبويب الاخير وهي خاصية تستطيع من خلالها تغيير رمز القفل الذي يظهر اسفل الشاشة في شريط "System tray"

| 0             |                            | mintUpdate  | - ×          |
|---------------|----------------------------|-------------|--------------|
| Levels Auto-R | efresh Update Method Icons |             |              |
| lcon          | Status                     | New Icon    |              |
|               | Busy                       | pen         |              |
|               | System up-to-date          | ( Open      |              |
|               | Updates available          | ( Open      |              |
|               | Error                      | <b>Open</b> |              |
|               |                            |             | Cancel Apply |

اذا وجدت مشكلة في تحديث لينوكس منت (على سبيل المثال عدم قدر تك على عمل " refresh" يمكنك فحص سجل التحديثات ولعمل ذلك اعمل كليك-يمين على رمز القفل في شريط "system tray" واختار information" لكي يظهر لك النافذة الاتية .

|                                                                      | mintUpdate _ 🗆 🛛                                                                                              |
|----------------------------------------------------------------------|----------------------------------------------------------------------------------------------------|
| Information                                                          |                                                                                                    |
| Permissions:                                                         | root                                                                                                    |
| Process ID:                                                          | 8781                                                                                                    |
| Log file:                                                            | /usr/lib/linuxmint/mintUpdate/logs/5885_8781.log                                                              |
| * Launching m<br>starting refres<br>auto-refresh ti<br>found 169 rec | hintUpdate in root mode<br>h<br>mer is going to sleep for 5 minutes, 0 hours an<br>commended software updates |
|                                                                      | ···· (•)                                                                                                    |
|                                                                      | Close                                                                                                    |

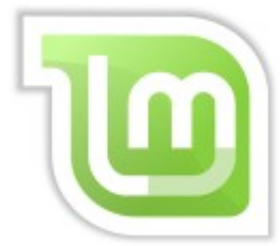

في هذه النافذة يمكنك رؤية "process ID" التى تمت فى عملية التحديث ، سواء كانت التحديثات تمت بصلاحية المستخدم العادي او بصلاحيات المستخدم الجذر ، والمحتوي من ملف تسجيل الدخول "log file".

كما يمكنك مراجعة التحديثات التي تم تطبيقها على جهازك (بشرط ان يكون تم تحديثها عبر تطبيق mintUpdate) بالضغط على "View- -> History of Updates".

| E H                  | listory | of updates      | s - mintUpda    | ate _ 🗆 🗙   |
|----------------------|---------|-----------------|-----------------|-------------|
| Date                 | Level   | Package         | New version     | Old version |
| 27 Oct 2008 13:48:45 | 1       | mintsystem      | 6.0             | 5.5         |
| 27 Oct 2008 13:48:45 | 1       | mintinstall     | 5.3.2           | 5.3.1       |
| 27 Oct 2008 13:48:45 | 1       | mintmenu        | 4.2             | 4.1.2       |
|                      |         |                 |                 |             |
|                      |         | 🤞 <u>C</u> lear | K <u>C</u> lose |             |

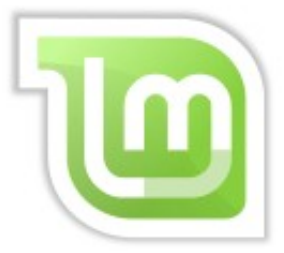

لينوكس منت الأصدار السادس "فيليسيا"

#### الإسنفادة القصوى من سطح مكنبك

هل تستفيد من سطح مكتبك بالكامل؟هل تضغظ عادة على لوحة مفاتيحك"CTRL+C" لتنسخ بعض النصوص؟ هل تقوم بفتح محرر النصوص لتدون ملاحظة سريعة؟ كيف تتشارك ملفاتك مع الأصدقاء؟ هناك الكثير من الطرق لعمل المهام البسيطه, بعضها يدوية أكثر من غيرها .هذا الفصل سوف يريك بعض خواص لينوكس و جنوم و سطح مكتب لنيوكس منت ليتأكد من إستفادتك القصوى من سطح مكتبك.

### إنسخ و ألصق بإسنخدام الفأرة

معظم الناس اعتادوا على الضغط على قائمة تحرير أو بالضغظ على زر الفأرة الأيمن على المحتوى الذي يريدون نسخه. في لينوكس منت يمكنك عمل ذلك أيضا كما في الويندوز. لكن معظم أنظمة تشغيل جنو\لينوكس تتيح لك نسخ و لصق المحتوى بإستخدام الفأرة. تتم بهذه الطريقة : الزر الأيسر للنسخ و الأوسط للصق. إنها بهذه السهولة.

لنجرب ذلك. إفتح محرر نصوص أو كاتب المكتبة المفتوحة, أو أي برنامج يسمح لك بكتابة نص. الأن أكتب بعض الجمل. و الأن أشر إلى الجمل بزر الفأرة الأيسر. في ويندوز تستخدمها لتحديد النص, و تضغظ على Edit ثم Copy أو كبعض المستخدمين يقومون بالضغط على مجموعة إختصار لوحة المفاتيح "CTRL+C" .في لينوكس الأمر أسهل بكثير. فقط قم بتحديد النص لتقوم بنسخه.نعم هذا صحيح هذا النص الأن منسوخ في حافظة الفأرة الخاصة. أنت لا تحتاج لفعل أي شيء أخر.

الأن اضغط على أي جزء آخر من المستند وحرك المؤشر إلى المكان الذى تريده ، و اضغط على الزر الأوسط من الماوس (عجلة) إذا كان لديك ماوس مع عجلة القيادة ، أو كلا من الزر الايمن والايسر معا ( إذا أزرار الماوس فقط اثنين من الأزرار). يمكنك الان ان ترى الكلمات التى قمت بتحديدها الان بعد ان تقوم بلصقها .

كلما تعودت على عمل هذا ستحصل على نسخ و لصق أسرع للمحتوى . هذه التقنية تعمل ايضا على معظم انظمة تشغيل يونكس وجنو / لينكس

ملاحظة : الحافظة "buffer" التي تستخدمها "الفأرة" ليست هى نفسها التى يستخدمها سطح مكتب غنوم . بحيث يمكنك في الواقع نسخ شيئا بواسطة الماوس شيء آخر "CTRL+C" أو من قائمة "Edit" . وبفضل هذا يمكنك نسخ عنصرين في وقت و اى كانت طريقة النسخ منها يمكنك ايضا لصقها بواسطة زر الماوس الاوسط أو "CTRL+V" أو من خلال قائمة"Edit"..

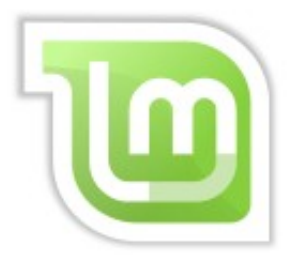

لينوكس منت الاصدار السادس "ميليسيا"

### حفظ إلهلاحظات بوإسطة "Tomboy"

كلنا على حد سواء قد يريد حفظ بعض الملاحظات على سبيل المثال عندما يقوم احد الاشخاص بمحادثتك بالهاتف ، ولعمل هذا تحتاج الى قائمة أو شىء خاص لتستطيع أن نتذكر ، نحن كثيرا ما تواجهنا هذه الحالة ونحن بحاجة إلى تدوين ملاحظة سريعة . البعض منا لديهم الكثير من المذكرات النصية حول الحاسوب ويبدو انه من الصعب ايضا ان تجد القلم الذى تكتب به وربما تضيع اوقات اخرى فى استخدام الادوات الغير مناسبة للغرض المطلوب . (على سبيل المثال أوبن أوفيس ليس سهلا لتدوين الملاحظات) ، وعدد قليل جدا من الناس فعلا تستخدم برمجيات مخصصة لتدوين الملاحظات. في لينوكس منت ، يوجد تطبيق مخصص لذلك يدعى Tomboy لتدوين الملاحظات. انها تقع أسفل الشاشة من الزاوية اليسرى .

سوف تكتشف ان برنامج Tomboy هي أداة سهلة الاستخدام جدا. بمجرد النقر عليها سوف تحصل على قائمة تحتوي على كل الملاحظات التي قمت بتدوينها يمكن ان تصنع مدونة ملاحظات جديدة بالنقر على "Create New Note.".

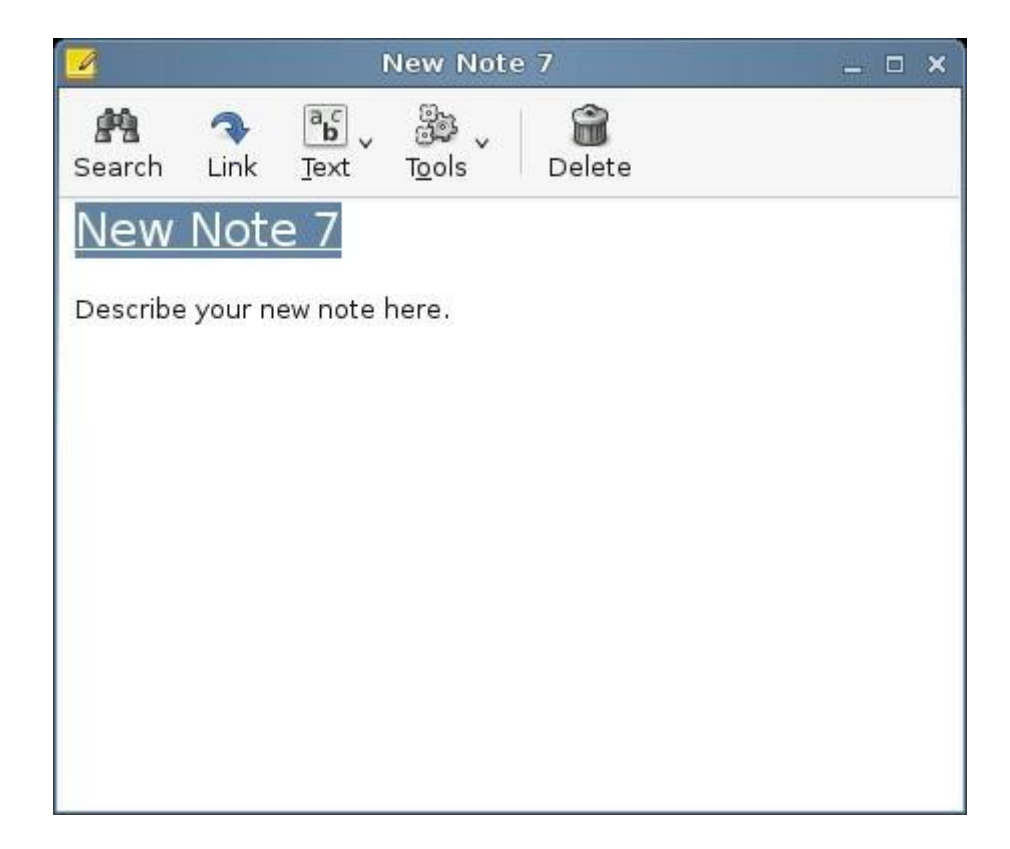

مذكرة جديدة ستفتح. يجب عليك تغيير عنوانها لتغيير اسمها. يمكنك كتابة ما تشاء في هذه المدونة ويمكنك اغلاقها بدون حفظها. المحتوى الذى قمت بكتابته في المدونة يمكن دائما الوصول إليه من خلال Tomboy note فانت لست بحاجة الى حقظ اى شىء لانها تقوم بالحفظ اوتوماتيكيا بمجرد الكتابة فيها .

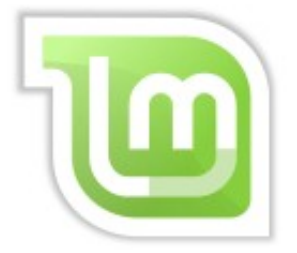

إذا كنت في نهاية الامر قررت أنك لا تحتاج إلى الاحتفاظ بتدوينة معينة بعد الآن يمكنك ان تفتح Tomboy note ثم انقر على زر "Delete".

إذا كنت قد كتبت بالاسفل اسم مدونة ملاحظات اخرى ، ستجد ان برنامج Tomboy قام بعمل روابط تلقائيا وسيكون لديك القدرة على النقر على هذه الروابط ليفتح لك مدونة الملاحظات الاخرى .

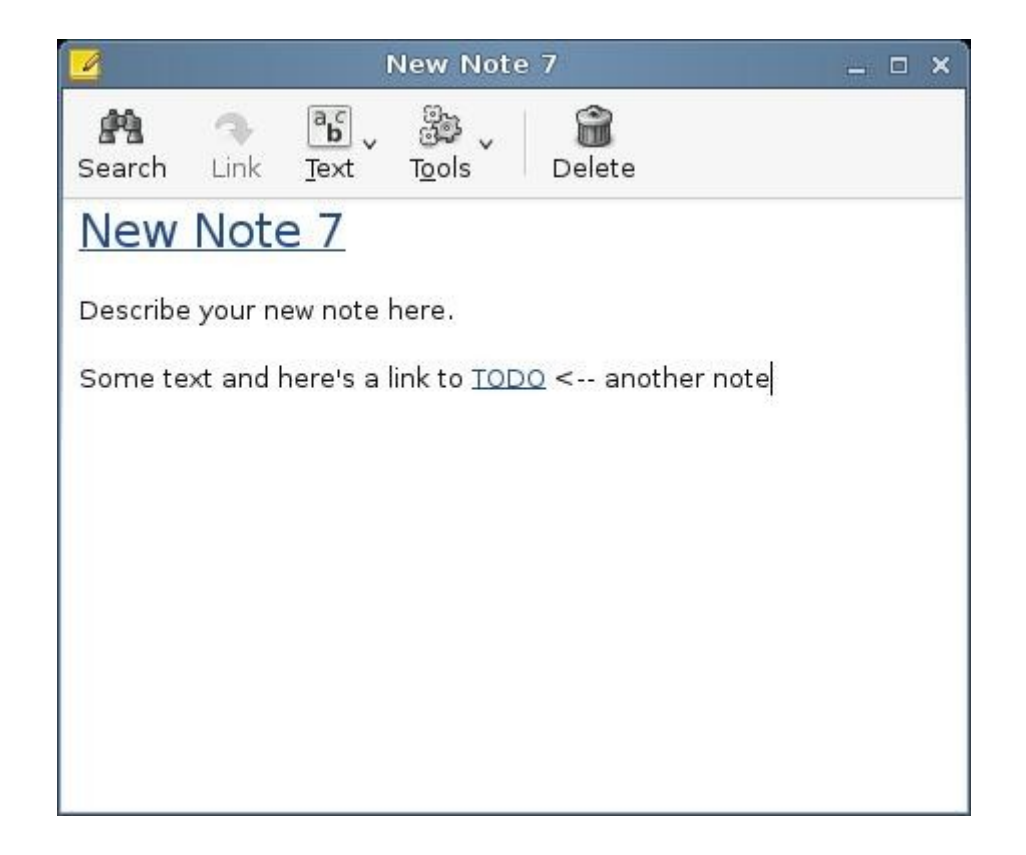

يمكنك أيضا استخدام خيارات تنسيق مختلفة داخل مذكرتكم واستخدام العديد من مميزات Tomboy (التزامن ، ميزات البحث ، تشير إلى التصدير التشعبي html/pdf و الطباعة) وغيرها .

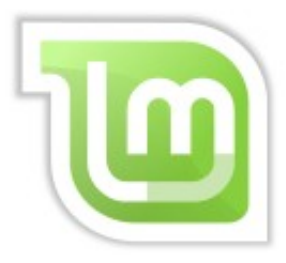

لينوكس منت الاصدار السادس "فيليسيا"

#### مشاركة الهلفات بواسطة "mint upload"

من السهل ارسال برامج الجدولة "spreadsheet" او المستندات "document" الى احد الاشخاص . عليك فقط ان تفتح بريدك الالكترونى وان ترسله كملحق "attachment" ولكن اذا اردت ان ترسل صور رحلاتك الاخيرة ؟ او كفيديو؟ هل سيدخل الى البريد الالكترونى ؟ سوف يشكل حجم الملفات مشكلة ؟ بالطبع هذا سوف يحدث .

البريد الالكترونى والملحقات ستكون جيدة عندما تكون الكثير من الملفات خفيفية . عندما تقوم بارسال ملفات كبيرة بصفة عامة اعلى من 1 ميجا لذلك فانت بحاجة الى طريقة اخرى . معظم الناس يستخدمون خدمات الانترنت المباشرة مثل picasa.net للصور او youtube.com للفيديو ولكن لو كنت تريد ارسال هذه الملفات وليس من الضرورى ان تنشرها على الانترنت هذا الحل لن يكون مناسبا .

الناس الاخرون يستخدمون خدمات رفع الملفات الممتلئة بالاعلانات والقيود وغير مفيدة لك و لغيرك من الناس الذين تريد ان ترسل ملفاتك اليهم ( تسجيل الدخول وغيرها....) وكذلك ليست مندمجة مع سطح مكتبك .

فى لينوكس منت ستكون مشاركة الملفات فى غاية السهولة , يمكنك ان تعمل كليك –يمين على اى ملف ثم تختار "Upload" بهذه الطريقة سوف تظهر لك نافذة برنامج يدعى "mintUpload"

"mintUpload" يعمل مباشرة على الانترنت من خلال linuxmint.com بدون ان يتطلب اى من الدخول او التسجيل , من داخل نافذة البرنامج اختار الخدمة الافتراضية "Default" , اعمل كليك-يمين على الملف واختار "Upload" وعندما تظهر لك نافذة "mintUpload" اختار خدمة"Default"

| 0         | 0         | nintUpload         |                          | □ ×      |
|-----------|-----------|--------------------|--------------------------|----------|
| 100       | Uplo      | ad a file          |                          |          |
|           | Uploa     | d and share a file | 2                        |          |
| Upload    | service   |                    |                          |          |
| Name      | c.        | Default            |                          | <b>~</b> |
| Free s    | space:    | 1.1GB (99%)        |                          |          |
| Max fi    | ile size: | 10.0MB             |                          |          |
| Persis    | stence:   | 2 days             |                          |          |
| Local fi  | le        |                    |                          |          |
| Path:     | /home/    | clem/Desktop/op    | era.mint                 |          |
| Size:     | 251.0B    |                    |                          |          |
| Remote    | file      |                    |                          |          |
| Uploa     | d progre  | ss:                |                          |          |
| URL:      |           |                    |                          |          |
|           | Copy      | <b>C</b> ancel     | <mark>हिंकी U</mark> plo | ad       |
| Service r | eady. S   | pace available.    |                          |          |

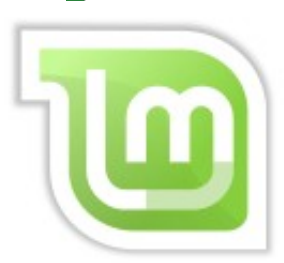

لينوكس منت الاصدار السادس "فيليسيا"

"MintUpIoad" سوف يسالك عن الخدمة لو هناك مساحة كافية لتخزين ملفاتك مباشرة على الانترنت اذا كان هناك مساحة كافية اضغط على زر الرفع "Upload"

| 9          | mintUpload              | - 🗆 🗙          |
|------------|-------------------------|----------------|
| 100        | Upload a file           |                |
| 9          | Upload and share a file |                |
| Upload s   | ervice                  |                |
| Name:      | Default                 | ~              |
| ↓ Free sp  | ace:                    |                |
| Max file   | size:                   |                |
| Persiste   | ence:                   |                |
| Local file |                         |                |
| Path: /h   | ome/clem/055.png        |                |
| Size: 1    | 24.1KB                  |                |
| Remote     | file                    |                |
| Upload     | progress:               |                |
| URL:       |                         |                |
| 0 <u>0</u> | py X Close              | <u>U</u> pload |
| Checking : | space on the service    |                |

شريط العمليات ينبغى ان يخبرك عن عملية الرفع وعندما يكتمل رفع الملفات سوف يظهر لك عنوان فى الحقل النصى "URL" . هذا العنوان هو الموقع الذى سيقوم الناس بتحميل الملف منه . اضغط على زر "Copy" لنسخ الرابط الى حافظة النصوص.

الخدمة الافتراضية تقبل الملفات الاصغر من 10 ميجا وذلك لفترة يومان ( بعد نهاية هذه الفترة سيتم حذف اى ملفات لتفريغ مساحات على الخادم )

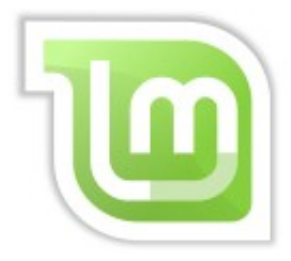

## إسندوام حساب "MintUpload" لرفع الملفات

"MintUpload" تتوافق ايضا مع حساب مساحة منت يمكنك ان تقوم باضافتها الي "MintUpload" كخدمة اضافية على خلاف الخدمة الاصلية حيث يتم تخزين الملفات في مساحات عامة مشتركة , باستخدام حساب مساحة الخاص بك على منت مثل خدمة "mintUpload" سيسمح لملفاتك ان تظل على الخادم لوقت طويل الذي تريده بدون اى قيد على حجم الملف , ينبغي ان تمتِلك برنامجَ تحميل "FTP client" يتكامل مباشرة مع سطح مكتبكَ و يعمل مباشرة مع ملفاتك الخاص.

يمكنك ان تشتري حساب "Mint-Space" بمقدار 30\$ في العام من هنا :

http://linuxmint.com/store.php

عندما تريد استخدام حساب "Mint-Space" بواسطة "MintUpload" سوف تحتاج ان تقوم بعمل ملف خدمة "service file" افتح الطرفية ثم اكتب :

sudo gedit /usr/lib/linuxmint/mintUpload/services/MintSpace

ينبغي ان يظهر لك الآن محرر النصوص قم بادخال هذه السطور اليه :

name=MintSpace host=your\_domain\_name.com user=your\_user\_name pass=your\_password space=http://customer.files.mint-space.com/getfreespace.php? account=your\_user\_name url=http://customer.files.mintspace.com/getfile, <TIMESTAMP>, <FILE>,your\_user\_name.html path=mintupload maxsize=100000000 persistence=9999

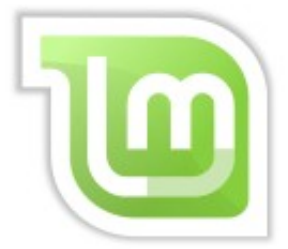

لينوكس منت الاصدار السادس "فيليسيا"

تأكد من استبدال الكلمات السميكة السابقة بمعلوماتك الخاصة المتعلقة بحساب "Mint-Space" . احفظ الملف ثم اغلق محرر النصوص ثم افتح الطرفية واكتب فيها :

~sudo rm -f /usr/lib/linuxmint/mintUpload/services/MintSpace

اعمل الان كليك-يمين على الملف المطلوب رفعه لتجد "Mint-Space" في قائمة الخدمات

| 0                                 | . O             | nintl | Upl      | oad         |         |     |            |      |    | × |
|-----------------------------------|-----------------|-------|----------|-------------|---------|-----|------------|------|----|---|
| 100                               | Uplo            | ad    | a f      | ile         |         |     |            |      |    |   |
|                                   | Uploa           | d an  | d s      | hare        | e a fii | le  |            |      |    |   |
| Upload se                         | ervice          | _     |          |             |         |     |            |      |    | - |
| Name:                             |                 | Mi    | ntS      | pac         | e       | _   |            |      | ~  |   |
| Free sp                           | ace:            | 1.00  | GВ       | (99         | %)      |     |            |      |    |   |
| Max file                          | size:           | 100   | 0.0      | ΜВ          |         |     |            |      |    |   |
| Persiste                          | ence:           | 999   | 9 d      | ays         |         |     |            |      |    |   |
| Local file<br>Path: /ł<br>Size: 2 | nome/o<br>51.0B | clem  | i/De     | skt         | ob/ot   | ber | a.mii      | nt   |    |   |
| Remote fi                         | ile             |       |          |             |         |     |            |      |    |   |
| Upload                            | progre          | ss:   |          |             |         |     |            |      |    |   |
| URL:                              |                 |       |          |             |         |     |            |      |    |   |
|                                   | ру              |       | <u>8</u> | <u>C</u> an | cel     | (   | <b>°</b> ∰ | Uplo | ad | ) |
| Service rea                       | idy. Sp         | ace   | ava      | ailab       | le.     |     |            |      |    |   |

برنامج "MintUpload" مهيأ الان للعمل مع حساب "Mint-Space" وسوف تحصل على ميزة مساحة تخزينية تصل الى 1 جيجا لرفع الكثير من الملفات التى تحتاجها . الملفات المرفوعة يتم تخزينها مباشرة فى مكان يدعى "mintupload" داخل حسابك وسوف يظل هناك ما لم تقوم انت بحذفها .

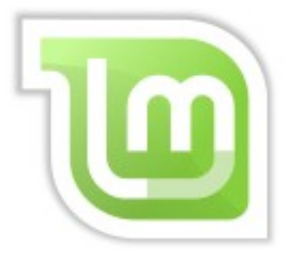

لينوكس منت الاصدار السادس "فيليسيا"

### إسنخدام FTP account بواسطة "mintupload

اذا قمت بالدخول الى خادم FTP يمكنك ان تهيأ "mintupload لتستطيع ان تستخدمه . كل الذي تحتاجه هو ان تضع ملف في الدليل etc/linuxmint/mintUpload/services/

او (فی الدلیل linuxmint/mintUpload/services/.) اذا اردت ان تکون المستخدم الوحید القادر علی استخدام هذه الخدمة

وهنا سوف نوضح مثال على هذا الملف :

type=FTP name=My own FTP server host=myhost.com user=myusername pass=mypassword path=somedirectory

لاحظ ان ""path اختيارية , اذا اهملت هذا الخيار سوف يتم رفع الملفات مباشرة الى مجلد الجذر لحساب "FTP"

## عمل إرشيف من رسائل البريد الالكنرونك ومواقع الويب كــ PDF

هل تريد حفظ صفحات الانترنت على هيئة قوائم عناوين " bookmark" عندما تريد ان تقرائها لاحقا ؟ هل تريد ان تحفظ بريدك الالكترونى القديم فى صندوق الواردات"inbox" الخاص بك عندما تحتوى على بعض المعلومات التى من المحتمل انك تريد ان تتذكرها؟ هل قوائم العناوين وصندوق الوارادات لديك مبعثرين بالاشياء التى انت لست بحاجة اليها ولكنك لا تريد ان تخاطر بفقدانها ؟ الا يجب ان تخزن هذا النوع من الملفات فى مكان اخر ؟ بالطبع يمكنك ان تستخدم ملاحظات Tomboy لهذا الغرض , لكن ان تلصق محتويات مقالة كاملة الى مدونة ملاحظات ليس مثاليا لانك ستفقد الصور والتنسيق والكثير من المعلومات . لماذا لا تقوم بطباعة المحتويات فقط بدلا عن ذلك ؟ ليس على الورق ولكن على ملف Pdf؟

لينوكس منت تأتى اليك اصلا مزودة بمثبت الطابعة "printer" افتراضيا , هذه الطابعة تأخذ خرج من التطبيق الذى تستخدمه وتقوم بارسال محتوياته ليتم حفظها فى ملف بصيغة pdf , لذلك على سبيل المثال اذا قمت بحجز تذاكر الطيران من على الشبكة وتم اعطائك صفحة اشارة الطيران "flight reference sheet" وهوية التسجيل "registration ID" فقط افتح قائمة file من اعلى صفحة الملف ثم اختار print .

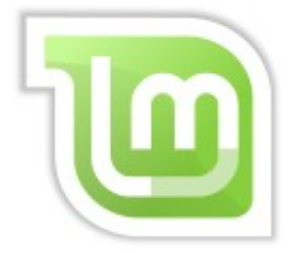

لينوكس منت الاصدار السادس "فيليسيا"

ومنها اختار "CUPS\_PDF printer " ثم اضغط على زر "Print"

, ستجد ان الصفحة التى كنت تنظر اليها قد تحولت الى ملف pdf وتم حفظه فى مجلد البيت " home folder " بداخل مجلد المستندات "Documents folder"

بنفس الطريقة يمكنك ان تطبع بريدك الالكترونى من ثاندربيرد او اى نوع من المحتويات لاى تطبيقات وتم حفظ المحتويات في ملف PDF بداخل مجلد المستندات الموجود بداخل مجلد البيت.

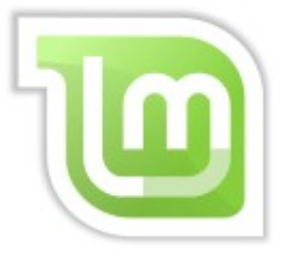

لينوكس منت الاصدار السادس "فيليسيا"

### إلخانهة

هناك الكثير الذى يمكنك ان تتعلمه حول لينوكس منت وحول لينوكس عموما . هذا الدليل كان فقط نظرة عامة لبعض السمات المتعلقة بسطح مكتبك وحتى الان انت يجب ان تكون اكثر راحة باستعماله وانت يجب ان يكون عندك فهم افضل لبعض مكوناته ؟ الى اين انت ذاهبا بعد ذلك ؟ انت سوف تتعلم كيفية استخدام الطرفية "Terminal" ؟ انت سوف تمتلك العديد من اسطح المكتب الاخرى مثل (KDE, XFCE..etc) ؟ وهذا راجع اليك كليا . تذكر ان لينوكس مرح والناس هنا سيقومون على مساعدتك . خذ وقتك وتعلم القليل كل يوم . هناك دائما اشياء جديدة يجب ان تعرفها مهما كنت كثير المعرفة .

تمتع بلينوكس منت وشكرا لاختيارك لينوكس منت

ترجمة م / صبري عبدالله

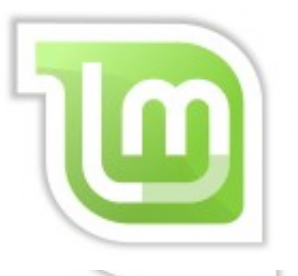